Σ/<sub>24</sub>

# *therascreen*<sup>®</sup> BRAF RGQ PCR-kit – Håndbog

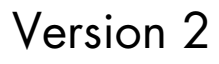

### IVD

Til in vitro-diagnostisk brug

Til brug med Rotor-Gene® Q MDx-instrumenter

# CE

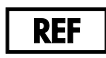

870211

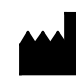

QIAGEN GmbH, QIAGEN Strasse 1, 40724 Hilden,

TYSKLAND

**R2 MAT** 1072802DA

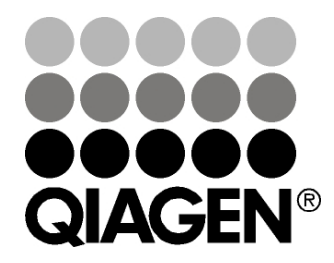

Sample & Assay Technologies

## QIAGEN prøve- og analyseteknologier

QIAGEN er den førende leverandør af innovative prøve- og analyseteknologier, der muliggør isolation og påvisning af indholdet i enhver biologisk prøve. Vore avancerede højkvalitetsprodukter og -service garanterer succes fra prøve til resultat.

### QIAGEN sætter standarder inden for:

- Oprensning af DNA, RNA og proteiner
- Nucleinsyre- og proteinanalyser
- microRNA-undersøgelser og RNAi
- Automatisering af prøve- og analyseteknologier

Vores opgave er at sætte dig i stand til at opnå enestående succes og gennembrud. For yderligere information henvises til <u>www.qiagen.com</u>.

# Indhold

| Tilsigtet anvendelse                                          | 5  |
|---------------------------------------------------------------|----|
| Opsummering og forklaring                                     | 5  |
| Procedureprincip                                              | 6  |
| Analyser                                                      | 7  |
| Kontroller                                                    | 7  |
| Medfølgende materialer                                        | 9  |
| Kit-indhold                                                   | 9  |
| Nødvendige materialer, som ikke medfølger                     | 9  |
| Advarsler og forholdsregler                                   | 11 |
| Sikkerhedsinformationer                                       | 11 |
| Generelle forholdsregler                                      | 11 |
| Opbevaring og håndtering af reagenser                         | 12 |
| Prøveopbevaring og -håndtering                                | 13 |
| Procedure                                                     | 14 |
| DNA-ekstrahering og -klargøring                               | 14 |
| Protokoller:                                                  |    |
| Prøvevurdering                                                | 15 |
| Påvisning af BRAF-mutation                                    | 26 |
| Fortolkning af resultater (automatiseret)                     | 37 |
| Fejlfindingsvejledning                                        | 38 |
| therascreen BRAF Assay Package-flag                           | 39 |
| Kvalitetskontrol                                              | 47 |
| Begrænsninger                                                 | 48 |
| Ydelsesegenskaber                                             | 48 |
| Tomgrænse (LOB), arbejdsområde og cut-off-værdier             | 48 |
| Nøjagtighed: Sammenligning med den analytiske referencemetode | 49 |
| Effekt af input-DNA på ∆C <sub>T</sub> -værdier               | 50 |
| Krydsreaktivitet                                              | 51 |
| Værdier for påvisningsgrænse (LOD)                            | 51 |

| Effekten af melanin på kittets resultater                        | 52 |
|------------------------------------------------------------------|----|
| Repeterbarhed                                                    | 53 |
| Reproducerbarhed                                                 | 53 |
| Symboler                                                         | 55 |
| Bilag I: Vejledningsprotokol til therascreen BRAF RGQ PCR-kittet | 56 |
| Generelle oplysninger                                            | 56 |
| Protokol:                                                        |    |
| Oprettelse af en temperaturprofil                                | 56 |
| Procedure (manuel)                                               | 68 |
| Protokoller:                                                     |    |
| Prøvevurdering (manuel)                                          | 68 |
| BRAF-mutationspåvisning (manuel)                                 | 69 |
| therascreen BRAF PCR RGQ-opsætning                               | 70 |
| Fortolkning af resultater (manuel)                               | 75 |
| Softwareanalyseindstillinger                                     | 75 |
| Dataanalyse af prøvevurdering                                    | 76 |
| Dataanalyse af BRAF-mutationspåvisning                           | 77 |
| Bilag II: Installation af therascreen BRAF Assay Package         | 84 |
| Procedure (hentning)                                             | 84 |
| Procedure (cd)                                                   | 84 |
| Kontaktoplysninger                                               | 86 |
| Bestillingsinformation                                           | 87 |

# Tilsigtet anvendelse

*therascreen* BRAF RGQ PCR-kittet er en in vitro-diagnostisk test, som er beregnet til påvisning af fem somatiske mutationer i BRAF-genet, og som giver en kvalitativ vurdering af mutationens status. Der ekstraheres DNA fra formalinfikseret, paraffinindstøbt (FFPE) tumorvæv, som testes ved hjælp af real-time polymerasekædereaktion (PCR) på Rotor-Gene Q MDx-instrumenter. *therascreen* BRAF RGQ PCR-kittet er beregnet til at hjælpe lægen med at identificere patienter med cancer, som måske vil have gavn af målrettet behandling med BRAF, som f.eks. vemurafenib.

| Mutation       | Basisændring | COSMIC-id |
|----------------|--------------|-----------|
| V600E          | GTG>GAG      | 476       |
| V600E-kompleks | GTG>GAA      | 475       |
| V600D          | GTG>GAT      | 473       |
| V600K          | GTG>AAG      | 474       |
| V600R          | GTG>AGG      | 477       |

#### Tabel 1. Liste over mutationer og COSMIC-id'er\*

\* COSMIC-id'er stammer fra Catalogue of Somatic Mutations in Cancer: <u>www.sanger.ac.uk/genetics/CGP/cosmic</u>.

# Opsummering og forklaring

*therascreen* BRAF RGQ PCR-kittet er et brugsklart kit til påvisning af fem somatiske mutationer i BRAF-genet ved hjælp af real-time polymerasekædereaktion (RT PCR) på Rotor-Gene Q MDx-instrumentet.

Ved hjælp af ARMS<sup>®</sup>- (Amplification Refractory Mutation System) og Scorpions<sup>®</sup>teknologier kan *therascreen* BRAF RGQ PCR-kittet påvise følgende mutationer i codon 600 i BRAF-onkogenet mod en baggrund af vildtype-genomisk DNA.

- V600E
- V600E-kompleks (V600Ec)
- V600D
- V600K
- V600R

De anvendte metoder er meget selektive, og afhængigt af den samlede mængde af DNA muliggør de påvisning af en lav procentdel af mutanter mod en baggrund af vildtype-genomisk DNA. Disse selektivitets- og påvisningsgrænser er overlegne i forhold til teknologier som farveterminatorsekventering.

# Procedureprincip

*therascreen* BRAF RGQ PCR-kittet bruger to teknologier – ARMS og Scorpions – til at påvise mutationer i en real-time PCR-analyse.

### ARMS

Allele- eller mutationsspecifik forstærkning opnås ved hjælp af ARMS. *Taq* DNApolymerase (*Taq*) er effektiv til at skelne mellem en match og en fejlmatch i 3'enden af en PCR-primer. Specifikke muterede sekvenser forstærkes selektivt, selv i prøver hvor størsteparten af sekvenserne ikke bærer mutationen. Når primeren er fuldstændigt matchet, fortsætter forstærkningen med fuld effektivitet. Når 3'basen ikke er matchet, forekommer der kun baggrundsforstærkning på et lavt niveau.

### Scorpions

Påvisning af forstærkning udføres med Scorpions. Scorpions er bifunktionelle molekyler, der indeholder en PCR-primer, som er kovalent kædet til en fluorescensmærket probe. Fluoroforen i proben er knyttet til en quencher, der også er indeholdt i proben, hvilket reducerer fluorescensen. Når proben binder sig til amplikonen under PCR, bliver fluoroforen og quencheren adskilt. Det fører til en målbar øget fluorescens i reaktionsrøret.

### Kitformat

Der leveres fem analyser med therascreen BRAF RGQ PCR-kittet.

- En kontrolanalyse (Control Reaction Mix (kontrolreaktionsblanding), CTRL)
- Fire mutationsanalyser (mutantreaktionsblandinger; V600E/Ec, V600D, V600K, V600R)

V600E/Ec-analysen påviser både V600E- og V600Ec-mutationer, men skelner ikke mellem dem.

Alle reaktionsblandinger er dobbelte og indeholder reagenser til påvisning af mål, der er mærket med FAM<sup>™</sup>, og en intern kontrol, der er mærket med HEX<sup>™</sup>. Den interne kontrolanalyse kontrollerer tilstedeværelse af hæmmere, der kan medføre falsk-negative resultater.

### Analyser

*therascreen* BRAF RGQ PCR-kittet indebærer en totrinsprocedure. I første trin udføres kontrolanalysen for at bedømme det samlede BRAF DNA, der kan forstærkes, i prøven. I andet trin udføres både mutations- og kontrolanalyser for at påvise eller afvise tilstedeværelsen af mutant DNA.

### Kontrolanalyse

Kontrolanalysen, der er mærket med FAM, anvendes til vurdering af det samlede BRAF DNA, der kan forstærkes, i prøven. Denne kontrolanalyse forstærker en region af exon 3 af BRAF-genet. Primerne og Scorpions-proben er designet til at forstærke uafhængigt af alle kendte BRAF-polymorfismer.

### **Mutationsanalyser**

Hver mutations analyse indeholder en FAM-mærket Scorpions-probe og en ARMS-primer for at skelne mellem vildtype-DNA og en bestemt mutant-DNA.

### Kontroller

Bemærk: Alle prøvekørsler skal indeholde positive og negative kontroller.

### Positiv kontrol

Hver kørsel skal indeholde en positiv kontrol i rør 1-5. *therascreen* BRAF RGQ PCR-kittet indeholder positiv kontrol (PC) for BRAF, der skal bruges som skabelon i den positive kontrolreaktion. De positive kontrolresultater vil blive vurderet for at sikre, at kittet fungerer korrekt inden for de erklærede acceptkriterier.

### Negativ kontrol

Hver kørsel skal indeholde en negativ kontrol ("kontrol uden skabelon") i rør 9-13. *therascreen* BRAF RGQ PCR-kittet indeholder vand til NTC (NTC), der skal bruges som "skabelon" i kontrollen uden skabelon. Ikke-skabelon-kontrollen bruges til at bedømme eventuelle potentielle kontamineringer under kørselsopsætningen og til at vurdere den interne kontrolreaktions ydelse.

### Bedømmelse af intern kontrolreaktion

Hver reaktionsblanding indeholder en intern kontrol ud over målreaktionen. En fejl angiver enten, at der er hæmmere til stede, som kan medføre unøjagtige resultater, eller at der er opstået en operatøropsætningsfejl for det pågældende rør. Hvis den mislykkede interne kontrol skyldes PCR-hæmning, kan fortynding af prøven reducere hæmmernes effekt, men man skal være opmærksom på, at dette også vil fortynde DNA-målet. Der medfølger et rør med vand til fortynding (Dil.) af prøven i kittet. Fortynding af prøver skal udføres med vand til fortynding af prøven (Dil.).

### Prøvevurdering

Det anbefales på det kraftigste at anvende den kontrolreaktionsblanding (Control Reaction Mix (CTRL)), der leveres med *therascreen* BRAF RGQ PCRkittet, til vurdering af det samlede BRAF DNA, der kan forstærkes, i en prøve. Denne kontrolanalyse forstærker en region af exon 3 af BRAF-genet. Det anbefales kun at opsætte prøverne med kontrolanalysen med den positive kontrol (PC) for BRAF som positiv kontrol og vand til NTC (NTC) som ikkeskabelon-kontrol.

**Bemærk**: DNA-vurderingen skal baseres på PCR og kan afvige fra kvantificering baseret på absorbansmålinger. Der medfølger ekstra kontrolreaktionsblanding (Control Reaction Mix (CTRL)) for at muliggøre vurdering af kvaliteten og kvantiteten af DNA'et i prøverne inden analyse med *therascreen* BRAF RGQ PCR-kittet.

## Medfølgende materialer

### Kit-indhold

| therascreen BRAF RGQ PCR Kit<br>Katalognr.                   |              |            | (24)<br>870211 |
|--------------------------------------------------------------|--------------|------------|----------------|
| Control Reaction Mix<br>(Kontrolreaktionsblanding)           | Rød          | 1 CTRL     | 2 × 720 µl     |
| V600E/Ec Reaction Mix<br>(Reaktionsblanding)                 | Lilla        | 2 V600E/Ec | 720 µl         |
| V600D Reaction Mix<br>(Reaktionsblanding)                    | Orange       | 3 V600D    | 720 µl         |
| V600K Reaction Mix<br>(Reaktionsblanding)                    | Lyserød      | 4 V600K    | 720 µl         |
| V600R Reaction Mix<br>(Reaktionsblanding)                    | Grøn         | 5 V600R    | 720 µl         |
| BRAF Positive Control<br>(Positiv kontrol for BRAF)          | Beige        | PC         | 250 µl         |
| Taq DNA Polymerase<br>(Taq-DNA-polymerase)                   | Mintgrøn     | Taq        | 2 × 80 µl      |
| Water for NTC<br>(Vand til NTC)                              | Hvid         | NTC        | 1,9 ml         |
| Water for Sample Dilution<br>(Vand til fortynding af prøven) | Hvid         | Dil.       | 1,9 ml         |
| therascreen BRAF RGQ PCR Kit                                 | Handbook (ei | ngelsk)    | 1              |

## Nødvendige materialer, som ikke medfølger

Der skal altid anvendes en egnet laboratoriekittel, engangshandsker og beskyttelsesbriller, når der arbejdes med kemikalier. Der findes flere oplysninger i de tilhørende sikkerhedsdatablade (safety data sheets, SDS'er), som kan fås hos produktets leverandør.

#### Reagenser

- DNA-ekstraheringskit (se "DNA-ekstrahering og -klargøring", side 14)
- Xylen
- Ethanol (96-100 %) \*

### Forbrugsvarer

- 1,5 ml eller 2 ml mikrocentrifugeringsrør (til lysistrin)
- 1,5 ml mikrocentrifugeringsrør (til elueringstrin) (fås fra Brinkmann [Safe-Lock, katalognr. 022363204], Eppendorf [Safe-Lock, katalognr. 0030 120.086] eller Sarstedt [Sikkerhedshætte, katalognr. 72.690])<sup>†</sup>
- Dedikerede pipetter<sup>‡</sup> (justerbare) til prøveklargøring
- Dedikerede pipetter<sup>‡</sup> (justerbare) til klargøring af PCR-masterblanding
- Dedikerede pipetter<sup>‡</sup> (justerbare) til dispensering af DNA-skabelon
- Sterile pipettespidser med filtre (for at undgå krydskontaminering anbefaler vi pipettespidser med aerosolbarriere)

### Udstyr

- Thermomixer, opvarmet orbital inkubator, varmeblok eller vandbad, der kan inkubere ved 90 °C<sup>‡</sup>
- Bordcentrifuge<sup>‡</sup> med rotor til 2 ml reaktionsrør
- Vortex<sup>‡</sup>
- Rotor-Gene Q MDx 5plex HRM<sup>‡§</sup> med fluorescenskanaler til Cycling Green (Cyklus grøn) og Cycling Yellow (Cyklus gul) (påvisning af hhv. FAM og HEX)
- \* Der må ikke bruges denatureret alkohol, som indeholder andre stoffer som f.eks. metanol eller methylethylketon.
- <sup>†</sup> Dette er ikke en fuldstændig liste over leverandører.
- <sup>‡</sup> Kontrollér, at instrumenterne er kontrolleret og kalibreret i henhold til producentens anbefalinger.
- <sup>§</sup> I nogle lande kan Rotor-Gene Q 5plex HRM-instrumentet med produktionsdatoen maj 2011 eller senere om nødvendigt anvendes. Produktionsdatoen findes under serienummeret på bagsiden af instrumentet. Serienummeret findes i formatet "mmåånnn", hvor "mm" står for produktionsmåneden i tal, "åå" står for de sidste to tal i produktionsåret, og "nnn" står for den entydige instrumentidentifikator.

Rotor-Gene Q-softwareversion 2.3 med BRAF Assay Package (version 3.1.1) installeret til automatiseret påvist mutation (se "Bilag II: Installation af *therascreen* BRAF Assay Package", side 84)

**Bemærk**: Rotor-Gene Q-softwaren kan bruges uden BRAF Assay Package til manuel mutationspåvisning. Se "Bilag I: Vejledningsprotokol til *therascreen* BRAF RGQ PCR-kittet", side 56

- 0.1 ml Strip Tubes and Caps (0,1 ml båndrør med hætter), til brug med rotor med 72 brønde (QIAGEN, katalognr. 981103 eller 981106)
- Sterile mikrocentrifugeringsrør til klargøring af masterblandinger
- Loading Block 72 × 0.1 ml Tubes (isætningsblok 72 × 0,1 ml rør), aluminiumsblok til manuel opsætning af reaktioner med enkeltkanalspipette (QIAGEN, katalognr. 9018901)

# Advarsler og forholdsregler

Til in vitro-diagnostisk brug

### Sikkerhedsinformationer

Der skal altid anvendes en egnet laboratoriekittel, engangshandsker og beskyttelsesbriller, når der arbejdes med kemikalier. Der findes flere oplysninger i de tilhørende sikkerhedsdatablade (safety data sheets, SDS'er). Disse er tilgængelige online i et praktisk og kompakt PDF-format på adressen <u>www.qiagen.com/safety</u>, hvor det er muligt at finde, få vist og udskrive SDS'et for hvert QIAGEN-kit og hver kitkomponenter.

### Generelle forholdsregler

Brugeren skal altid være opmærksom på følgende:

- Positive materialer (prøver og positive kontroller) skal opbevares og ekstraheres separat fra alle andre reagenser og tilsættes reaktionsblandingen på et separat sted.
- Udvis ekstrem forsigtighed for at forhindre forurening af PCR'er med syntetisk kontrolmateriale. Vi anbefaler at bruge separate, dedikerede pipetter til klargøring af reaktionsblandinger og tilføjelse af DNA-skabelon. Klargøring og dispensering af reaktionsblandinger skal udføres i et område, som er adskilt fra skabelontilføjelsen. Rotor-Gene Q-rørene må ikke åbnes, når PCR-kørslen er afsluttet. Dette er for at forhindre kontaminering af laboratoriet med produkter efter PCR.

- Reagenserne til therascreen BRAF RGQ PCR-kittet er fortyndet optimalt. Vi anbefaler ikke at fortynde reagenserne yderligere, da det kan resultere i tab af ydelse. Vi anbefaler ikke, at der bruges reaktionsvolumener på mindre end 25 µl, da det øger risikoen for falsk-negative resultater.
- Alle reagenser i therascreen BRAF RGQ PCR-kittet er formuleret specifikt til optimal ydelse. Alle reagenser, der leveres med therascreen BRAF RGQ PCR-kittet, er udelukkende beregnet til brug sammen med de øvrige reagenser i det samme therascreen BRAF RGQ PCR-kit. Hvis der skal opnås optimal ydelse, må reagenserne i kittet ikke udskiftes.
- Brug kun den Taq DNA-polymerase (Taq), der findes i kittet. Den må ikke udskiftes med Taq DNA-polymerase fra andre kit af den samme eller en anden type eller med Taq DNA-polymerase fra en anden leverandør.

# Opbevaring og håndtering af reagenser

*therascreen* BRAF RGQ PCR-kittet forsendes på tøris og skal stadig være frosset ved modtagelse. Hvis *therascreen* BRAF RGQ PCR-kittet ikke er frosset ved modtagelse, hvis den ydre emballage har været åbnet under transporten, eller hvis forsendelsen ikke indeholder en følgeseddel, denne håndbog eller reagenserne, skal der rettes henvendelse til en af QIAGENs tekniske serviceafdelinger eller lokale forhandlere (se bagsiden, eller besøg <u>www.qiagen.com</u>).

*therascreen* BRAF RGQ PCR-kittet skal straks efter modtagelse opbevares ved -15 °C til -30 °C i en fryser med konstant temperatur og beskyttes mod lys – Scorpions (som det er tilfældet med alle fluorescensmærkede molekyler) skal beskyttes mod lys for at undgå fotoblegning og tab af ydelse.

Ved opbevaring i den oprindelige emballage under de anbefalede opbevaringsbetingelser er kittet stabilt indtil den udløbsdato, der er angivet på etiketten. Undgå gentagen optøning og indfrysning. Et reagens må højst nedfryses og optøs 6 gange.

## Prøveopbevaring og -håndtering

Bemærk: Alle prøver skal behandles som potentielt infektiøst materiale.

Prøvemateriale skal være humant genomisk DNA, ekstraheret fra formalinfikseret, paraffinindlejret (FFPE) væv. Prøverne skal transporteres i henhold til standardmetoder inden for patologien for at sikre prøvernes kvalitet.

Tumorprøver er uhomogene, og data fra én tumorprøve vil muligvis ikke være samstemmende med data fra andre præparater fra den samme tumor. Tumorprøver kan også indeholde ikke-tumorvæv. DNA fra ikke-tumorvæv forventes ikke at indeholde de mutationer, der detekteres af *therascreen* BRAF RGQ PCR-kittet.

### Procedure

### DNA-ekstrahering og -klargøring

therascreen BRAF RGQ PCR-kittets ydelseskarakteristika er blevet genereret ved hjælp af DNA, som er ekstraheret med QIAamp DNA FFPE Tissue-kittet (QIAGEN, katalognr. 56404). Hvis QIAamp DNA FFPE Tissue-kittet anvendes, skal DNA-ekstraheringen udføres i henhold til instruktionerne i håndbogen med følgende bemærkninger:

- Indsaml FFPE-præparater på objektglas.
- Skrab overskydende paraffin bort rundt om vævsprøverne med en ny, steril skalpel.
- Skrab vævspræparatet ind i mikrocentrifugeringsrørene med en ny skalpel for hver prøve, der ekstraheres.
- Det oprensede genomiske DNA skal elueres i 120-200 µl ATE-buffer (findes i QIAamp DNA FFPE Tissue-kittet). Opbevar det oprensede genomiske DNA ved -15 °C til -30 °C.

DNA-vurderingen skal baseres på den kontrolreaktionsblanding (Control Reaction Mix (CTRL)), der leveres i *therascreen* BRAF RGQ PCR-kittet og kan afvige fra kvantificering baseret på absorbansmålinger. Der medfølger ekstra kontrolreaktionsblanding (Control Reaction Mix (CTRL)) for at muliggøre vurdering af kvaliteten og kvantiteten af DNA'et i prøverne inden analyse med *therascreen* BRAF RGQ PCR-kittet.

**Bemærk**: For at sikre tilstrækkeligt DNA til analyse anbefales det. at mindst to FFPE-glas ekstraheres samtidigt i første omgang og vurderes sammen med kontrolanalysen. Hvis der ikke opnås tilstrækkeligt DNA for PCR, kan yderligere glas ekstraheres, og DNA'et pooles.

Bemærk: For at sikre tilstrækkeligt DNA til analyse skal FFPE-præparater være mindst 5  $\mu m$  tykke.

Alle analyser i *therascreen* BRAF RGQ PCR-kittet genererer korte PCR-produkter. *therascreen* BRAF RGQ PCR-kittet fungerer imidlertid ikke med meget fragmenteret DNA.

### Protokol: Prøvevurdering

Denne protokol bruges til at vurdere det samlede DNA, der kan forstærkes, i prøver ved hjælp af BRAF CE Sample Assessment Locked Template (Assay Package) til automatiseret prøvevurdering.

**Bemærk**: Se flere oplysninger om manuel prøvevurdering under "Bilag I: Vejledningsprotokol til *therascreen* BRAF RGQ PCR-kittet", side 56.

### Vigtige anvisninger før start

- Gennemlæs "Generelle forholdsregler", side 11, før proceduren påbegyndes.
- Sørg for at være fortrolig med Rotor-Gene Q MDx-instrumentet, før protokollen påbegyndes. Se brugerhåndbogen til instrumentet.
- Taq DNA-polymerasen (Taq) eller blandinger, der indeholder Taq DNApolymerase, må ikke vortexes, da dette kan inaktivere enzymet.
- Pipettér Taq DNA-polymerasen (Taq) ved at placere pipettens spids lige under væskens overflade, så spidsen ikke dækkes af overskydende enzym.
- Der kan bedømmes op til 24 prøver med kontrolreaktionsblanding (Control Reaction Mix (CTRL)).

### Ting, der skal gøres før start

- Kontrollér, at therascreen BRAF Assay Package-softwaren er installeret, før Rotor-Gene Q-instrumentet anvendes første gang (se "Bilag II: Installation af therascreen BRAF Assay Package", side 84).
- Før hver brug skal alle reagenser optøs i mindst 1 time ved stuetemperatur (15-25 °C), blandes ved at vende dem 10 gange og centrifugeres kortvarigt for at samle alt indhold i bunden af røret.
- Kontrollér, at Taq DNA-polymerase (Taq) har stuetemperatur (15-25 °C) inden hver brug. Centrifugér røret kortvarigt for at samle enzymet i bunden af røret.

### Procedure

 Optø kontrolreaktionsblandingen (Control Reaction Mix (CTRL)), vand til ikke-skabelon-kontrol (NTC) og positiv kontrol (PC) ved stuetemperatur (15-25 °C) i mindst 1 time. Når reagenserne er optøet, skal de blandes ved, at man vender hvert rør 10 gange, så lokale saltkoncentrationer undgås, og derefter centrifugeres kortvarigt for at samle alt indhold i bunden af røret. 2. Forbered tilstrækkelige mængder masterblanding (kontrolreaktionsblanding [CTRL] samt *Taq* DNA-polymerase [*Taq*]) til DNA-prøverne, en positiv kontrolreaktion og en ikke-skabelon-kontrolreaktion i henhold til de volumener, der er anført i tabel 2. Inkluder reagenser til 1 ekstra prøve for at sikre tilstrækkelig ældning til PCR-opsætningen.

Masterblandingen indeholder alle de komponenter, der er nødvendige ved PCR, undtagen prøven.

#### Tabel 2. Forberedelse af kontrolmasterblanding\*

| Komponent                                                 | Volumen          |
|-----------------------------------------------------------|------------------|
| Control Reaction Mix (CTRL)<br>(Kontrolreaktionsblanding) | 19,5 µl × (n+1)* |
| Taq DNA-polymerase (Taq)                                  | 0,5 µl × (n+1)*  |
| Volumen i alt                                             | 20,0 µl/reaktion |

 \* n = antallet af reaktioner (prøver plus kontroller). Når masterblandingen forberedes, skal der forberedes nok til 1 ekstra prøve (n+1) for at sikre tilstrækkelig ældning til PCR-opsætningen. Værdien n må ikke overstige 26 (24 prøver, plus 2 kontroller).

3. Bland masterblandingen grundigt ved at pipettere forsigtigt op og ned 10 gange. Placer det passende antal båndrør i isætningsblokken i overensstemmelse med layoutet i figur 1. Tilsæt straks 20 µl masterblanding til hvert PCR-båndrør.

Hætterne skal blive i plastikbeholderen, til de skal bruges. Med henblik på prøvebedømmelse skal der tilsættes kontrolanalysemasterblanding til en positiv kontrolbrønd, en negativ kontrolbrønd og en brønd for hver prøve.

| Analyse |         |    |    |    |   |   |   |   |   |
|---------|---------|----|----|----|---|---|---|---|---|
| Kontrol | 1 (PC)  | 9  | 17 | 25 | - | - | - | - | - |
| Kontrol | 2 (NTC) | 10 | 18 | 26 | - | - | - | - | - |
| Kontrol | 3       | 11 | 19 | -  | - | - | - | - | - |
| Kontrol | 4       | 12 | 20 | -  | - | - | - | - | - |
| Kontrol | 5       | 13 | 21 | -  | - | - | - | - | - |
| Kontrol | 6       | 14 | 22 | -  | - | - | - | - | - |
| Kontrol | 7       | 15 | 23 | -  | - | - | - | - | - |
| Kontrol | 8       | 16 | 24 | -  | - | - | - | - | _ |

**Figur 1. Layout for prøvevurderingsanalyser i isætningsblokken.** Tallene angiver positioner i isætningsblokken og indikerer den endelige rotorposition.

4. Tilsæt straks 5 µl vand til ikke-skabelon-kontrol (NTC) til ikke-skabelon-kontrolrøret (PCR-rør nummer 2), og sæt hætte på røret. Tilsæt 5 µl af hver prøve til prøverørene (PCR-rør nummer 3-26), og sæt hætte på rørene. Tilsæt 5 µl positiv kontrol (PC) for BRAF til røret med positiv kontrol (PCR-rør nummer 1), og sæt hætte på røret.

Markér rørenes hætter for at vise, hvilken vej rørene skal vende, når de sættes i Rotor-Gene Q MDx-instrumentet.

- 5. Når der er sat hætte på alle PCR-rørene, skal der foretages en visuel kontrol af prøverørenes opfyldningsniveauer for at sikre, at prøven er blevet tilsat alle rørene.
- 6. Vend alle PCR-rørene (4 gange) for at blande prøverne og reaktionsblandingerne.
- 7. Placér PCR-båndrørene på de korrekte positioner i rotoren med 72 brønde (figur 1). Hvis rotoren ikke er helt fyldt, skal alle tomme positioner på rotoren fyldes med et tomt rør med hætte på.
- 8. Placér straks rotoren med 72 brønde i Rotor-Gene Q MDx-instrumentet. Kontrollér, at låseringen (tilbehør til Rotor-Gene Q-instrumentet) er placeret oven på rotoren, for at sikre rørene under kørslen.
- Start Rotor-Gene Q-seriesoftwaren ved at dobbeltklikke på ikonet "therascreen BRAF CE Sample Assessment Locked Template" på skrivebordet på den bærbare computer, der er sluttet til Rotor-Gene Q MDx-instrumentet (se figur 2).

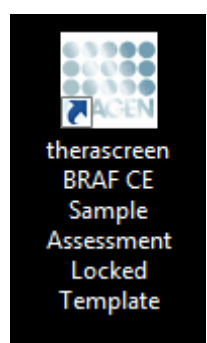

Figur 2. Ikonet "therascreen BRAF CE Sample Assessment Locked Template".

 Fanen "Setup" (Opsætning) vises som standard (figur 3). Kontrollér, at låseringen er korrekt påsat, og markér afkrydsningsfeltet "Locking Ring Attached" (Låsering påsat). Luk låget på Rotor-Gene Q-instrumentet.

| All All All All All All All All All All                                                                                                    |                              |                         |                         |                         |                         |                         |                         |                         |                     |
|----------------------------------------------------------------------------------------------------|------------------------------|-------------------------|-------------------------|-------------------------|-------------------------|-------------------------|-------------------------|-------------------------|---------------------|
| <u>S</u> etup                                                                                                    |                              | Bun Progress            |                         |                         | Ì                       |                         | (Anal)                  | ois .                   |                     |
| This screen displays microllaneous setup options for the run. Conglete the fields and click 1<br>Kit Name: thesacceen BRAF RGQ Rotor:<br>PCR Kit<br>Template Version: 3.1.1 | Attached                     | begin the run.          |                         |                         |                         |                         |                         |                         |                     |
| Run ID: [                                                                                                    | Layout of the                | pipetting adapte        | r                       |                         |                         |                         |                         |                         |                     |
| Samples.                                                                                                    | Postorx1<br>PC<br>Control    | Position 3<br>Not used  | Pookors 17<br>Not used  | Position 25<br>Nationed | Position 33<br>Not used | Position 41<br>Not used | Pasters 43<br>Not used  | Position:57<br>Not used | Pesitor<br>Not un   |
| Sample ID Sample Name                                                                                                    | Position 2<br>NTC<br>Control | Position 10<br>Not used | Peakers18<br>Not used   | Paster 26<br>Ngl jared  | Postion:34<br>Not send  | Postary 42<br>Not used  | Posture50<br>Not used   | Prolice 50<br>Not used  | Prodice<br>Not use  |
|                                                                                                    | Paulor.3<br>Nitwed           | Position 11<br>Not used | Poston 18<br>Not used   | Problem 27<br>Not used  | Position 35<br>Not used | Pository 43<br>Not used | Peobler 51<br>Not used  | Pusition:55<br>Not used | Position<br>Not use |
|                                                                                                    | Position 4<br>Not used       | Position 12<br>Not used | Position 20<br>Not used | Publics 28<br>Not used  | Position 36<br>Not used | Position 44<br>Not used | Position 52<br>Not used | Position 60<br>Not used | Postion<br>Not un   |
|                                                                                                    | Postor 5<br>Natured          | Position 13<br>Not used | Position:21<br>Not used | Punken 23<br>Thit used  | Pushion 37<br>Not used  | Pooton 45<br>Not used   | Postor 53<br>Not used   | Pusition 61<br>Not used | Puolita<br>Nat cur  |
|                                                                                                    | Position 6<br>Not used       | Peshory14<br>Not used   | Postory 22<br>Not used  | Position 30<br>Not used | Position 38<br>Not used | Poston 46<br>Nor used   | Paulion 54<br>Not used  | Position 62<br>Not used | Position<br>Not use |
|                                                                                                    | Product 7<br>Not used        | Pesition 15<br>Not used | Position:23<br>Not used | Paulion 31<br>Not used  | Postor 39<br>Not used   | Produce 47<br>Not used  | Protor 55<br>Not used   | Poolor(63<br>Not used   | Poster<br>Not see   |
| 1                                                                                                    | Poster 3                     |                         | Pontern 24              | Poster 32               | Postor: 40              | Poster 41               |                         | Postor 64               |                     |

Figur 3. Fanen "Setup" (Opsætning) (1) og afkrydsningsfeltet "Locking Ring Attached" (Låsering påsat) (2).

 Angiv kørsels-id i dialogboksen "Run ID" (Kørsels-id) i overensstemmelse med den lokale navnekonvention. Angiv prøvenavnet i dialogboksen "Sample Name" (Prøvenavn) i overensstemmelse med den lokale navnekonvention, og tryk på returtasten. Dette føjer prøvenavnet til listen over prøven nedenfor og giver prøven et "Sample ID" (Prøve-id) (1, 2, 3 osv).

# Derudover opdateres panelet "Layout of the pipetting adapter" (Layout for den pipetterende adapter) i højre side til at omfatte prøvenavnet (figur 4).

**Bemærk**: Alternativt kan prøvenavne, som er gemt i formatet \*.smp (Rotor-Gene Q-prøvefil) eller \*.csv (kommaseparerede værdier) importeres ved hjælp af knappen "Import Samples" (Importér prøver). Prøvenavnene udfyldes automatisk ved hjælp af denne metode.

**Bemærk**: I panelet "Layout of the pipetterende adapter" (Layout for den pipetterende adapter) skal man kontrollere, at tilsætningen af prøvenavnet er fremhævet med en ændring af farven, og at prøvenavnet er i prøvepositionen (figur 4).

**Bemærk**: Prøvenavne med mere end 8 tegn vises muligvis ikke helt i panelet "Layout of the pipetting adapter" (Layout for den pipetterende adapter).

|                                                                  | View                        |                                |                                   |                         |                          |                         |                         |                         |                         |                           |                           |
|------------------------------------------------------------------|-----------------------------|--------------------------------|-----------------------------------|-------------------------|--------------------------|-------------------------|-------------------------|-------------------------|-------------------------|---------------------------|---------------------------|
| Setup                                                            |                             | Ĩ                              |                                   | Bun Progress            |                          |                         | 1                       |                         | Analy                   | pia :                     |                           |
| This screen displays miscellaneous setup option                  | s for the run. Complete the | fields and click Start Run whe | n you are ready to b              | egin the run.           |                          |                         |                         |                         |                         |                           |                           |
| Kit Name: theracceen BRAF R<br>PCR Kit<br>Template Version: 31.1 | 50 Rotor:                   | Clocking Ring Attached         | Notes :                           |                         |                          |                         |                         |                         |                         |                           |                           |
| Run ID: DNA Sample Assessment                                    |                             |                                | Layout of the                     | pipelting adapte        | c                        |                         |                         |                         |                         |                           |                           |
| Samples:<br>Sample Name:                                         |                             |                                | Position:1<br>PC<br>Conitol       | Position 3<br>Not used  | Penker 17<br>Not used    | Position.25<br>Not used | Pasitor:33<br>Not used  | Position 41<br>Not used | Periton 43<br>Not used  | Pestion 57<br>Not used    | Promov 65<br>Not used     |
| Sample ID Sample Name 1 Sample 1                                 |                             |                                | Position:2<br>NTC<br>Control      | Pailler 10<br>Not used  | Peninger, 18<br>Not uned | Peolon 25<br>Not used   | Protion:34<br>Notweet   | Poston 42<br>Not used   | Produce 50<br>Not word  | Pasiton 58<br>Not used    | Position 66<br>Not used   |
|                                                                  |                             |                                | Position:3<br>Sample 1<br>Control | Fibebon 11<br>Not vied  | Postor 18<br>Not used    | Pasitian 27<br>Not used | Position 35<br>Not used | Position 43<br>Not used | Position 51<br>Not used | Position 55<br>Not used   | Publics 67<br>Not used    |
|                                                                  |                             |                                | Poston 4<br>Not used              | Postor 12<br>Not used   | Posteri 20<br>Not ured   | Poolice: 28<br>Not used | Position 35<br>Not used | Position 44<br>Not used | Position 52<br>Not used | Postion 50<br>Not used    | Position 68 -<br>Not used |
|                                                                  |                             |                                | Position S<br>Not used            | Position 13<br>Not used | Peobler 21<br>Not used   | Paulion 29<br>Not used  | Position 37<br>Not used | Position 45<br>Not unit | Pusher(53<br>Not used   | Peoton 61<br>Not used     | Position: 69<br>Not cared |
|                                                                  |                             |                                | Postor/6<br>Not used              | Position/14<br>Not-used | Position 22<br>Nor used  | Position 20<br>Not used | Position 38<br>Not used | Postion 46<br>Not used  | Position 54<br>Not used | Position 62<br>Not used   | Position 70<br>Not used   |
|                                                                  |                             |                                | Feation 7<br>Not used             | Position 15<br>Not send | Poster:23<br>Not used    | Prostan, 21<br>Not used | Position 39<br>Not used | Postion 47<br>Not used  | Pustor 95<br>Not used   | Province: 63<br>Not saved | Position 71<br>Not used   |
|                                                                  |                             |                                | Fasteril                          | Poston 15               | Poston 24                | Postor 2                | Pashor: 40              | Poster:48               | Postor 56               | Postor 64                 | Fostion.72                |

**Figur 4. Angivelse af "Run ID" (Kørsels-id) og "Sample Name" (Prøvenavn).** (1 = dialogfeltet "Run ID" (Kørsels-id), 2 = dialogfeltet "Sample Name" (Prøvenavn), 3 = prøveliste, 4 = panelet "Layout of the pipetting adapter" (Layout for den pipetterende adapter), 5 = knappen "Import Samples" (Importér prøver)).

### 12. Gentag trin 11 for at angive navnene på yderligere prøver (figur 5).

**Bemærk**: For at redigere et prøvenavn skal man klikke på "Sample Name" (Prøvenavn) på listen over prøver og derefter vises den valgte prøve i dialogboksen "Sample Name" (Prøvenavn) ovenfor. Rediger prøvenavnet efter de lokale navnekonventioner, og tryk på returtasten for at opdatere navnet.

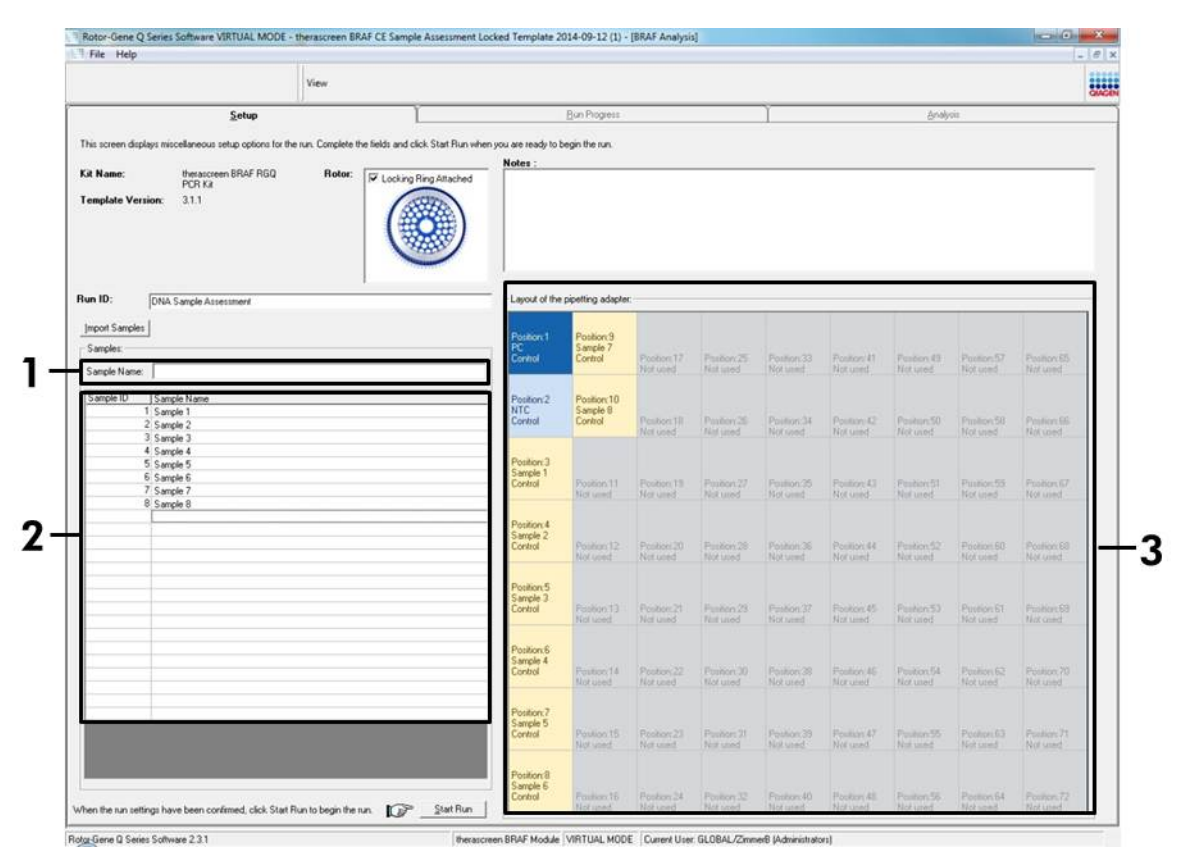

**Figur 5. Angivelse af yderligere prøvenavne i dialogfeltet "Sample Name" (Prøvenavn).** (1 = dialogfeltet "Sample Name" (Prøvenavn), 2 = prøveliste, 3 = panelet "Layout of the pipetting adapter" (Layout for den pipetterende adapter)). 13. Når alle prøvenavne er angivet, skal man bekræfte, at de er korrekte. Tilføj eventuelle yderligere oplysninger i dialogfeltet "Notes" (Bemærkninger), om nødvendigt, og klik derefter på knappen "Start Run" (Start kørsel) (figur 6).
Bemærk: Hvis nogle rotorpositioner er tomme, vises en "Warning" (Advarsel) (figur 6) for at minde brugeren om, at alle tomme positioner på rotoren skal udfyldes med et tomt rør med hætte. Kontrollér, at alle tomme rotorpositioner udfyldes med et tomt rør med hætte, og klik på "OK" for at fortsætte.

| Setup         Duringses         druges           Ki Name:         measurem BHAF RDQ<br>PCH3         Roter         Image: Complete He lefds and cide. Start Run when you are usedy to hoge the nut.           Ki Name:         measurem BHAF RDQ<br>PCH3         Roter         Image: Complete He lefds and cide. Start Run when you are usedy to hoge the nut.           Ki Name:         measurem BHAF RDQ<br>PCH3         Roter         Image: Complete He lefds and cide. Start Run when you are usedy to hoge the nut.           Ki Name:         1.31         Image: Complete He lefds and cide. Start Run when you are usedy to hoge the polering adapter.           For Game Sametrie         Image: Complete Attraction         Image: Complete Attraction         Image: Complete Attraction           Single Inter         Image: Complete Attraction         Image: Complete Attraction         Image: Complete Attraction         Image: Complete Attraction           Single Inter         Image: Complete Attraction         Image: Complete Attraction         Image: Complete Attraction         Image: Complete Attraction         Image: Complete Attraction         Image: Complete Attraction         Image: Complete Attraction         Image: Complete Attraction         Image: Complete Attraction         Image: Complete Attraction         Image: Complete Attraction         Image: Complete Attraction         Image: Complete Attraction         Image: Complete Attraction         Image: Complete Attractrin         Image: Complete Attraction                                                                                                    |                                           |                                                                                                    | View                       |                                   |                           |                                                                                                    |                                                                                                    |                                                                                                    |                                                                                                    |                                                                                                    |                                                                                                    |                                                                                                    |                                                                                                    |                                                                                                    |     |
|----------------------------------------------------------------------------------------------------|-------------------------------------------|----------------------------------------------------------------------------------------------------|----------------------------|-----------------------------------|---------------------------|----------------------------------------------------------------------------------------------------|----------------------------------------------------------------------------------------------------|----------------------------------------------------------------------------------------------------|----------------------------------------------------------------------------------------------------|----------------------------------------------------------------------------------------------------|----------------------------------------------------------------------------------------------------|----------------------------------------------------------------------------------------------------|----------------------------------------------------------------------------------------------------|----------------------------------------------------------------------------------------------------|-----|
| In seven dagen seven seven genere field at field and das its films where you are noted to begin the set.<br>EX marks: Marken Bilds FR02<br>Tender Version: 21.1                                                                                                    |                                           | Setup                                                                                                    |                            | 1                                 |                           | Bu                                                                                                    | in Prograss                                                                                                    |                                                                                                    |                                                                                                    | 1                                                                                                    |                                                                                                    | Analy                                                                                                    | 14 C                                                                                                    |                                                                                                    | OMC |
| KA Name:       PECINA         Templote Version:       3.11         Real Constrained       Experiment of the point of the point of                                                                                                    | This screen darks                         | us miscellaneous setur, ontions for th                                                                   | he out Consists I          | the fields and click <sup>4</sup> | Stat Run when unu as      | er marke to benir                                                                                                    | othene                                                                                                    |                                                                                                    |                                                                                                    |                                                                                                    |                                                                                                    |                                                                                                    |                                                                                                    |                                                                                                    |     |
| Kit Name:       Measures MEAR FIGD<br>(TV) IX       Refer       Clocking Fing Ansched<br>(VV)         Tamplate Version:       31.1       Point Clocking Fing Ansched<br>(VV)       Looked Pring Ansched<br>(VV)       Looked Pring Ansched<br>(VV)       Looked Pring Ansched<br>(VV)       Looked Pring Ansched<br>(VV)       Looked Pring Ansched<br>(VV)       Looked Pring Ansched<br>(VV)       Looked Pring Ansched<br>(VV)       Looked Pring Ansched<br>(VV)       Looked Pring Ansched<br>(VV)       Looked Pring Ansched<br>(VV)       Looked Pring Ansched<br>(VV)       Looked Pring Ansched<br>(VV)       Pointer(3)       Pointer(3)       Pointer(4)       Pointer(5)       Pointer(5)       Pointer(6)       Pointer(6) <td< th=""><th>The second app</th><th>ye metering never every operation of a</th><th>ine roats, coordigatione i</th><th></th><th>Not</th><th>tes ;</th><th>I CID IGEL</th><th></th><th></th><th></th><th></th><th></th><th></th><th></th><th>1</th></td<>                                                                                                    | The second app                            | ye metering never every operation of a                                                                   | ine roats, coordigatione i |                                   | Not                       | tes ;                                                                                                    | I CID IGEL                                                                                                    |                                                                                                    |                                                                                                    |                                                                                                    |                                                                                                    |                                                                                                    |                                                                                                    |                                                                                                    | 1   |
| Templete Version:       3.11         For DI:       [VitA Sangle Assessment]         Import Sangles       [Sangle Rame         Sangles Rame       [Sangle Rame         Sangles Rame       [Sangle Rame         Sangles Rame       [Sangle Rame         Sangles Rame       [Sangle Rame         Sangles Rame       [Sangle Rame         Sangles Rame       [Sangle Rame         Sangles Rame       [Sangle Rame         Sangles Rame       [Sangle Rame         Sangles Rame       [Sangle Rame         Sangles Rame       [Sangle Rame         Sangle Rame       [Sangle Rame         Sangle Rame       [Rame 17]         Sangle Rame       [Rame 17]         Sangle Rame       [Rame 17]         Sangle Rame       [Rame 17]         Sangle Rame       [Rame 17]         Sangle Rame       [Rame 17]         Sangle Rame       [Rame 17]         Sangle Rame       [Rame 17]         Sangle Rame       [Rame 17]         Sangle Rame       [Rame 17]         Sangle Rame       [Rame 17]         Sangle Rame       [Rame 17]         Sangle Rame       [Rame 17]         Sangle Rame       [Rame 17]<                                                                                                    | Kit Name:                                 | therascreen BRAF RGQ<br>PCR Kit                                                                          | Rotor:                     | V Locking Ring                    | Attached                  |                                                                                                    |                                                                                                    |                                                                                                    |                                                                                                    |                                                                                                    |                                                                                                    |                                                                                                    |                                                                                                    |                                                                                                    | T   |
| Part D:       DAX Sample Assessment       Lavoid the poleting adapter:         Samples:       Partice: 31       Partice: 31       Partice: 31       Partice: 31       Partice: 32       Partice: 32       Parti                                                                                                    | Template Versi                            | on: 3.1.1                                                                                                |                            |                                   |                           |                                                                                                    |                                                                                                    |                                                                                                    |                                                                                                    |                                                                                                    |                                                                                                    |                                                                                                    |                                                                                                    |                                                                                                    |     |
| Protor Sandial         Protor 1         Protor 13         Protor 13                                                                                                    | Run ID:                                   | DNA Sample Assessment                                                                                    |                            |                                   | La                        | ayout of the pipe                                                                                                    | etting adapter                                                                                                    |                                                                                                    |                                                                                                    |                                                                                                    |                                                                                                    |                                                                                                    |                                                                                                    |                                                                                                    |     |
| Samples terms of the second second se                                                                                                    | Import Samples                            |                                                                                                    |                            |                                   | é                         | oution 1                                                                                                    | Position 9                                                                                                    |                                                                                                    |                                                                                                    |                                                                                                    |                                                                                                    |                                                                                                    |                                                                                                    |                                                                                                    |     |
| Serpin Name  Serpin Name  Serpin Name  Serpin Name  Serpin Name  Serpin Name  Serpin Name  Referred Natured Natured Na                                                                                                    | Samples:                                  |                                                                                                    |                            |                                   | 2                         | Control                                                                                                    | Sample 7<br>Control                                                                                                    | Postor 17                                                                                                    | Poston 25                                                                                               | Pateon 33                                                                                                    | Penker 41                                                                                                    | Poston 49                                                                                                    |                                                                                                    | Position 65                                                                                                    |     |
| Sangle ID       Sangle ID       Sangle ID       Fouldor 132       Postor 132       Postor 132                                                                                                    | Sample Name:                              | [                                                                                                    |                            |                                   | -                         |                                                                                                    | and the second                                                                                                    | Not used                                                                                                    | Notweat                                                                                                 | Not used                                                                                                    | Not used                                                                                                    | Notwood                                                                                                    | Not used                                                                                                    | Not used                                                                                                    |     |
| 1 Sample 1         2 Sample 2         3 Sample 3         3 Sample 4         3 Sample 4         5 Sample 5         5 Sample 5         6 Sample 6         7 Sample 7         8 Sample 8         9 Sample 7         9 Sample 7      >                                                                                                    | Sample ID                                 | Sample Name                                                                                              |                            |                                   | Rotor-Gene Q Se           | eries Software                                                                                                    | 5                                                                                                    |                                                                                                    |                                                                                                    |                                                                                                    |                                                                                                    |                                                                                                    |                                                                                                    |                                                                                                    |     |
| 3 Sards 3     4     5     5     4     5     5     5     5     5     5     5     5     5     5     5     5     5     5     5     5     5     5     5     5     5     5     5     5     5     5     5     5     5     5     5     5     5     5     5     5     5     5     5     5     5     5     5     5     5     5     5     5     5     5     5     5     5     5     5     5     5     5     5     5     5     5     5     5     5     5     5     5     5     5     5     5     5     5     5     5     5     5     5     5     5     5     5     5     5     5     5     5     5     5     5     5     5     5     5     5     5     5     5     5     5     5     5     5     5     5     5     5     5     5     5     5     5     5     5     5     5     5     5     5     5     5     5     5     5     5     5     5     5     5     5     5     5     5     5     5     5     5     5     5     5     5     5     5     5     5     5     5     5     5     5     5     5     5     5     5     5     5     5     5     5     5     5     5     5     5     5     5     5     5     5     5     5     5     5     5     5     5     5     5     5     5     5     5     5     5     5     5     5     5     5     5     5     5     5     5     5     5     5     5     5     5     5     5     5     5     5     5     5     5     5     5     5     5     5     5     5     5     5     5     5     5     5     5     5     5     5     5     5     5     5     5     5     5     5     5     5     5     5     5     5     5     5     5     5     5     5     5     5     5     5     5     5     5     5     5     5     5     5     5     5     5     5     5     5     5     5     5     5     5     5     5     5     5     5     5     5     5     5     5     5     5     5     5     5     5     5     5     5     5     5     5     5     5     5     5     5     5     5     5     5     5     5     5     5     5     5     5     5     5     5     5     5     5     5     5     5     5     5     5     5     5     5     5     5     5     5     5     5     5     5     5     5     5                                                                                                    |                                           |                                                                                                    |                            |                                   |                           |                                                                                                    |                                                                                                    |                                                                                                    |                                                                                                    |                                                                                                    |                                                                                                    |                                                                                                    |                                                                                                    |                                                                                                    |     |
| 5 Sergle 5.<br>B Sergle 5.<br>B Sergle 6.<br>B Sergle 8.<br>B Sergle 8.<br>B Sergle 9.<br>B Sergle 9.<br>B Ser                                                                                                    | 1                                         | Sample 1<br>Sample 2                                                                                     |                            |                                   | War                       | ming - There a                                                                                                    | ire unused R                                                                                                    | ator Tubes                                                                                                    |                                                                                                    | Pasition ()4                                                                                                    | Poston 42                                                                                                    | Passion 50                                                                                                    | Position 50                                                                                                    | Poolien 14                                                                                                    |     |
| Publics 29 Posters 43 Posters 57 Posters 51 Posters 51 Posters 51 Posters 57 Posters 57 Posters 57 Posters 57 Posters 57 Posters 57 Posters 58 Posters 57 Posters 58 Posters 57 Posters 58 Posters 57 Posters 58 Posters 57 Posters 58 Posters 57 Posters 58 Posters 57 Posters 58 Posters 57 Posters 58 Posters 59 Posters 59                                                                                                    | 3                                         | Sample 1<br>Sample 2<br>Sample 3<br>Sample 4                                                             |                            |                                   | Wan Pleas                 | ming - There a                                                                                                    | ere unused R                                                                                                    | otor Tubes.                                                                                                    |                                                                                                    | Pacition 34<br>Not used                                                                                                    | Postion 42<br>Not used                                                                                                    | Pasilant50<br>Not used                                                                                                    | Position 50<br>Not used                                                                                                    | Poolion 66<br>Not used                                                                                                    |     |
| Correct      Correct                                                                                                    | 33                                        | Sample 1<br>Sample 2<br>Sample 3<br>Sample 4<br>Sample 5                                                 |                            |                                   | Wan<br>Plea<br>Do y       | ming - There a<br>ase fill all unus<br>you wish to co                                                                                                    | ere unused R<br>ed positions<br>ontinue?                                                                                                    | otor Tubes.<br>with empty to                                                                                              | ıbes.                                                                                                   | Pacition 34<br>Not used                                                                                                    | Poston 42<br>Not used                                                                                                    | Peolem 50<br>Not used                                                                                                    | Position 58<br>Not used                                                                                                    | Pooten 16<br>Not used                                                                                                    |     |
| Control         Not used         Not used         Not used         Not used         Poston 26         Poston 50         Poston 50         Poston 51         Poston 51         Poston 51         Poston 51         Poston 51         Poston 51         Poston 50         Poston 50         Poston 51         Poston 51         Post                                                                                                    | 1<br>2<br>3<br>4<br>5<br>6<br>7           | Sangle 1<br>Sangle 2<br>Sangle 3<br>Sangle 3<br>Sangle 5<br>Sangle 6<br>Sangle 6<br>Sangle 7             |                            |                                   | () Wan<br>Plea<br>Do y    | ming - There a<br>use fill all unus<br>you wish to co                                                                                                    | ere unused R<br>ed positions<br>ontinue?                                                                                                    | otor Tubes.<br>with empty to                                                                                              | ibes.                                                                                                   | Pacition 34<br>Not used<br>Pasition 35<br>Not used                                                                                                    | Poston 42<br>Not used<br>Poston 43<br>Not used                                                                                          | Paulian 50<br>Not used<br>Paulian 51<br>Not used                                                                          | Position 58<br>Not used<br>Position 53<br>Not used                                                                               | Poster-IR<br>Not used                                                                                                    |     |
| Poston 5<br>Sanda 3<br>Control Poston 5<br>Control Poston 6<br>Poston 6<br>Sanda 4<br>Poston 7<br>Poston 7<br>Poston | 1<br>2<br>3<br>4<br>5<br>6<br>7<br>7<br>8 | Sangle 1<br>Sangle 2<br>Sangle 3<br>Sangle 4<br>Sangle 5<br>Sangle 6<br>Sangle 6<br>Sangle 8             |                            |                                   | Wan<br>Plea<br>Do y       | ming - There a<br>ase fill all unus<br>you wish to co                                                                                                    | ere unused R<br>ed positions<br>ontinue?                                                                                                    | otor Tubes.<br>with empty to                                                                                              | ibes.                                                                                                   | Pacition 34<br>Not used<br>Pacition 35<br>Not used                                                                                                    | Poston A2<br>Not used<br>Poston 43<br>Nat used                                                                                          | Pastor 50<br>Not used<br>Pastor 51<br>Not used                                                                            | Postor 58<br>Not used<br>Postion 59<br>Not used                                                                                  | Position DF<br>Not used<br>Position G7<br>Not used                                                                         |     |
| Posten 5<br>Sample 3<br>Control         Posten (3)<br>Not used         Posten (2)<br>Not used         Posten (2)<br>Not used         Posten (3)<br>Not used         Posten (3)<br>Not used                                                                                                    | 1                                         | Sangle 1<br>Sangle 2<br>Sangle 3<br>Sangle 4<br>Sangle 5<br>Sangle 5<br>Sangle 6<br>Sangle 7<br>Sangle 8 |                            |                                   | (1) Wan<br>Pica<br>Do y   | ming - There a<br>ase fill all unus<br>you wish to co                                                                                                    | ere unused R<br>ed positions<br>ontinue?                                                                                                    | iotor Tubes.                                                                                                    | does.                                                                                                   | Paston 34<br>Not used<br>Paston 35<br>Not used                                                                                                    | Poston 42<br>Net und<br>Poston 43<br>Nat und                                                                                            | Paster 50<br>Not used<br>Paster 51<br>Not used                                                                            | Position 58<br>Not used<br>Position 53<br>Not used                                                                               | Position 16<br>Not used<br>Position 67<br>Not used                                                                         |     |
| Control         Providen 13         Providen 13         <                                                                                                    |                                           | Sangle 1<br>Sangle 2<br>Sangle 3<br>Sangle 4<br>Sangle 5<br>Sangle 6<br>Sangle 6<br>Sangle 8             |                            |                                   | (i) Wan<br>Pica<br>Do y   | ming - There a<br>ase fill all unus<br>you wish to co                                                                                                    | ere unused R<br>eed positions<br>ontinue?<br>OK                                                                                             | otor Tubes.<br>with empty to                                                                                              | ancel                                                                                                   | Paolion 34<br>Not used<br>Paolion 35<br>Not used<br>Poston 36<br>Not used                                                                                     | Postion 42<br>Not used<br>Postion 43<br>Not used<br>Postion 44<br>Titr used                                                             | Paster 50<br>Not used<br>Paster 51<br>Not used<br>Poster 52<br>Not used                                                   | Position 58<br>Not used<br>Position 53<br>Not used<br>Position 60<br>Not used                                                    | Posten BF<br>Not used<br>Posten GF<br>Not used<br>Not used                                                                 |     |
| Poster 5<br>Sample 4<br>Poster 7<br>Sample 4         Poster 5<br>Poster 7<br>Control         Poster 5<br>Poster 7<br>Control         Poster 7<br>Poster 7<br>Control         Poster 7<br>Poster 7<br>Control         Poster 7<br>Poster 12         Poster 21<br>Poster 21         Poster 21<br>Poster 21         Poster 21         Poster 21                                                                                                    | 1 2 2 3 4 4 5 5 6 7 7 8                   | Sancie 1<br>Sancie 2<br>Sancie 3<br>Sancie 4<br>Sancie 5<br>Sancie 5<br>Sancie 5<br>Sancie 7<br>Sancie 8 |                            |                                   | () Wan<br>Pica<br>Do y    | ming - There a<br>ase fill all unus<br>you wish to co                                                                                                    | ere unused R<br>ed positions<br>ontinue?                                                                                                    | otor Tubes.<br>with empty to                                                                                              | does.<br>ancel                                                                                          | Paoliton 34<br>Not used<br>Paoliton 25<br>Not used<br>Pooliton 36<br>Not used                                                                                 | Poston 42<br>Net used<br>Poston 43<br>Nat used<br>Poston 44<br>Nat used                                                                 | Paster 50<br>Not used<br>Paster 51<br>Not used<br>Poster 52<br>Not used                                                   | Position 58<br>Not used<br>Position 55<br>Not used<br>Position 60<br>Not used                                                    | Posten BE<br>Not used<br>Posten 67<br>Not used<br>Posten 60<br>Not used                                                    |     |
| Specific 4<br>Control         Function 14<br>Not used         Position 22<br>Not used         Position 20<br>Not used         Position 30<br>Not used         Position 44<br>Not used         Position 42<br>Not used         Position 42<br>Not used         Position 42<br>Not used         Position 42<br>Not used         Position 42<br>Not used         Position 42<br>Not used         Position 42<br>Not used         Position 42<br>Not used         Position 43<br>Not used         Position 43<br>Not used                                                                                                    | 1 2 3 3 4 4 5 5 6 7 7 8                   | Sangle 1<br>Sangle 2<br>Sangle 3<br>Sangle 4<br>Sangle 5<br>Sangle 5<br>Sangle 6<br>Sangle 7<br>Sangle 6 |                            |                                   | Wan     Pica     Do     Y | ming - There a<br>ase fill all unus<br>you wish to co<br>onsoc                                                                                                    | ere unused R<br>eed positions<br>intinue?<br>OK<br>Control (1)<br>Fruster (1)<br>for used                                                   | otor Tubes.<br>with empty to<br>                                                                                          | bes.<br>ancel<br>Natured<br>Postori23<br>Natured                                                        | Paolion 34<br>Not used<br>Paolion 25<br>Not used<br>Postion 36<br>Not used                                                                                    | Poster 43<br>Not used<br>Poster 43<br>Not used<br>Poster 44<br>Not used                                                                 | Paster 50<br>Not used<br>Paster 51<br>Not used<br>Poster 52<br>Not used                                                   | Position 59<br>Not used<br>Position 53<br>Not used<br>Position 60<br>Not used                                                    | Posten DE<br>Not und<br>Posten DF<br>Not und<br>Posten DB<br>Not und                                                       |     |
| Not used         Not used                                                                                                    | 1233                                      | Sangle 1<br>Sangle 2<br>Sangle 2<br>Sangle 4<br>Sangle 5<br>Sangle 6<br>Sangle 7<br>Sangle 8             |                            |                                   | Wan<br>Piez<br>Do y       | ming - There a<br>see fill all unus<br>you wish to co<br>ontoo<br>ontoo<br>ample 3<br>ontool                                                                                                    | re unused R<br>sed positions<br>intinue?                                                                                                    | otor Tubes.<br>with empty to<br>c<br>Nor used<br>Nor used                                                                 | Abes.<br>ancel<br>Net used<br>Poster 29<br>Net used                                                     | Pactors 34<br>Not used<br>Pactors 25<br>Not used<br>Postors 35<br>Not used                                                                                    | Postion 42<br>Nat used<br>Postion 43<br>Nat used<br>Postion 44<br>Nat used<br>Postion 45<br>Nat used                                    | Pauliant 50<br>Not used<br>Paulian 51<br>Not used<br>Product 53<br>Not used                                               | Position 58<br>Not used<br>Position 93<br>Not used<br>Position 60<br>Not used<br>Position 61<br>Not used                         | Postern DF<br>Not used<br>Postars 67<br>Not used<br>Not used<br>Postars 60<br>Not used                                     |     |
| Position 7 Sample 5 Control 5 Position 15 Position 15 Position 23 Position 21 Position 24 Position 24 Position 3 Position 3 Position                                                                                                    |                                           | Sangle 1<br>Sangle 2<br>Sangle 3<br>Sangle 4<br>Sangle 5<br>Sangle 6<br>Sangle 7<br>Sangle 8             |                            |                                   | Ware Doy                  | ming - There a<br>see ful all unus<br>you wish to co<br>orition 5<br>anple 3<br>orition 6<br>anple 4                                                                                                    | re unused R<br>ed positions<br>intinue?<br>OK<br>Not used                                                                                   | otor Tubes.<br>with empty to<br>c<br>C<br>National<br>National<br>National<br>National<br>Provider 21                     | hbes.                                                                                                   | Postor: 34<br>Not used<br>Postor: 35<br>Not used<br>Postor: 37<br>Not used<br>Postor: 37<br>Not used                                                          | Peoblem 42<br>Net uned<br>Peoblem 43<br>Nat uned<br>Peoblem 44<br>Nat uned<br>Peoblem 45<br>Nat uned                                    | Panten 50<br>Not used<br>Panten 51<br>Not used<br>Poster 52<br>Not used<br>Poster 53<br>Not used                          | Position 53<br>Not used<br>Position 53<br>Not used<br>Position 60<br>Not used<br>Position 61<br>Not used                         | Poster Di<br>Not und<br>Poster D7<br>Not und<br>Poster 00<br>Not und<br>Poster 00<br>Poster 20                             |     |
| Sender 5<br>Control 5<br>Rod used Red used Not used Not used Not used Not used Not used Not used Not used Not used Not used Not used Not used Not used                                                                                                    |                                           | Sangle 1<br>Sangle 2<br>Sangle 3<br>Sangle 4<br>Sangle 5<br>Sangle 6<br>Sangle 7<br>Sangle 8             |                            |                                   | Wan<br>Pice<br>Do y       | ming - There a<br>see ful all unus<br>you wish to co<br>outroit<br>sample 3<br>oritical<br>sample 3<br>oritical                                                                                                    | ed positions<br>intinue?<br>OK<br>Control 10<br>Not used<br>Footion 14<br>Not used                                                          | otor Tubes.<br>with empty to<br>compared and compared<br>Natronal<br>Provident 27<br>Natronal<br>Provident 27<br>Natronal | hes.<br>ancel<br>Natured<br>Postar 29<br>Natured                                                        | Pusition 34<br>Not used<br>Position 35<br>Not used<br>Position 36<br>Not used<br>Position 37<br>Not used                                                      | Poston 42<br>Net used<br>Poston 43<br>Net isnd<br>Poston 44<br>Net used<br>Poston 45<br>Net and<br>Poston 45                            | Peolevi 50<br>Not used<br>Peolevi 51<br>Not used<br>Peolevi 52<br>Peolevi 53<br>Not used<br>Peolevi 54<br>Not used        | Postor 50<br>Not used<br>Postor 55<br>Not used<br>Postor 60<br>Not used<br>Postor 61<br>Not used                                 | Posten III<br>Not used<br>Posten 67<br>Not used<br>Posten 60<br>Not used<br>Posten 60<br>Not used                          |     |
| Position 3                                                                                                    | 1                                         | Sangle 1<br>Sangle 2<br>Sangle 3<br>Sangle 4<br>Sangle 5<br>Sangle 6<br>Sangle 7<br>Sangle 8             |                            |                                   | Wan Pice Doy              | ming - There a<br>see fill all unus<br>you wish to co<br>oution 5<br>ample 3<br>ontrol<br>oution 6<br>ample 4<br>ontrol<br>oution 7                                                                                                    | ere unused R<br>ede positions<br>intinue?<br>OK<br>Control<br>Not used                                                                      | otor Tubes.<br>with empty to<br>compare the second<br>National<br>Provident 27<br>National<br>Provident 27<br>National    | hes.<br>ancel<br>Natured<br>Postor 29<br>Natured                                                        | Pusition 34<br>Not used<br>Position 35<br>Not used<br>Position 36<br>Not used<br>Position 37<br>Not used<br>Position 37<br>Not used                           | Poolon 42<br>Net used<br>Poolon 43<br>Net isned<br>Poolon 44<br>Net used<br>Poolon 45<br>Net and<br>Poolon 45                           | Peolevi 50<br>Not used<br>Peolevi 51<br>Not used<br>Peolevi 52<br>Not used<br>Peolevi 53<br>Not used                      | Postor 50<br>Not used<br>Postor 55<br>Not used<br>Postor 60<br>Not used<br>Postor 61<br>Not used                                 | Posten III<br>Not used<br>Postan 67<br>Not used<br>Posten 60<br>Not used<br>Posten 60<br>Not used                          |     |
| Postoriji - Postoriji -                                                                                                    | 1                                         | Single 1<br>Single 2<br>Single 3<br>Single 4<br>Single 5<br>Single 6<br>Single 6<br>Single 8             |                            |                                   | Wan     Pies     Do     Y | ming - There a<br>see fill all unus<br>you wish to co<br>out with to co<br>out out of the<br>sample 3<br>sample 3<br>sample 4<br>sample 4<br>sample 5<br>oriticle 1                                                                                             | ere unused R<br>eed positions<br>intinue?<br>OK<br>Control<br>Not used<br>Fostors 13<br>Not used<br>Fostors 14<br>Not used                  | otor Tubes.<br>with empty to<br>C<br>Duration 27<br>Nat used<br>Position 27<br>Nat used<br>Position 27<br>Nat used        | bes.<br>ancel<br>Net used<br>Peaktor 20<br>Net used<br>Peaktor 20<br>Net used<br>Peaktor 20             | Puston 34<br>Net uned<br>Poston 35<br>Net used<br>Poston 35<br>Net used<br>Poston 37<br>Net used<br>Poston 38<br>Net used<br>Poston 38<br>Poston 38           | Peobon 42<br>Net used<br>Peobon 43<br>Net used<br>Peobon 44<br>Net used<br>Peobon 45<br>Net used<br>Peobor 46<br>Peobor 46<br>Peobor 47 | Panton 50<br>Not used<br>Panton 51<br>Not used<br>Panton 52<br>Not used<br>Panton 53<br>Not used<br>Panton 54             | Postion 58<br>Not used<br>Postion 59<br>Not used<br>Postion 60<br>Not used<br>Postion 51<br>Not used<br>Postion 52<br>Not used   | Posten III<br>Not used<br>Postan 67<br>Not used<br>Postan 60<br>Not used<br>Postan 70<br>Not used                          |     |
|                                                                                                    | 1                                         | Single 1<br>Single 2<br>Single 3<br>Single 6<br>Single 6<br>Single 6<br>Single 6<br>Single 8             |                            |                                   | Wan     Pres     Doy      | ming - There a<br>see fill all unus<br>you wish to co<br>out wish to co<br>out out of the<br>sample 3<br>on the<br>out out out out out out out<br>out out out out out out out<br>out out out out out out out out out<br>out out out out out out out out out out | ere unused R<br>eed positions<br>intinue?<br>OK<br>Control<br>Position 13<br>Not used<br>Position 14<br>Not used<br>Position 15<br>Not used | otor Tubes.<br>with empty to<br>C<br>Duration 21<br>Nat used<br>Position 21<br>Nat used<br>Position 22<br>Nat used        | bes.<br>ancel<br>Net unet<br>Penters 29<br>Net unet<br>Penters 20<br>Net unet<br>Penters 20<br>Net unet | Pustion 34<br>Net used<br>Position 35<br>Net used<br>Position 35<br>Net used<br>Position 37<br>Net used<br>Position 38<br>Net used<br>Position 38<br>Net used | Peoblon 42<br>Net used<br>Peoblon 43<br>Net used<br>Peoblon 44<br>Net used<br>Peoblon 45<br>Net used<br>Peoblon 45<br>Net used          | Panton 53<br>Not used<br>Panton 51<br>Not used<br>Panton 52<br>Not used<br>Panton 53<br>Not used<br>Panton 54<br>Not used | Postion 53<br>Not used<br>Postion 53<br>Not used<br>Postion 60<br>Not used<br>Postion 61<br>Postion 62<br>Postion 62<br>Not used | Poster III<br>Not used<br>Poster 67<br>Not used<br>Poster 60<br>Not used<br>Poster 70<br>Not used<br>Poster 70<br>Not used |     |

Figur 6. Dialogfeltet "Notes" (Bemærkninger) (1), knappen "Start Run" (Start kørsel) (2) og advarsel om tomme positioner (3).

14. Vinduet "Save As" (Gem som) vises. Vælg et passende filnavn, gem PCRkørslen som en \*.rex-kørselsfil på den valgte placering, og klik på knappen "Save" (Gem) (figur 7).

**Figur 7. Lagring af kørselsfilen.** (1 = vinduet "Save As" (Gem som), 2 = felterne "File Name" (Filnavn) og "Save as type" (Gem som type), 3 = knappen "Save" (Gem)).

### 15. PCR-kørslen starter.

**Bemærk**: Når kørslen starter, åbnes fanen "Run Progress" (Kørselsstatus) automatisk for at vise temperatursporingen og den resterende kørselstid (figur 8).

| Rotor-Gene Q Series Si<br>File Help | oftware VIRTUAL MODE - therascreen BRAF C | E Sample Assessment Locked Template 2014-09 12 (1) | (BRAF Analysis)  |                |       |
|-------------------------------------|-------------------------------------------|----------------------------------------------------|------------------|----------------|-------|
|                                     | View                                      |                                                    |                  |                |       |
|                                     | Sehap                                     | <u>Run Progress</u>                                |                  | <u>Arahiii</u> | ON ON |
|                                     |                                           | 104 minute(s) rema                                 | ining.           |                |       |
| 00                                  |                                           | Temperature Trace - Temp (                         | C) vs rime (min) |                |       |
| 5                                   |                                           |                                                    |                  |                |       |
| 0                                   |                                           |                                                    |                  |                |       |
| 5                                   |                                           |                                                    |                  |                |       |
|                                     |                                           |                                                    |                  |                |       |
|                                     |                                           |                                                    |                  |                |       |
| 0                                   |                                           |                                                    |                  |                |       |
| 5                                   |                                           |                                                    |                  |                |       |
| 6                                   |                                           |                                                    |                  |                |       |
| ē.                                  |                                           |                                                    |                  |                |       |
| 0                                   |                                           |                                                    |                  |                |       |
| 5                                   |                                           |                                                    |                  |                |       |
| 1                                   |                                           |                                                    |                  |                |       |
| 6                                   |                                           |                                                    |                  |                |       |
| )                                   |                                           |                                                    |                  |                |       |
| 5                                   |                                           |                                                    |                  |                |       |
| E.                                  |                                           |                                                    |                  |                |       |
| F.                                  |                                           |                                                    |                  |                |       |
| )                                   |                                           |                                                    |                  |                |       |
|                                     | 00.09                                     | 00.10                                              | 00-11            | 00.12          | 00    |
| 1                                   |                                           |                                                    |                  |                |       |

-

Figur 8. Fanen "Run Progress" (Kørselsstatus).

16. Når kørslen er afsluttet, åbnes fanen "Analysis" (Analyse) automatisk. Bemærk: Hvis fanen "Analysis" (Analyse) ikke åbnes, skal man klikke på fanen "Analysis" (figur 9).

**Bemærk**: Der vises en forklaring på beregningsmetoden i afsnittet "Fortolkning af resultater", side 37.

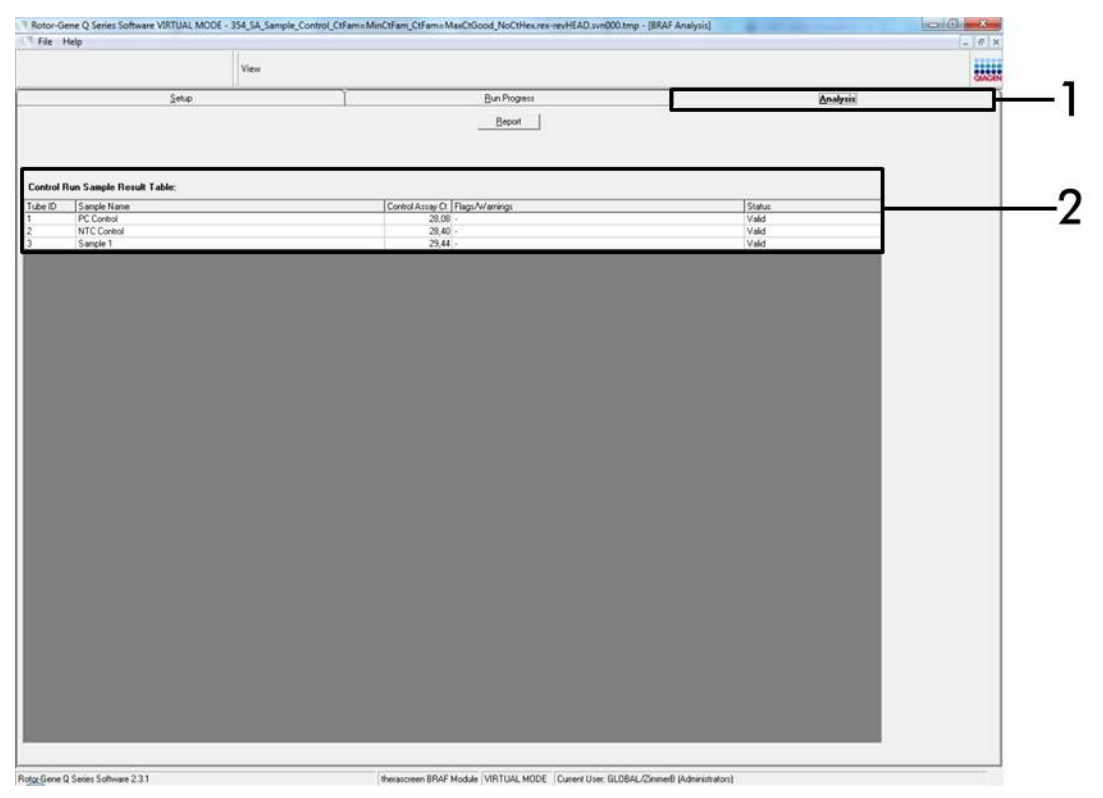

**Figur 9. Fanen "Analysis" (Analyse) og rapportering af resultater.** (1 = fanen "Analysis" (Analyse), 2 = "Sample Result Table" (Resultattabel for prøve)).

- 17. Kontrolresultater rapporteres på følgende måde i "Sample QC Result Table" (Resultattabel for prøve-QC) (figur 9).
  - Kørselskontroller (PC og NTC, henholdsvis rørpositioner 1 og 2). Hvis resultaterne er inden for de acceptable områder, vil hvert af dem vise "Valid" (Gyldigt), ellers vises resultatet "Invalid" (Ugyldigt).
  - Prøvekontrolreaktionens C<sub>T</sub> > 32,00 vil vise "Invalid" (Ugyldigt). Kvantiteten af DNA er ikke tilstrækkelig til mutationsanalyse. Test prøven igen. Hvis kvantiteten af DNA'et stadig er utilstrækkelig, skal der ekstraheres mere væv, hvis det er tilgængeligt (se "Fejlfindingsvejledning", side 38).

- Prøvekontrolreaktionens C<sub>T</sub> < 21,95 vil vise "Invalid" (Ugyldigt). DNAkoncentrationen er for høj til mutationsanalyse. Fortynd med nukleasefrit vand til fortynding (Dil.), og test igen. Fortynd til en C<sub>T</sub> på 21,95-32,00. En 1:1-fortynding øger C<sub>T</sub>-værdien med ca. 1,0.
- Prøvekontrolreaktion C<sub>T</sub> for 21,95-32,00, (21,95 ≤ kontrol C<sub>T</sub> ≤ 32,00) viser "Valid" (Gyldig). DNA-koncentrationen er egnet til mutations-analyse.

**Bemærk:** Hvis det er nødvendigt at ekstrahere prøven igen eller fortynde den, skal kontrolreaktionen gentages for at bekræfte, at DNA-koncentrationen er passende til brug.

 Rapportfiler kan oprettes ved at klikke på knappen "Report" (Rapport). Vinduet "Report Browser" (Rapportbrowser) vises. Vælg "BRAF CE Analysis Report" (BRAF CE-analyserapport) under "Templates" (Skabeloner), og klik derefter på knappen "Show" (Vis) (figur 10).

**Bemærk:** Rapporter kan gemmes på et alternativt sted i Web Archivesformat ved at klikke på knappen "Save As" (Gem som) i øverste venstre hjørne af hver rapport.

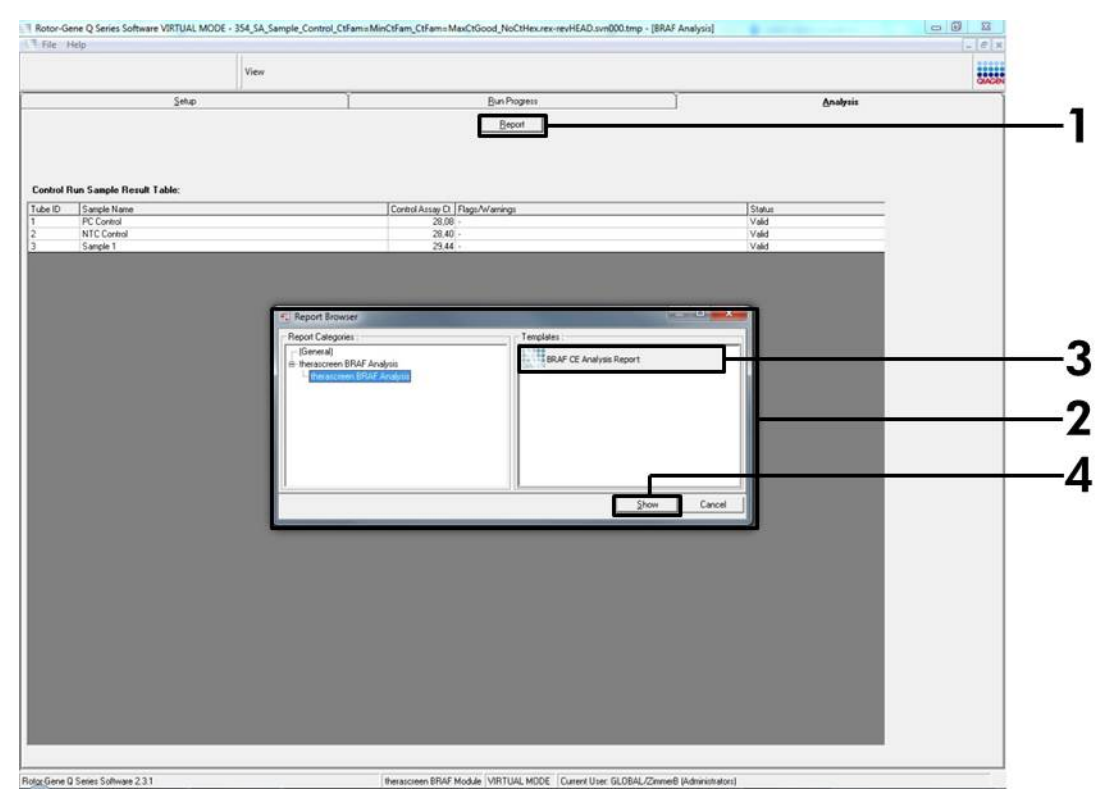

**Figur 10. Vælg "BRAF CE Analysis Report" (BRAF CE-analyserapport).** (1 = knappen "Report" (Rapport), 2 = "Report Browser" (Rapportbrowser), 3 = "BRAF CE Analysis Report" (BRAF CE-analyserapport), 4 = knappen "Show" (Vis)).

### Protokol: Påvisning af BRAF-mutation

Denne protokol er til påvisning af BRAF-mutationer. Når en prøve har bestået prøvevurderingen, kan den testes ved hjælp af BRAF-mutationsanalyserne og den automatiserede software.

**Bemærk**: Se oplysninger om manuel mutationspåvisning under "Bilag I: Vejledningsprotokol til *therascreen* BRAF RGQ PCR-kittet", side 56.

#### Vigtige anvisninger før start

- Gennemlæs "Generelle forholdsregler", side 11, før proceduren påbegyndes.
- Sørg for at være fortrolig med Rotor-Gene Q MDx-instrumentet, før protokollen påbegyndes. Se brugerhåndbogen til instrumentet.
- Taq DNA-polymerasen (Taq) eller blandinger, der indeholder Taq DNA-polymerase, må ikke vortexes, da dette kan inaktivere enzymet.
- For at udnytte *therascreen* BRAF RGQ PCR-kittet effektivt skal prøverne grupperes i batch af mindst 6. Mindre batchstørrelser betyder, at der kan testes færre prøver med *therascreen* BRAF RGQ PCR-kittet.
- Pipettér Taq DNA-polymerasen (Taq) ved at placere pipettens spids lige under væskens overflade, så spidsen ikke dækkes af overskydende enzym.

### Ting, der skal gøres før start

- Kontrollér, at therascreen BRAF Assay Package-softwaren er installeret, før Rotor-Gene Q-instrumentet anvendes første gang (se "Bilag I: Vejledningsprotokol til therascreen BRAF RGQ PCR-kittet", side 56).
- Før hver brug skal alle reagenser optøs i mindst 1 time ved stuetemperatur (15-25 °C), blandes ved at vende dem 10 gange og centrifugeres kortvarigt for at samle alt indhold i bunden af røret.
- Kontrollér, at Taq DNA-polymerase (Taq) har stuetemperatur (15-25 °C) inden hver brug. Centrifugér røret kortvarigt for at samle enzymet i bunden af røret.

#### Procedure

- Optø reaktionsblandingerne, vand til ikke-skabelon-kontrol (NTC) og positiv kontrol (PC) for BRAF ved stuetemperatur (15-25 °C) i mindst 1 time. Når reagenserne er optøet, skal de blandes ved, at man vender hvert rør 10 gange, så lokale saltkoncentrationer undgås, og derefter centrifugeres kortvarigt for at samle alt indhold i bunden af røret.
- 2. Forbered tilstrækkelige mængder masterblanding (reaktionsblanding plus Taq DNA-polymerase [Taq]) til DNA-prøverne, en positiv kontrolreaktion og en ikke-skabelon-kontrolreaktion i henhold til de volumener, der er anført i tabel 3. Inkluder reagenser til 1 ekstra prøve for at sikre tilstrækkelig ældning til PCR-opsætningen.

Masterblandingerne indeholder alle de komponenter, der er nødvendige ved PCR, undtagen prøven.

| Analyse  | Volumen af<br>reaktionsblanding | Volumen af <i>Taq</i> DNA-<br>polymerase ( <i>Taq</i> ) |
|----------|---------------------------------|---------------------------------------------------------|
| Kontrol  | 19,5 µl × (n+1)                 | 0,5 µl × (n+1)                                          |
| V600E/Ec | 19,5 µl × (n+1)                 | 0,5 µl × (n+1)                                          |
| V600D    | 19,5 µl × (n+1)                 | 0,5 µl × (n+1)                                          |
| V600K    | 19,5 µl × (n+1)                 | 0,5 µl × (n+1)                                          |
| V600R    | 19,5 µl × (n+1)                 | 0,5 µl × (n+1)                                          |

#### Tabel 3. Forberedelse af analysemasterblandinger\*

 n = antallet af reaktioner (prøver plus kontroller). Når masterblandingen forberedes, skal der forberedes nok til 1 ekstra prøve (n+1) for at sikre tilstrækkelig ældning til PCR-opsætningen.

3. Bland masterblandingen grundigt ved at pipettere forsigtigt op og ned 10 gange. Placer det passende antal båndrør i isætningsblokken i overensstemmelse med layoutet i figur 11. Tilsæt straks 20 µl masterblanding til hvert PCR-båndrør (medfølger ikke).

Hætterne skal blive i plastikbeholderen, til de skal bruges.

|          | Kont | roller | Prøvenummer |    |    |    |    |    |    |  |  |  |
|----------|------|--------|-------------|----|----|----|----|----|----|--|--|--|
| Analyse  | PC   | NTC    | 1           | 2  | 3  | 4  | 5  | 6  | 7  |  |  |  |
| Kontrol  | 1    | 9      | 17          | 25 | 33 | 41 | 49 | 57 | 65 |  |  |  |
| V600E/Ec | 2    | 10     | 18          | 26 | 34 | 42 | 50 | 58 | 66 |  |  |  |
| V600D    | 3    | 11     | 19          | 27 | 35 | 43 | 51 | 59 | 67 |  |  |  |
| V600K    | 4    | 12     | 20          | 28 | 36 | 44 | 52 | 60 | 68 |  |  |  |
| V600R    | 5    | 13     | 21          | 29 | 37 | 45 | 53 | 61 | 69 |  |  |  |
| -        | 6    | 14     | 22          | 30 | 38 | 46 | 54 | 62 | 70 |  |  |  |
| -        | 7    | 15     | 23          | 31 | 39 | 47 | 55 | 63 | 71 |  |  |  |
| -        | 8    | 16     | 24          | 32 | 40 | 48 | 56 | 64 | 72 |  |  |  |

**Figur 11. Layout for kontrol- og mutationsanalyser i isætningsblokken.** Tallene angiver positionen i isætningsblokken og indikerer den endelige rotorposition.

4. Tilsæt straks 5 µl vand til ikke-skabelon-kontrol (NTC) til ikke-skabelon-kontrol-PCR-båndrørene (PCR-rør nummer 9-13), og sæt hætte på rørene. Tilsæt 5 µl af hver prøve til prøverørene (PCR-rør nummer 17-21, 25-29, 33-37, 41-45, 49-53, 57-61 og 65-69), og sæt hætte på rørene. Tilsæt 5 µl positiv kontrol (PC) for BRAF til rørene med positiv kontrol (PCR-rør nummer 1-5), og sæt hætte på rørene. Hver DNA-prøve skal testes med både kontrolanalysen og alle mutationsanalyserne.

Markér rørenes hætter for at vise, hvilken vej rørene skal vende, når de sættes i Rotor-Gene Q MDx-instrumentet.

- 5. Når der er sat hætte på alle PCR-rørene, skal der foretages en visuel kontrol af prøverørenes opfyldningsniveauer for at sikre, at prøven er blevet tilsat alle rørene.
- 6. Vend alle PCR-rørene (4 gange) for at blande prøverne og reaktionsblandingerne.
- 7. Placér PCR-båndrørene på de korrekte positioner i rotoren med 72 brønde (figur 11).

Der kan højst medtages 7 prøver i hver PCR-kørsel. Hvis rotoren ikke er helt fyldt, skal alle tomme positioner på rotoren fyldes med et tomt rør med hætte på.

8. Placér straks rotoren med 72 brønde i Rotor-Gene Q MDx-instrumentet. Kontrollér, at låseringen (tilbehør til Rotor-Gene Q-instrumentet) er placeret oven på rotoren, for at sikre rørene under kørslen.  Start Rotor-Gene Q-softwaren, og åbn samtidigt skabelonen ved at dobbeltklikke på ikonet "therascreen BRAF CE Mutation Analysis Locked Template" på skrivebordet på den computer, der er sluttet til Rotor-Gene Q-instrumentet (figur 12).

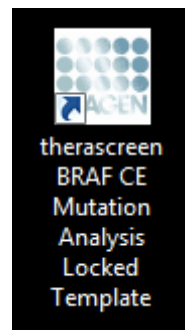

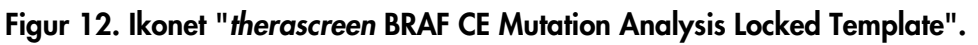

10. Fanen "Setup" (Opsætning) vises som standard (figur 13). Kontrollér, at låseringen er korrekt påsat, og markér afkrydsningsfeltet "Locking Ring Attached" (Låsering påsat). Luk låget på Rotor-Gene Q-instrumentet.

| View                                                                                                    |                       |                              |                                |                         |                         |                          |                         |                         |                         |                    |
|----------------------------------------------------------------------------------------------------|-----------------------|------------------------------|--------------------------------|-------------------------|-------------------------|--------------------------|-------------------------|-------------------------|-------------------------|--------------------|
| Setup                                                                                                    |                       | Bun Piogre                   | ni -                           |                         | Ĩ                       |                          |                         | Analysis                |                         |                    |
| This screen displays microBaneous setup options for the run. Complete the fields and click Start Run with<br>Kit Name: thesacceen BRAF RGQ Roter:<br>PCR Fill<br>Template Version: 31.1 | en you are ready to b | ipeting adap                 | NTC                            | (list start)            | ) (hat used             | )                        | ) (het eased            | ) (het used             | ) (lice used            | )(                 |
| Run ID:                                                                                                    | Control               | Position:1<br>PC<br>Control  | Position:9<br>NTC<br>Control   | Positer, 17<br>Norused  | Penter 25<br>Not used   | Position 30<br>Not used  | Position-41<br>Not-used | Peaters #3<br>Not used  | Position 57<br>Not used | Pesito<br>Not us   |
| - Sanples.<br>Sanple Name.<br> Sanple ID  Sanple Name                                                                                                    | - V400E.E.C           | Position 2<br>PC<br>V600E/Ec | Position:10<br>NTC<br>V600E/Ec | Position 18<br>Not used | Paster 35<br>Not and    | Publice:34<br>Not used   | Position 42<br>Not word | Proton 50<br>Net used   | Paulion 58<br>Not used  | Psobo<br>Not up    |
|                                                                                                    | <b>V6000</b>          | Position 3<br>PC<br>V600D    | Position:11<br>NTC<br>V600D    | Position 19<br>Not used | Postion.27<br>Not used  | Pseklon,35<br>Not used   | Postan (3<br>Not used   | Position 51<br>Not used | Pestige 50<br>Not used  | Pipalia<br>Not up  |
| Notes :                                                                                                    | <b>V000</b>           | Position:4<br>PC<br>V600K    | Position: 12<br>NTC<br>V600K   | Pention 20<br>Not used  | Position 20<br>Not used | Panilion 36<br>Not used  | Position 44<br>Not used | Postor, 52<br>Not used  | Penition 50<br>Not used | Pissbo<br>Not os   |
|                                                                                                    | Veccer                | Position 5<br>PC<br>V600R    | Position:13<br>NTC<br>V600R    | Position 21<br>Nationed | Peofforc29<br>Not youd  | Position: 37<br>Not used | Positian (5<br>Not used | Pustion 53<br>Nat used  | Position.CT<br>Not used | Pessio<br>Not un   |
|                                                                                                    |                       | Posture ii<br>Not used       | Product14<br>Not used          | Position 22<br>Not used | Product 20<br>Not used  | Pusition 38<br>Not used  | Postor 46<br>Not used   | Product 54<br>Nationed  | Position 62<br>Not used | Passiles<br>Not up |
|                                                                                                    |                       | Posten 7<br>Not used         | Postor:15<br>Not used          | Poster:23<br>Not used   | Position 31<br>Not used | Position 33<br>Not used  | Postian 47<br>Not used  | Poston 55<br>Net used   | Position:63<br>Not used | Position<br>Not un |
|                                                                                                    | 7                     |                              |                                | Postion 24              |                         | Paulton 40               | Foston Al               |                         | Pastoria                |                    |

Figur 13. Fanen "Setup" (Opsætning) (1) og afkrydsningsfeltet "Locking Ring Attached" (Låsering påsat) (2).

11. Angiv kørsels-id i dialogboksen "Run ID" (Kørsels-id) i overensstemmelse med den lokale navnekonvention. Angiv prøvenavnet i dialogboksen "Sample Name" (Prøvenavn) i overensstemmelse med den lokale navnekonvention, og tryk på returtasten. Dette føjer prøvenavnet til listen over prøven nedenfor og giver prøven et "Sample ID" (Prøve-id) (1, 2, 3 osv). Derudover opdateres panelet "Layout of the pipetting adapter" (Layout for den pipetterende adapter) i højre side til at omfatte prøvenavnet (figur 14).

**Bemærk**: Alternativt kan prøvenavne, som er gemt i formatet \*.smp (Rotor-Gene Q-prøvefil) eller \*.csv (kommaseparerede værdier), importeres ved hjælp af knappen "Import Samples" (Importér prøver). Prøvenavnene udfyldes automatisk ved hjælp af denne metode.

**Bemærk**: I panelet "Layout of the pipetting adapter" (Layout for den pipetterende adapter) skal man kontrollere, at prøvenavnet er fremhævet med en ændring af farven, og at alle prøver i kolonnen under prøvecirklen er fremhævet (figur 14).

**Bemærk**: Der kan højst tilføjes 7 prøver. Prøve-id'er (i prøvecirklerne) tildeles automatisk fra 1 til 7.

**Bemærk**: Prøvenavne med mere end 8 tegn vises muligvis ikke helt i panelet "Layout of the pipetting adapter" (Layout for den pipetterende adapter).

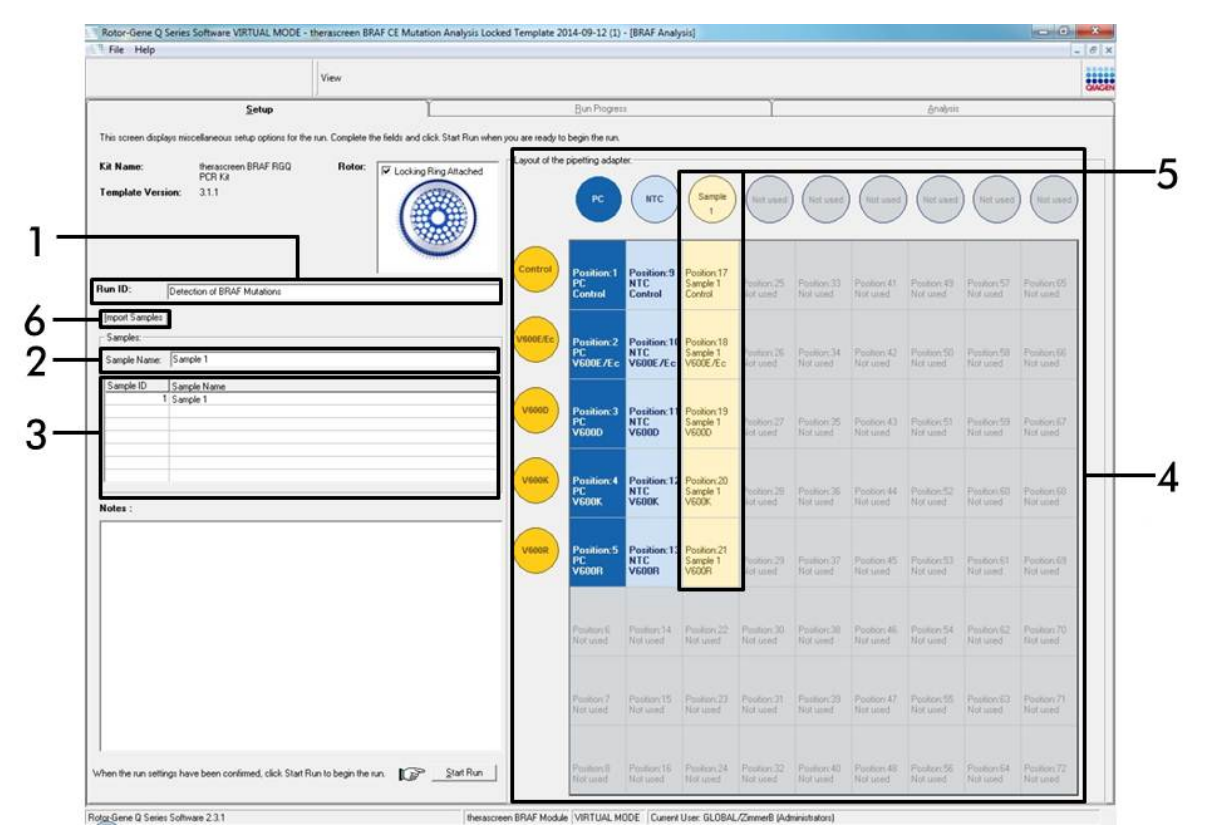

**Figur 14. Angivelse af "Run ID" (Kørsels-id) og "Sample Name" (Prøvenavn).** (1 = dialogfeltet "Run ID" (Kørsels-id), 2 = dialogfeltet "Sample Name" (Prøvenavn), 3 = prøveliste, 4 = panelet "Layout of the pipetting adapter" (Layout for den pipetterende adapter), 5 = fremhævet prøvecirkel og kolonne med 5 analyser under panelet, 6 = knappen "Import Samples" (Importér prøver)).

#### 12. Gentag trin 11 for at angive navnene på yderligere prøver (figur 15).

**Bemærk**: For at redigere et prøvenavn skal man klikke på "Sample Name" (Prøvenavn) på listen over prøver og derefter vises den valgte prøve i dialogboksen "Sample Name" (Prøvenavn) ovenfor. Rediger prøvenavnet efter de lokale navnekonventioner, og tryk på returtasten for at opdatere navnet.

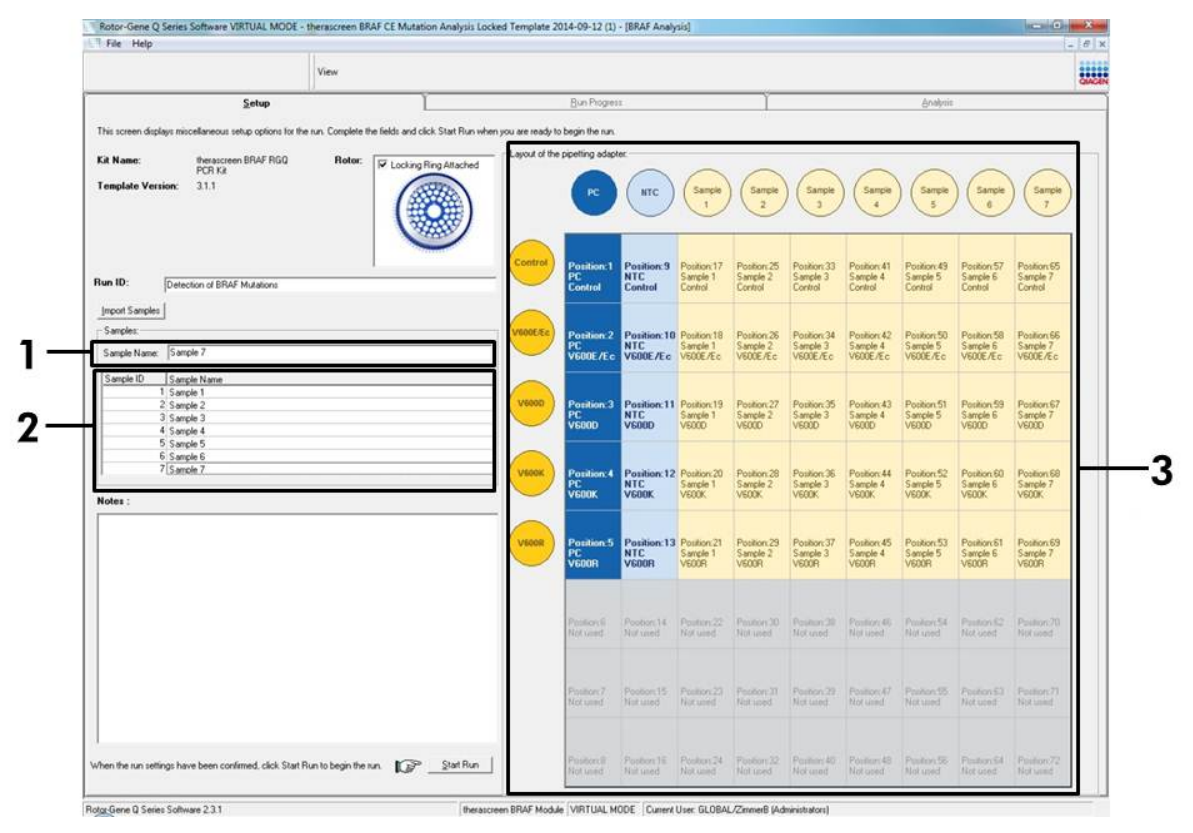

**Figur 15. Angivelse af yderligere prøvenavne i dialogfeltet "Sample Name" (Prøvenavn).** (1 = dialogfeltet "Sample Name" (Prøvenavn), 2 = prøveliste, 3 = panelet "Layout of the pipetting adapter" (Layout for den pipetterende adapter)). 13. Når alle prøvenavne er angivet, skal man bekræfte, at de er korrekte. Tilføj eventuelle yderligere oplysninger i dialogfeltet "Notes" (Bemærkninger), om nødvendigt, og klik derefter på knappen "Start Run" (Start kørsel) (figur 16). Bemærk: Hvis nogle rotorpositioner er tomme, vises en "Warning" (Advarsel) (figur 16) for at minde brugeren om, at alle tomme positioner på rotoren skal udfyldes med et tomt rør med hætte. Kontrollér, at alle tomme rotorpositioner udfyldes med et tomt rør med hætte, og klik på "OK" for at fortsætte.

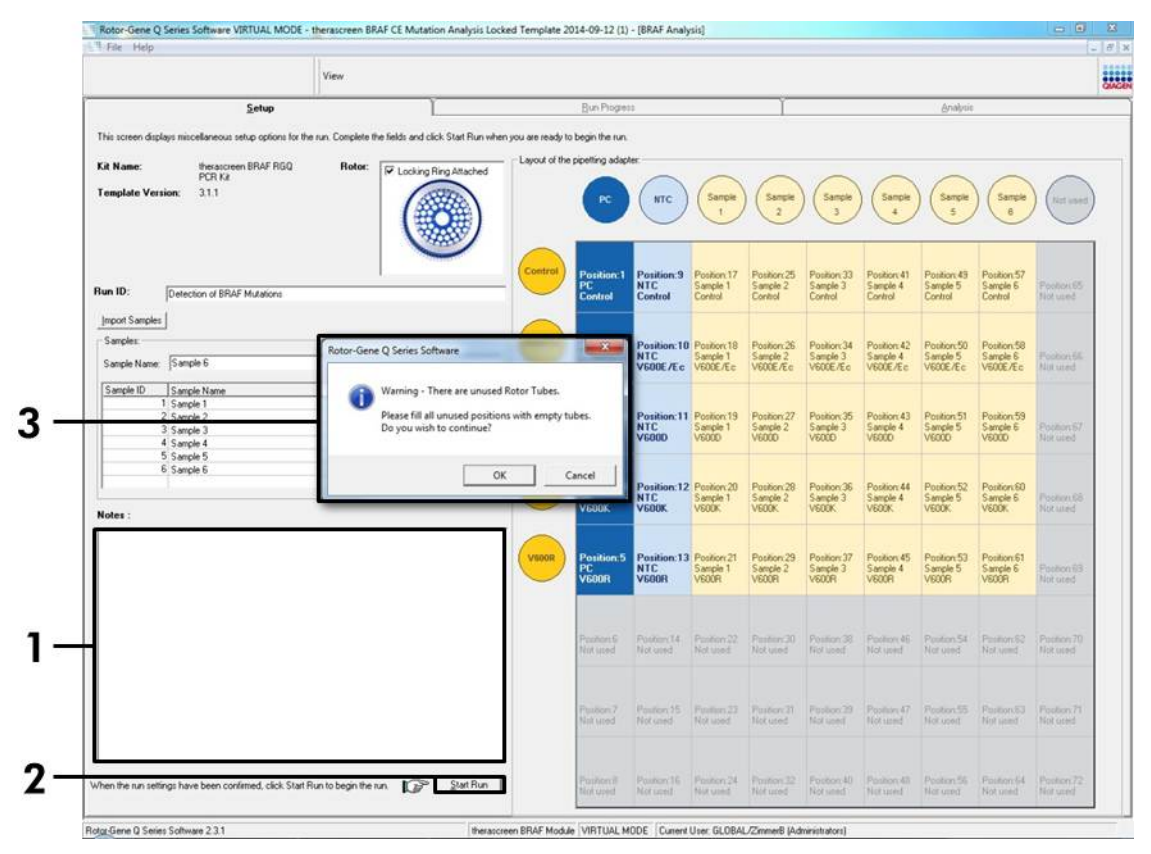

Figur 16. Dialogfeltet "Notes" (Bemærkninger) (1), knappen "Start Run" (Start kørsel) (2) og advarsel om tomme positioner (3).

14. Vinduet "Save As" (Gem som) vises. Vælg et passende filnavn, og gem PCR-kørslen som en \*.rex-kørselsfil på den valgte placering (figur 17).

| 🕽 🔵 🗢 😭 Favorites                                                                                                    | - 4, Search Fa                     | ivorites         |
|----------------------------------------------------------------------------------------------------|------------------------------------|------------------|
| Organize 🔻                                                                                                    |                                    |                  |
| Favorites     Desktop       Image: Desktop     Shortcut       Image: Downloads     Shortcut       Image: Downloads <td< td=""><td>Downloads<br/>Shortcut<br/>854 bytes</td><td></td></td<> | Downloads<br>Shortcut<br>854 bytes |                  |
| File <u>n</u> ame: therascreen BRAF CE Mutation Analysis Locked Templat<br>Save as <u>type</u> : Run File (*.rex)                                                                                                    | te 2014-09-12 (1).rex              | ▼<br>▼<br>Cancel |

**Figur 17. Lagring af kørselsfilen.** (1 = vinduet "Save As" (Gem som), 2 = felterne "File Name" (Filnavn) og "Save as type" (Gem som type), 3 = knappen "Save" (Gem)).

### 15. PCR-kørslen starter.

**Bemærk**: Når kørslen starter, åbnes fanen "Run Progress" (Kørselsstatus) automatisk for at vise temperatursporingen og den resterende kørselstid (figur 18).

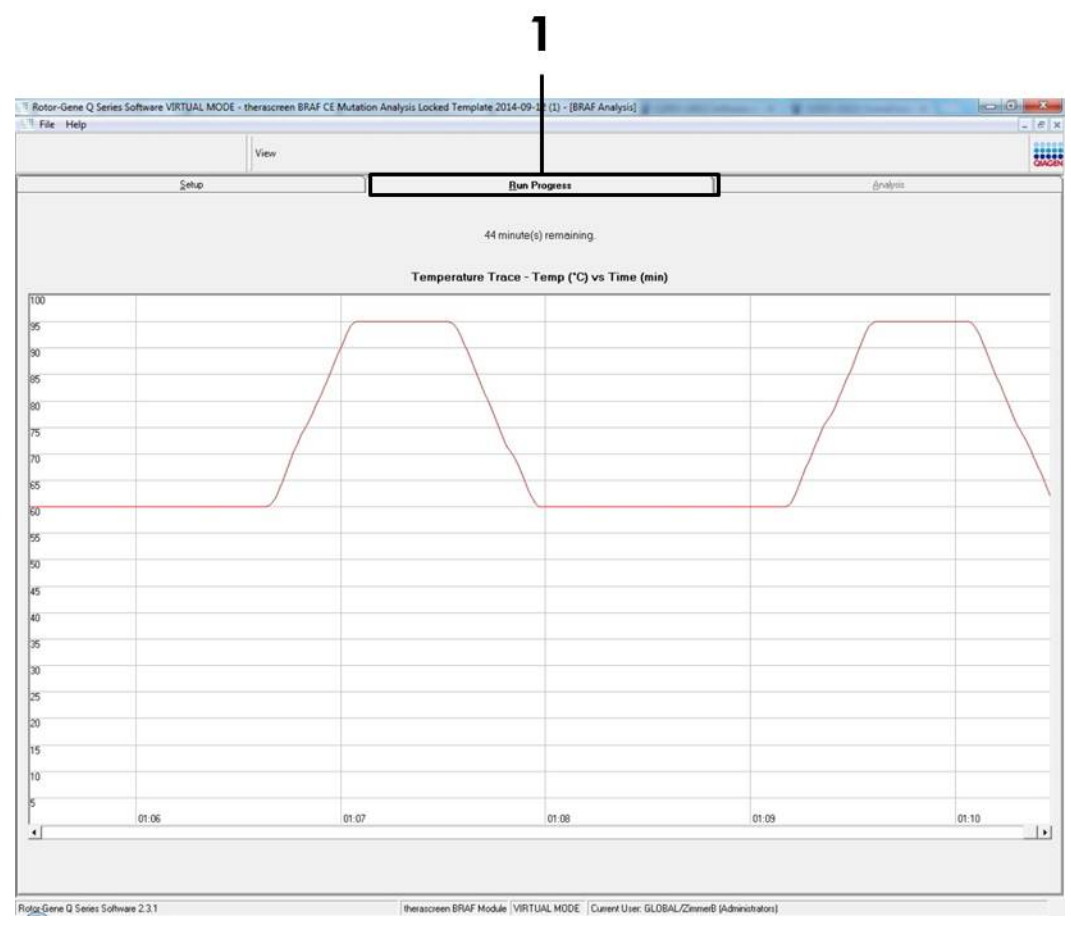

Figur 18. Fanen "Run Progress" (Kørselsstatus) (1).

16. Når kørslen er afsluttet, åbnes fanen "Analysis" (Analyse) automatisk. Bemærk: Hvis fanen "Analysis" (Analyse) ikke åbnes, skal man klikke på fanen "Analysis" (figur 19).

**Bemærk**: Der vises en forklaring på beregningsmetoden i afsnittet "Fortolkning af resultater", side 37.

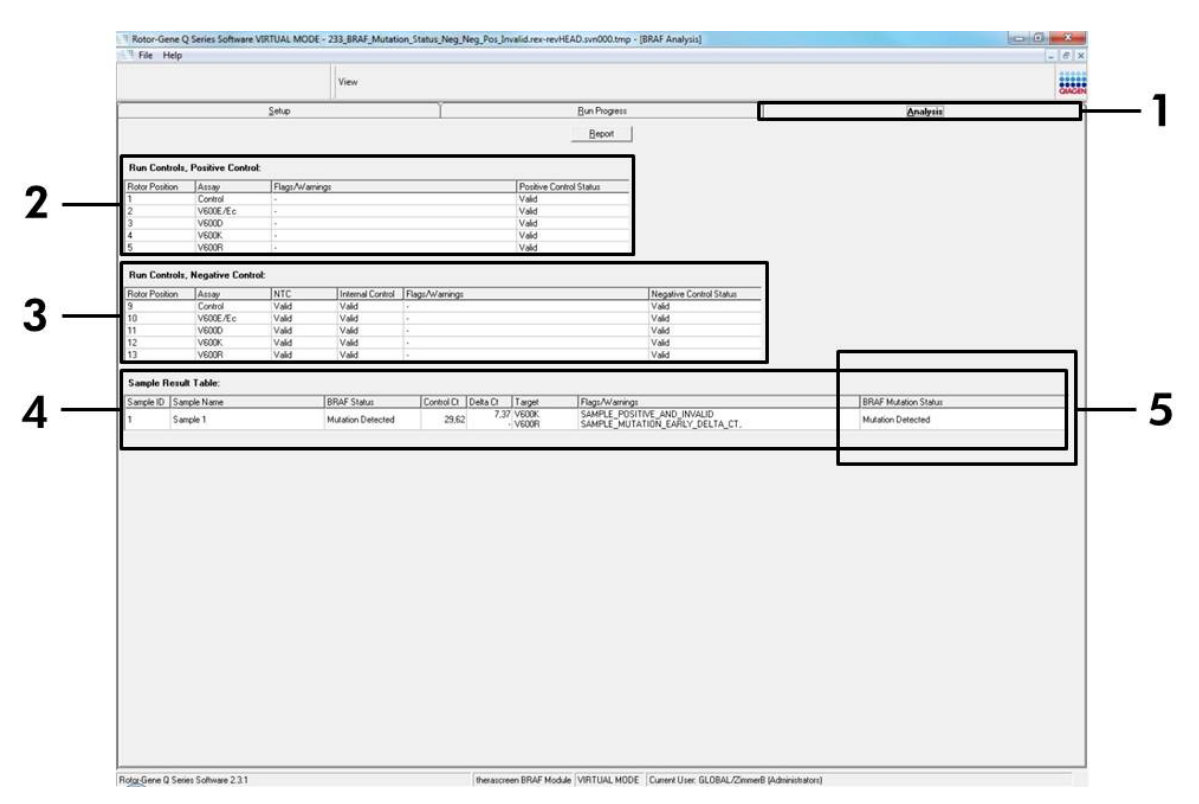

**Figur 19. Fanen "Analysis" (Analyse) og rapportering af resultater.** (1 = fanen "Analysis" (Analyse), 2 = panelet "Run Controls, Positive Control" (Kørselskontroller, positiv kontrol), 3 = panelet "Run Controls, Negative Control" (Kørselskontroller, negativ kontrol), 4 = panelet "Sample Result Table" (Tabel over prøveresultat), 5 = panelet "Mutation Status" (Mutationsstatus)).

#### 17. Analyseresultater rapporteres på følgende måde (figur 19):

- Panelet "Run Controls, Positive Control" (Kørselskontroller, positiv kontrol). Hvis resultaterne er inden for et acceptabelt område, viser "Positive Control Status" (Positiv kontrolstatus) "Valid" (Gyldigt), ellers vises resultatet som "Invalid" (Ugyldigt).
- Panelet "Run Controls, Negative Control" (Kørselskontroller, negativ kontrol). Hvis resultaterne for både "NTC" og "Internal Control" (Intern kontrol) er inden for acceptable områder, viser "Negative Control Status" (Negativ kontrolstatus) "Valid" (Gyldigt), ellers vises resultatet som "Invalid" (Ugyldigt).

- Panelet "Sample Result Table" (Tabel over prøveresultat). Der rapporteres specifikke mutationer for mutationspositive prøver under kolonnen "BRAF Mutation Status" (BRAF-mutationsstatus).
- Rapportfiler kan oprettes ved at klikke på knappen "Report" (Rapport). Vinduet "Report Browser" (Rapportbrowser) vises. Vælg "BRAF CE Analysis Report" (BRAF CE-analyserapport) under "Templates" (Skabeloner), og klik derefter på knappen "Show" (Vis) (figur 20).

**Bemærk**: Rapporter kan gemmes på et alternativt sted i Web Archivesformat ved at klikke på knappen "Save As" (Gem som) i øverste venstre hjørne af hver rapport.

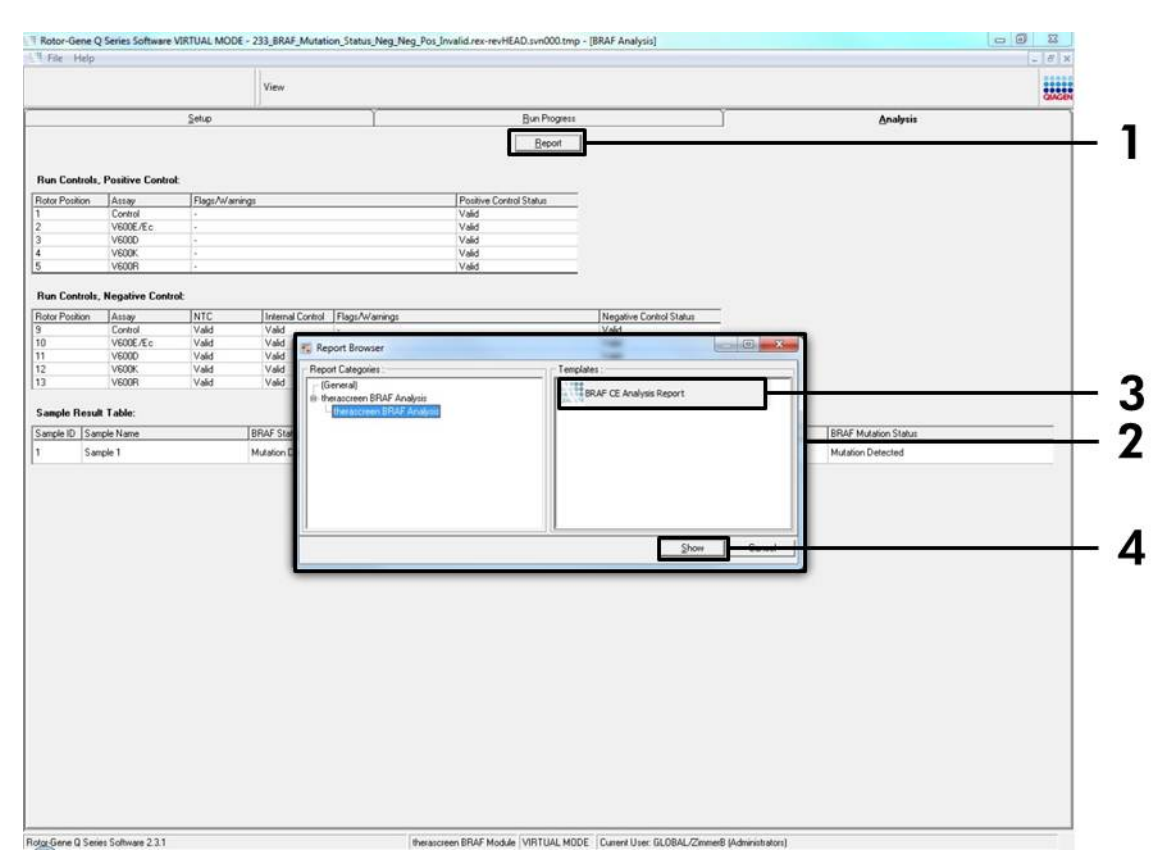

**Figur 20. Vælg "BRAF CE Analysis Report" (BRAF CE-analyserapport).** (1 = knappen "Report" (Rapport), 2 = panelet "Report Browser" (Rapportbrowser), 3 = knappen "BRAF CE Analysis Report" (BRAF CE-analyserapport), 4 = knappen "Show" (Vis)).
# Fortolkning af resultater (automatiseret)

Analyse- og mutationsbestemmelser udføres automatisk af *therascreen* BRAF Assay Package, når en kørsel er afsluttet. De følgende oplysninger forklarer, hvordan *therascreen* BRAF Assay Package udfører analyse- og mutationsbestemmelserne.

**Bemærk**: Se oplysninger om manuel analyse under "Bilag I: Vejledningsprotokol til *therascreen* BRAF RGQ PCR-kittet", side 56.

PCR-cyklussen, hvor fluorescensen fra en bestemt reaktion overskrider den foruddefinerede tærskelværdi, defineres som C<sub>T</sub>-værdien. C<sub>T</sub>-værdier angiver kvantiteten af bestemt input-DNA. Lave C<sub>T</sub>-værdier angiver højere input-DNAniveauer, og høje C<sub>T</sub>-værdier angiver lavere input-DNA-værdier. Reaktioner med en C<sub>T</sub>-værdi klassificeres som positiv forstærkning.

Rotor-Gene Q-softwaren interpolerer fluorescenssignaler mellem to registrerede værdier. C<sub>T</sub>-værdierne kan derfor været et reelt tal (ikke begrænset til heltal) inden for området 0 til 40.

I *therascreen* BRAF RGQ PCR-kittet indstilles tærskelværdierne for de grønne og gule kanaler til henholdsvis 0,15 og 0,05 relative fluorescensenheder. Disse værdier konfigureres automatisk i *therascreen* BRAF Assay Package.

Kørselskontrollerne (positiv kontrol, NTC og interne kontroller) vurderes for at sikre, at acceptable C<sub>T</sub>-værdier opfyldes, og at reaktionerne fungerer korrekt.

Prøvens  $\Delta C_{\text{T}}\text{-}v \texttt{a} rdier$  beregnes for hver mutations analyse ved hjælp af ligningen:

 $\Delta C_T$  = [mutationsanalyse C<sub>T</sub>-værdi] – [kontrolanalyse C<sub>T</sub>-værdi]

Prøverne klassificeres som mutationspositive, hvis de giver en  $\Delta C_T$ -værdi, der er mindre end eller lig med cut-off- $\Delta C_T$ -værdien for den pågældende analyse. Over denne værdi indeholder prøven enten mindre end den mutationsprocentdel, der kan påvises af *therascreen* BRAF RGQ PCR-kittet (ud over analysens grænser), eller også er prøven mutationsnegativ, hvilket rapporteres som "No Mutation Detected" (Ingen mutation påvist).

Ingen forstærkning i mutationsreaktioner klassificeres som "No Mutation Detected" (Ingen mutation påvist). ΔC<sub>T</sub>-værdier, der er beregnet fra baggrundsforstærkning, forventes at være højere end cut-off-ΔC<sub>T</sub>-værdierne, og prøven klassificeres som "No Mutation Detected" (Ingen mutation påvist).

Analyseresultaterne vises som "Mutation Detected" (Mutation påvist), "No Mutation Detected" (Ingen mutation påvist), "Invalid" (Ugyldig), eller hvis en kørsel mislykkes "Run Control Failed" (Kørselskontrol mislykket). For de mutationspositive prøver rapporteres de specifikke mutationer i overensstemmelse med krydsreaktivitetslogikken under "Tabel 8. Bestemmelse af status for prøvemutation" på side 51. Andre mulige resultater, der kan vises, beskrives under "Protokol: Prøvevurdering" på side 15, "Protokol: Påvisning af BRAFmutation" på side 26 og "*therascreen* BRAF Assay Package-flag" på side 39 i denne håndbog.

En tumor kan i sjældne tilfælde indeholde mere end én mutation. I sådanne tilfælde viser rapporten BRAF-status som "Mutation Detected" (Mutation påvist), alle positive mutationer vil dog blive angivet med advarselsflaget "SAMPLE\_POSITIVE\_AND\_UNCLASSIFIABLE".

# Fejlfindingsvejledning

Denne fejlfindingsvejledning kan være nyttig til at afhjælpe eventuelle problemer. For yderligere information henvises også til siden "Frequently Asked Questions" (Hyppigt stillede spørgsmål) hos vores Technical Support Center: <u>www.qiagen.com/FAQ/FAQList.aspx</u>. Derudover svarer personalet fra QIAGENs tekniske service gerne på spørgsmål vedrørende enten informationen og protokollerne i denne håndbog eller prøve- og analyseteknologier (kontaktinformation: se bagsiden, eller besøg <u>www.qiagen.com</u>).

#### Ugyldige resultater

- a) Opbevaringsbetingelserne for en eller flere komponenter var ikke i overensstemmelse med instruktionerne i afsnittet "Opbevaring og håndtering af reagenser", side 12
- b) *therascreen* BRAF CE RGQ PCRkittet er for gammelt

#### Kommentarer og forslag

Kontrollér opbevaringsbetingelserne og udløbsdatoen (se etiketten) på æsken, og brug om nødvendigt et nyt kit.

Kontrollér opbevaringsbetingelserne og udløbsdatoen (se kittets etiket) på æsken, og brug om nødvendigt et nyt *therascreen* BRAF RGQ PCR-kit.

# therascreen BRAF Assay Package-flag

Tabel 4 viser de mulige flag, der kan genereres af *therascreen* BRAF Assay Package, deres betydning og de handlinger, der skal foretages.

| Flag                         | Betydning                                                                                                    | Handling, der skal foretages |
|------------------------------|----------------------------------------------------------------------------------------------------|------------------------------|
| PC_CTRL_ASSAY_<br>FAIL       | PCR-kørsel ugyldig –<br>FAM-C⊺ uden for området<br>for positiv kontrol<br>i kontrolreaktion.                 | Gentag hele PCR-kørslen.     |
| PC_CTRL_INVALID_<br>DATA     | PCR-kørsel ugyldig –<br>fluorescensdata i positiv<br>kontrol (kontrolreaktion)<br>kan ikke fortolkes.        | Gentag hele PCR-kørslen.     |
| PC_MUTATION_<br>ASSAY_FAIL   | PCR-kørsel ugyldig –<br>FAM-C⊺ uden for området<br>for én eller flere<br>mutationsreaktioner.                | Gentag hele PCR-kørslen.     |
| PC_MUTATION_<br>INVALID_DATA | PCR-kørsel ugyldig –<br>fluorescensdata i positiv<br>kontrol (mutations-<br>reaktion) kan ikke<br>fortolkes. | Gentag hele PCR-kørslen.     |
| NTC_INVALID_<br>DATA         | PCR-kørsel ugyldig –<br>fluorescensdata i negativ<br>kontrol kan ikke fortolkes.                             | Gentag hele PCR-kørslen.     |
| NTC_ASSAY_CT_<br>INVALID     | PCR-kørsel ugyldig – FAM<br>ugyldig (mindre end<br>grænsen) for negativ<br>kontrol.                          | Gentag hele PCR-kørslen.     |
| NTC_INT_CTRL_<br>FAIL        | PCR-kørsel ugyldig –<br>intern kontrol over<br>området for negativ<br>kontrol.                               | Gentag hele PCR-kørslen.     |

Tabel 4. therascreen BRAF Assay Package-flag

| Flag                         | Betydning                                                                          | Handling, der skal foretages                                                                                                    |  |
|------------------------------|------------------------------------------------------------------------------------|----------------------------------------------------------------------------------------------------|--|
| NTC_INT_CTRL_<br>EARLY_CT    | PCR-kørsel ugyldig –<br>intern kontrol er under<br>området for negativ<br>kontrol. | Gentag hele PCR-kørslen.                                                                                                    |  |
| SAMPLE_CTRL_<br>INVALID_DATA | Prøve ugyldig –<br>fluorescensdata i prøve-<br>kontrol kan ikke fortolkes.         | Sæt ny PCR-kørsel op for<br>at gentage de(n) relevante<br>prøve(r).                                                                                                    |  |
| SAMPLE_CTRL_<br>HIGH_CONC    | Prøve ugyldig – FAM-C⊺<br>for lav i prøvekontrol.                                  | Fortynd prøven for at øge<br>kontrollens C <sub>T</sub> -værdien.<br>Denne fortynding skal<br>beregnes på en forudsætning<br>om, at fortynding 1:1 med<br>det vand, der leveres<br>sammen med kittet, vil øge<br>C <sub>T</sub> -værdien med 1.0; når<br>prøven er fortyndet, skal en<br>ny PCR-kørsel sættes op for<br>at gentage prøven. |  |
| SAMPLE_CTRL_<br>LOW_CONC     | Prøve gyldig – lav<br>koncentration i prøve-<br>kontrol (advarsel,<br>ikke fejl).  | Ingen handling.                                                                                                    |  |

#### Tabel 4. Fortsat

Tabel 4. Fortsat

| Flag             | Betydning                                                      | Handling, der skal foretages                                                                                                    |
|------------------|----------------------------------------------------------------|----------------------------------------------------------------------------------------------------|
| SAMPLE_CTRL_FAIL | Prøve ugyldig – FAM-C⊺<br>for høj i prøvekontrol-<br>reaktion. | Sæt en ny PCR-kørsel op for<br>at gentage prøven. Hvis den<br>er ugyldig ved en gentagen<br>PCR-kørsel, skal prøven<br>ekstraheres fra et nyt FFPE-<br>præparat. Sæt en ny PCR-<br>kørsel op for at teste en<br>ny ekstrahering. Hvis den<br>er ugyldig, skal denne<br>sekundære ekstrahering<br>testes igen. Hvis prøven ikke<br>giver et gyldigt resultat efter<br>denne kørsel, får prøven<br>en ubestemt mutationsstatus,<br>og der skal ikke udføres<br>yderligere test. |
|                  |                                                                |                                                                                                    |

| Flag                                  | Betydning                                                                                                    | Handling, der skal foretages                                                                                                    |
|---------------------------------------|----------------------------------------------------------------------------------------------------|----------------------------------------------------------------------------------------------------|
| SAMPLE_CTRL_<br>INT_CTRL_EARLY_<br>CT | Prøve ugyldig – HEX C <sub>T</sub><br>for lav til prøve (intern<br>kontrol).                                                                                              | Sæt en ny PCR-kørsel op for<br>at gentage prøven. Hvis den<br>er ugyldig ved en gentagen<br>PCR-kørsel, skal prøven<br>ekstraheres fra et nyt FFPE-<br>præparat. Sæt en ny PCR-<br>kørsel op for at teste en<br>ny ekstrahering. Hvis den<br>er ugyldig, skal denne<br>sekundære ekstrahering<br>testes igen. Hvis prøven ikke<br>giver et gyldigt resultat efter<br>denne kørsel, får prøven<br>en ubestemt mutationsstatus,<br>og der skal ikke udføres<br>yderligere test. |
| SAMPLE_CTRL_<br>INT_CTRL_FAIL         | C <sub>T</sub> for høj (eller ingen C <sub>T</sub> )<br>til intern kontrol (HEX) og<br>C <sub>T</sub> for høj (eller ingen C <sub>T</sub> )<br>til kontrolanalysen (FAM). | Sæt en ny PCR-kørsel op for<br>at gentage prøven. Hvis den<br>er ugyldig ved en gentagen<br>PCR-kørsel, skal prøven<br>ekstraheres fra et nyt FFPE-<br>præparat. Sæt en ny PCR-<br>kørsel op for at teste en<br>ny ekstrahering. Hvis den<br>er ugyldig, skal denne<br>sekundære ekstrahering<br>testes igen. Hvis prøven ikke<br>giver et gyldigt resultat efter<br>denne kørsel, får prøven<br>en ubestemt mutationsstatus,<br>og der skal ikke udføres<br>yderligere test. |

Tabel 4. Fortsat

| Flag                     | Betydning                                                                                                | Handling, der skal foretages                                                                                                    |
|--------------------------|----------------------------------------------------------------------------------------------------|----------------------------------------------------------------------------------------------------|
| Sample_INT_<br>CTRL_FAIL | Cī for høj (eller ingen Cī)<br>til intern kontrol (HEX) og<br>ingen Cī til mutations-<br>analysen (FAM). | Hvis prøven får status som<br>"mutation detected"<br>(Mutation påvist) – ingen<br>handling.                                                                                                    |
|                          |                                                                                                    | Hvis prøven får status som<br>"invalid" (Ugyldig), skal en<br>ny PCR-kørsel sættes op for<br>at gentage prøven.                                                                                                    |
|                          |                                                                                                    | Bemærk: Hvis den<br>mislykkede interne kontrol<br>skyldes PCR-hæmning, kan<br>fortynding af prøven<br>reducere hæmmernes effekt,<br>men man skal være<br>opmærksom på, at dette<br>også vil fortynde DNA-målet.<br>Der medfølger et rør med<br>vand til fortynding (Dil.) af<br>prøven i kittet.                                                                                                    |
|                          |                                                                                                    | Hvis den er ugyldig ved en<br>gentagen PCR-kørsel, skal<br>prøven ekstraheres fra et nyt<br>FFPE-præparat. Sæt en ny<br>PCR-kørsel op for at teste en<br>ny ekstrahering. Hvis den<br>er ugyldig, skal denne<br>sekundære ekstrahering<br>testes igen. Hvis prøven ikke<br>giver et gyldigt resultat efter<br>denne kørsel, får prøven<br>en ubestemt mutationsstatus,<br>og der skal ikke udføres<br>yderligere test. |

#### Tabel 4. Fortsat

| Flag                         | Betydning                                                                   | Handling, der skal foretages                                                                                                    |
|------------------------------|-----------------------------------------------------------------------------|----------------------------------------------------------------------------------------------------|
| SAMPLE_INT_<br>CTRL_EARLY_CT | Mutationsrør er ugyldigt –<br>C⊺ HEX for lav til prøve<br>(intern kontrol). | Hvis prøven får gyldig status<br>som "mutation detected"<br>(Mutation påvist) – ingen<br>handling.                                                                                                    |
|                              |                                                                             | Hvis prøven får status som<br>"invalid" (Ugyldig), skal en<br>ny PCR-kørsel sættes op for<br>at gentage prøven. Hvis den<br>er ugyldig ved en gentagen<br>PCR-kørsel, skal prøven<br>ekstraheres fra et nyt FFPE-<br>præparat. Sæt en ny PCR-<br>kørsel op for at teste en<br>ny ekstrahering. Hvis den<br>er ugyldig, skal denne<br>sekundære ekstrahering<br>testes igen. Hvis prøven ikke<br>giver et gyldigt resultat efter<br>denne kørsel, får prøven<br>en ubestemt mutationsstatus,<br>og der skal ikke udføres<br>yderligere test. |

Tabel 4. Fortsat

| Flag                    | Betydning                                                                             | Handling, der skal foretages                                                                                                    |
|-------------------------|---------------------------------------------------------------------------------------|----------------------------------------------------------------------------------------------------|
| SAMPLE_INVALID_<br>DATA | Mutationsrør er ugyldigt –<br>fluorescensdata i intern<br>kontrol kan ikke fortolkes. | Hvis prøven får gyldig status<br>som "mutation detected"<br>(Mutation påvist) – ingen<br>handling.                                                                                                    |
|                         |                                                                                       | Hvis prøven får status som<br>"invalid" (Ugyldig), skal en<br>ny PCR-kørsel sættes op for<br>at gentage prøven. Hvis den<br>er ugyldig ved en gentagen<br>PCR-kørsel, skal prøven<br>ekstraheres fra et nyt FFPE-<br>præparat. Sæt en ny PCR-<br>kørsel op for at teste en<br>ny ekstrahering. Hvis den<br>er ugyldig, skal denne<br>sekundære ekstrahering<br>testes igen. Hvis prøven ikke<br>giver et gyldigt resultat efter<br>denne kørsel, får prøven<br>en ubestemt mutationsstatus,<br>og der skal ikke udføres<br>yderligere test. |

Tabel 4. Fortsat

| Tabel 4 | 1. Fortsa | t |
|---------|-----------|---|
|---------|-----------|---|

| Flag                                   | Betydning                                               | Handling, der skal foretages                                                                                                    |
|----------------------------------------|---------------------------------------------------------|----------------------------------------------------------------------------------------------------|
| SAMPLE_<br>MUTATION_<br>EARLY_DELTA_CT | Mutationsrør er ugyldigt –<br>C⊺ FAM for lav til prøve. | Hvis prøven får gyldig status<br>som "mutation detected"<br>(Mutation påvist) – ingen<br>handling.                                                                                                    |
|                                        |                                                         | Hvis prøven får status som<br>"invalid" (Ugyldig), skal en<br>ny PCR-kørsel sættes op for<br>at gentage prøven. Hvis den<br>er ugyldig ved en gentagen<br>PCR-kørsel, skal prøven<br>ekstraheres fra et nyt FFPE-<br>præparat. Sæt en ny PCR-<br>kørsel op for at teste en<br>ny ekstrahering. Hvis den<br>er ugyldig, skal denne<br>sekundære ekstrahering<br>testes igen. Hvis prøven ikke<br>giver et gyldigt resultat efter<br>denne kørsel, får prøven<br>en ubestemt mutationsstatus,<br>og der skal ikke udføres<br>yderligere test. |

Tabel 4. Fortsat

| Flag                                       | Betydning                                                                                                    | Handling, der skal<br>foretages |
|--------------------------------------------|----------------------------------------------------------------------------------------------------|---------------------------------|
| SAMPLE_POSITIVE_<br>AND_INVALID            | Gyldigt resultat – Et eller flere<br>af fire mutationsrør for en<br>prøve er gyldige og positive,<br>og samtidigt er et eller flere<br>mutationsrør for den samme<br>prøve ugyldige (en advarsel,<br>ikke en fejl).                                                                                                    | Ingen handling.                 |
|                                            | Prøven kaldes "mutation<br>detected" (Mutation påvist),<br>da en mutation er tilstede.<br>Den specifikke mutation, der<br>vises i rapporten, repræsen-<br>terer dog muligvis ikke den<br>faktiske tilstedeværende<br>mutation pga. kryds-<br>reaktiviteten for analyserne.<br>Derfor skal prøven angives<br>som "mutation detected"<br>(Mutation påvist). |                                 |
| SAMPLE_POSITIVE_<br>AND_<br>UNCLASSIFIABLE | Gyldigt resultat – Mere end<br>én af mutationsrørene er<br>gyldig for den samme prøve.<br>Kombinationen er ikke<br>kompatibel med de forven-<br>tede krydsreaktivitetsmønstre.<br>Se tabel 8. I sjældne tilfælde<br>kan prøven indeholde mere<br>end én mutation.                                                                                         | Ingen handling.                 |

# **Kvalitetskontrol**

I overensstemmelse med QIAGENs ISO-certificerede kvalitetsstyringssystem testes hvert lot af *therascreen* BRAF RGQ PCR-kittet efter fastlagte specifikationer for at sikre en ensartet produktkvalitet.

# Begrænsninger

De fremkomne resultater ved brug af produktet skal fortolkes i forbindelse med alle relevante kliniske fund eller laboratoriefund og må ikke bruges som eneste grundlag for en diagnose.

Verificeringsundersøgelser blev udført ved hjælp af humant DNA ekstraheret fra formalinfikserede, paraffinindstøbte tumorprøver og syntetiske standarder som passende for de enkelte undersøgelser.

Produktet er blevet verificeret ved hjælp af QIAamp DNA FFPE Tissue-kittet fra QIAGEN.

Produktet er kun beregnet til brug på Rotor-Gene Q MDx-instrumenter

Håndbogen til therascreen BRAF RGQ PCR-kittet skal følges fuldstændigt for at opnå optimale resultater. Det anbefales ikke at fortynde reagenserne, undtagen som det er beskrevet i denne håndbog, da det vil medføre tab af ydelse.

Det er vigtigt, at mængden og kvaliteten af DNA'et i prøven vurderes, inden prøven analyseres ved hjælp af *therascreen* BRAF RGQ PCR-kittet. Der medfølger ekstra kontrolblanding for at konstatere, om C<sub>T</sub>-værdien kan accepteres for analysen. Brug ikke absorbansmålinger, da de ikke svarer til C<sub>T</sub>-værdierne i fragmenterede DNA-prøver.

Vær opmærksom på de udløbsdatoer og opbevaringsbetingelser, der er trykt på æsken og på etiketterne til samtlige komponenter. Forældede eller forkert opbevarede komponenter må ikke bruges.

# Ydelsesegenskaber

## Tomgrænse (LOB), arbejdsområde og cut-off-værdier

I alt 143 FFPE-prøver blev testet i en undersøgelse, der fulgte vejledningen i NCCLS EP17-A (2004) for at bestemme LOB og cut-off-værdier for hver mutationsanalyse. Derudover blev arbejdsområdet for kontrolanalysen bestemt. Cut-off-værdierne blev fastlagt og er vist i tabel 5.

| Tabel 5. Fastlagte cut-off-vær | lier for hver mutationsanalyse |
|--------------------------------|--------------------------------|
|--------------------------------|--------------------------------|

|               | Mutantanalyse (△Cī) |       |       |       |
|---------------|---------------------|-------|-------|-------|
|               | V600E/Ec            | V600D | V600K | V600R |
| Cut-off (∆C⊺) | ≤7,0                | ≤ 6,9 | ≤ 6,0 | ≤7,0  |

Kontrolreaktionens C⊺-område blev fastlagt til 21,95 til 32,00 C⊺.

Cut-off-værdierne og arbejdsområdet for analysen blev verificeret ved hjælp af standarder og 102 yderligere (unikke) FFPE-prøver. Under verificeringen blev cut-off-værdierne vurderet for evnen til at skelne mellem den korrekte mutation mod en baggrund af vildtype-genomisk DNA ved at vurdere hver analyse med højt genomisk input-DNA og høj input-mutation (se "Krydsreaktivitet", side 51). Effekten af input-DNA ved mutationsbestemmelse blev også vurderet (se "Effekt af input-DNA på  $\Delta C_T$ -værdier", side 50).

# Nøjagtighed: Sammenligning med den analytiske referencemetode

En undersøgelse viste overensstemmelsen i mutationsstatus for *therascreen* BRAF RGQ PCR-kittet i forhold til bidirektional Sanger-sekventering. I denne undersøgelse blev 126 FFPE-prøver testet ved hjælp af statistiske metoder med overensstemmelse/uoverensstemmelse fra vejledningen i CLSI EP12-A2 (2008). Kun 102 af FFPE-prøverne gav gyldige resultater for både *therascreen* BRAF RGQ PCR-kittet og bidirektional Sanger-sekventering. Pyrosequencing<sup>®</sup> blev brugt til at bekræfte mutationsstatus, hvor status for prøvemutation ikke var samstemmende mellem bidirektional Sanger-sekventering og *therascreen* BRAF RGQ PCR-kittet.

Tabel 6 viser analysen af overensstemmelse mellem *therascreen* BRAF RGQ PCR-kittet og sekventering.

|          | Grad af overensstemmelse    | Hyppighed (%) |
|----------|-----------------------------|---------------|
|          | Overordnet overensstemmelse | 96,08         |
| Resultat | Positiv overensstemmelse    | 100,00        |
|          | Negativ overensstemmelse    | 95,29         |

| Tabel | 6. | Analy | se af | overensstemmelse |
|-------|----|-------|-------|------------------|
|-------|----|-------|-------|------------------|

Hyppigheden af den negative overensstemmelse skyldes mutationspåvisningen for 4 prøver, der blev angivet som vildtype ved sekventering og V600E/Ecmutationspositiv af *therascreen* BRAF RGQ PCR-kittet. Dette skyldes den øgede følsomhed i Scorpions- og ARMS-teknologierne.

## Effekt af input-DNA på $\Delta C_T$ -værdier

Effekten af de samlede input-DNA-niveauer på bestemmelsen af mutationsstatus ved hjælp af *therascreen* BRAF RGQ PCR-kittet blev evalueret som en del af verificeringen af undersøgelse af analysens cut-off-værdier og arbejdsområdet. Dette var for at bekræfte, at de mutationsbestemmelser, der blev genereret af *therascreen* BRAF RGQ PCR-kittet, er konsistente på forskellige DNA-inputniveauer på tværs af arbejdsområdet.

Mutationsstandarder, der indeholder høje, mellemstore og lave procentdele af mutation (henholdsvis 100 %, 50 % og 3 × LOD %) mod en baggrund af vindtype-DNA, blev forberedt ved høje, mellemstore og lave DNA-inputniveauer. 9 mutationsstandarder blev derfor testet for hver mutationsanalyse. Resultaterne for alle analyser er vist i tabel 7.

De anslåede forskelle i  $\Delta C_T$ -middelværdier mellem hvert par DNA-inputniveauer, som estimeret fra den lineære regressionsanalyse, er alle inden for ±1 C<sub>T</sub>. Alle 4 mutationsanalyser blev derfor anset for at være ækvivalente ved høje, mellemstore og lave DNA-inputniveauer.

| Analyse    | Parameter<br>(DNA-inputniveau) | Anslået forskel<br>(∆Cī) | 95 %<br>konfidensinterval<br>(lavere, højere) |
|------------|--------------------------------|--------------------------|-----------------------------------------------|
| V600E (E)  | Høj – mellemstor               | 0,56                     | 0,22, 0,90                                    |
| V600E (E)  | Lav – mellemstor               | 0,01                     | -0,33, 0,35                                   |
| V600E (Ec) | Høj – mellemstor               | 0,48                     | 0,12, 0,84                                    |
| V600E (Ec) | Lav – mellemstor               | 0,26                     | -0,10, 0,62                                   |
| V600D      | Høj – mellemstor               | -0,32                    | -0,58, -0,06                                  |
| V600D      | Lav – mellemstor               | -0,43                    | -0,69, -0,17                                  |
| V600K      | Høj – mellemstor               | 0,10                     | -0,10, 0,30                                   |
| V600K      | Lav – mellemstor               | -0,33                    | -0,53, -0,13                                  |
| V600R      | Høj – mellemstor               | -0,12                    | -0,28, 0,04                                   |
| V600R      | Lav – mellemstor               | -0,62                    | -0,78, -0,46                                  |

#### Tabel 7. Anslåede forskelle mellem DNA-inputniveauer

## Krydsreaktivitet

Standarder ved høj input-DNA med højt mutationsindhold (100 %) blev testet for at vurdere potentiel krydsreaktivitet for hver analyse. Krydsreaktivitetsresultaterne gjorde det muligt at samle en tabel over mutationsstatus som vist i tabel 8. BRAF CE Assay Package bruger krydsreaktivitslogik til at påvise mutationsstatus.

| V600E/Ec | V600D   | V600K   | V600R   | Mutationsstatus             |
|----------|---------|---------|---------|-----------------------------|
| Positiv  | Negativ | Negativ | Negativ | V600E- eller V600Ec-positiv |
| Positiv  | Negativ | Positiv | Negativ | V600Ec- eller V600K-positiv |
| Positiv  | Positiv | Negativ | Negativ | V600D-positiv               |
| Negativ  | Positiv | Negativ | Negativ | V600D-positiv               |
| Negativ  | Negativ | Positiv | Negativ | V600K-positiv               |
| Negativ  | Negativ | Negativ | Positiv | V600R-positiv               |

Tabel 8. Bestemmelse af status for prøvemutation

## Værdier for påvisningsgrænse (LOD)

Der blev gennemført en undersøgelse for at fastlægge påvisningsgrænsen (LOD) for hver af de 4 mutationsspecifikke reaktioner, der er indeholdt i *therascreen* BRAF RGQ PCR-kittet. I denne undersøgelse blev LOD defineret som den laveste mængde mutant-DNA i en baggrund af vildtype-DNA, hvor en mutantprøve giver mutationspositive resultater i 95 % af testresultaterne (C95).

For at bestemme LOD for hver analyse blev forskellige procenter for mutationsstandarder forberedt ved mellemstor input-DNA-koncentration og testet med *therascreen* BRAF RGQ PCR-kittet. LOD for hver analyse blev beregnet ved logistisk regression. For at verificere LOD for hver analyse blev der forberedt mutationsstandarder ved det fastlagte LOD. 60 replikater blev testet, og den positive testrate blev verificeret.

Det verificerede LOD ved mellemstor input-DNA-koncentration er angivet i tabel 9. Ved højere input-DNA-koncentrationer forventes LOD-værdierne at blive lavere end de værdier, der er angivet i tabel 9.

| Analyse (mutation)* | LOD C <sub>95</sub> ved mellemstor input-DNA<br>(procentdel af mutant-DNA i vildtype-DNA) |
|---------------------|-------------------------------------------------------------------------------------------|
| V600E (E)           | 1,82 %                                                                                    |
| V600E (Ec)          | 4,31 %                                                                                    |
| V600D               | 3,19 %                                                                                    |
| V600K               | 4,34 %                                                                                    |
| V600R               | 4,85 %                                                                                    |

Tabel 9. LOD-værdier for hver mutationsanalyse (mellemstort input)

\* Påvisningsgrænsen for V600E-analysen blev beregnet for både V600E- og V600Ecmutationer.

## Effekten af melanin på kittets resultater

Formålet med denne undersøgelse var at evaluere, hvilken indflydelse melanin – en kendt PCR-hæmmer, som findes i melanomprøver – har på *therascreen* BRAF RGQ PCR-kittets resultater. Dette blev udført ved at tilsætte melanin direkte i DNA-prøver, før der testes med *therascreen* BRAF RGQ PCR-kittet på tværs af en række koncentrationer (0-250 ng/reaktion) og vurdere effekten på  $\Delta C_T$ -værdier og mutationsstatus for testprøver.

Resultaterne viste, at lav melaninkoncentration ikke havde nogen indflydelse på  $\Delta C_T$  og minimal indflydelse på  $\Delta C_T$  ved mellemstore niveauer af melaninkoncentration. Ved lave og mellemstore koncentrationsniveauer havde melanin ingen indflydelse på analysernes evne til at påvise mutation. Ved 180 ng/reaktion mislykkedes den interne kontrol, hvilket indikerer tilstedeværelsen af en hæmmer og muliggør påvisning af hæmmere, før mutationsbestemmelsen påvirkes.

Melaninkoncentrationer, der kan forventes ved normal brug, påvirker ikke *therascreen* BRAF RGQ PCR-kittets evne til at skelne mellem mutationspositive og mutationsnegative prøver.

Der vises en oversigt over resultaterne i tabel 10.

| Melaninkoncentration<br>(ng/reaktion) | Ændring i ∆Cī | Status for intern kontrol<br>(godkendt/mislykket) |
|---------------------------------------|---------------|---------------------------------------------------|
| 0                                     | 0             | Godkendt                                          |
| 60                                    | -0,20         | Godkendt                                          |
| 100                                   | -0,61         | Godkendt                                          |
| 150                                   | -1,21         | Godkendt                                          |
| 180                                   | -2,15         | Mislykket                                         |

#### Tabel 10. Mængden af melanin, der er testet i hver analyse

## Repeterbarhed

Der blev implementeret et matrix-undersøgelsesdesign for at variere operatør, dag, pladelayout og instrument for at bestemme analysepræcisionen både inden for kørsler og mellem kørsler. Repeterbarheden blev påvist ved lavt input-DNA-niveau ved 3 x LOD for mutationsanalyser. Derudover blev en procentdel af mutationspositive bestemmelser vurderet for hver analyse, der blev testet med dens specifikke mutationsstandard. Hver mutationsanalyse gav 100 % positive mutationsbestemmelser.

Præcisionsværdier vises i tabel 11.

## Reproducerbarhed

Der blev implementeret et matrix-undersøgelsesdesign for at vurdere analysens reproducerbarhed ved at teste standarder på 3 laboratorier (steder) med 3 lot *therascreen* BRAF RGQ PCR-kit (2 på hvert sted) ved hjælp af 2 operatører pr. sted, på 2 instrumenter pr. sted og skiftevis over 4 dage. Reproducerbarheden blev påvist ved lavt mutationsniveau (3 × LOD) for mutationsanalyser og vildtype med lavt input for kontrolanalysen. Præcisionen for hver analyse blev beregnet på tværs af de 3 steder sammen med 95 % præcisionsestimater (tabel 12).

| Analyse       | Præcision<br>(mellem<br>kørsler) | 95 %<br>konfidensinterval<br>(lavere, højere) | Præcision<br>(inden for<br>kørsler) | 95 %<br>konfidensinterval<br>(lavere, højere) |
|---------------|----------------------------------|-----------------------------------------------|-------------------------------------|-----------------------------------------------|
| Kontrol       | 0,30                             | 0,25, 0,39                                    | 0,16                                | 0,13, 0,20                                    |
| V600E<br>(E)  | 0,74                             | 0,61, 0,94                                    | 0,57                                | 0,46, 0,74                                    |
| V600E<br>(Ec) | 0,79                             | 0,64, 1,01                                    | 0,76                                | 0,62, 0,99                                    |
| V600D         | 0,47                             | 0,38, 0,60                                    | 0,46                                | 0,38, 0,60                                    |
| V600K         | 0,37                             | 0,31, 0,48                                    | 0,37                                | 0,30, 0,49                                    |
| V600R         | 0,44                             | 0,36, 0,56                                    | 0,44                                | 0,36, 0,58                                    |

Tabel 11. Præcisionsestimater for repeterbarhed

## Tabel 12. Præcisionsestimater for reproducerbarhed

| Analyse    | Præcision | 95 % konfidensinterval<br>(lavere, højere) |
|------------|-----------|--------------------------------------------|
| Kontrol    | 0,54      | 0,42, 0,76                                 |
| V600E (E)  | 0,87      | 0,67, 1,22                                 |
| V600E (Ec) | 0,86      | 0,66, 1,21                                 |
| V600D      | 0,80      | 0,62, 1,14                                 |
| V600K      | 0,61      | 0,47, 0,86                                 |
| V600R      | 0,63      | 0,49, 0,89                                 |
|            |           |                                            |

# Symboler

| $\sum_{<24>}$ | Indeholder tilstrækkelige reagenser til <24> reaktioner |
|---------------|---------------------------------------------------------|
|               | Anvendes inden                                          |
| IVD           | Medicinsk udstyr til in vitro-diagnostik                |
| REF           | Katalognummer                                           |
| LOT           | Lot-nummer                                              |
| MAT           | Materialenummer                                         |
| COMP          | Komponenter                                             |
| CONT          | Indeholder                                              |
| NUM           | Antal                                                   |
| GTIN          | Globalt varenummer                                      |
| X             | Temperaturbegrænsning                                   |
|               | Producent                                               |
|               | Se de informationer, der er angivet i håndbogen         |
| 紊             | Opbevares uden for sollys                               |
| Â             | Forsigtig                                               |

# Bilag I: Vejledningsprotokol til *therascreen* BRAF RGQ PCR-kittet

Dette afsnit indeholder instruktioner i brugen af *therascreen* BRAF RGQ PCRkittet med RGQ-softwareversion 2.3 i åben tilstand (dvs. uden brug af BRAF Assay Package).

## Generelle oplysninger

- Se en liste over de nødvendige materialer på side 9.
- Se alle instruktioner i prøveklargøring og prøvelayout i afsnittene "Protokol: Prøvevurdering", side 15 og "Protokol: Påvisning af BRAF-mutation", side 26.

## Protokol: Oprettelse af en temperaturprofil

Før du starter, skal du oprette en temperaturprofil til BRAF-analysen. Cyklusparametrene er de samme for både prøvevurdering og mutationsvurdering.

#### Procedure

Cyklusparametrene er som følger:

#### Tabel 13. Cyklusparametre

| Cyklusse<br>r | Temperatur     | Tid                        | Datahentning         |
|---------------|----------------|----------------------------|----------------------|
| 1             | 95 °C          | 15 minutter                | Ingen                |
| 40            | 95 °C<br>60 °C | 30 sekunder<br>60 sekunder | Ingen<br>Grøn og gul |

- 1. Dobbeltklik på ikonet for Rotor-Gene Q-seriesoftwaren 2.3 på skrivebordet på den bærbare computer, der er tilsluttet Rotor-Gene Q MDx-instrumentet.
- 2. Opret en ny skabelon ved at vælge "Empty Run" (Tom kørsel), og klik derefter på "New" (Ny) for at starte "New Run Wizard" (Guiden Ny kørsel).

 Vælg 72-Well Rotor (Rotor med 72 brønde) som rotortype. Kontrollér, at låseringen er påsat, og markér afkrydsningsfeltet "Locking Ring Attached" (Låsering påsat). Klik på "Next" (Næste) (figur 21).

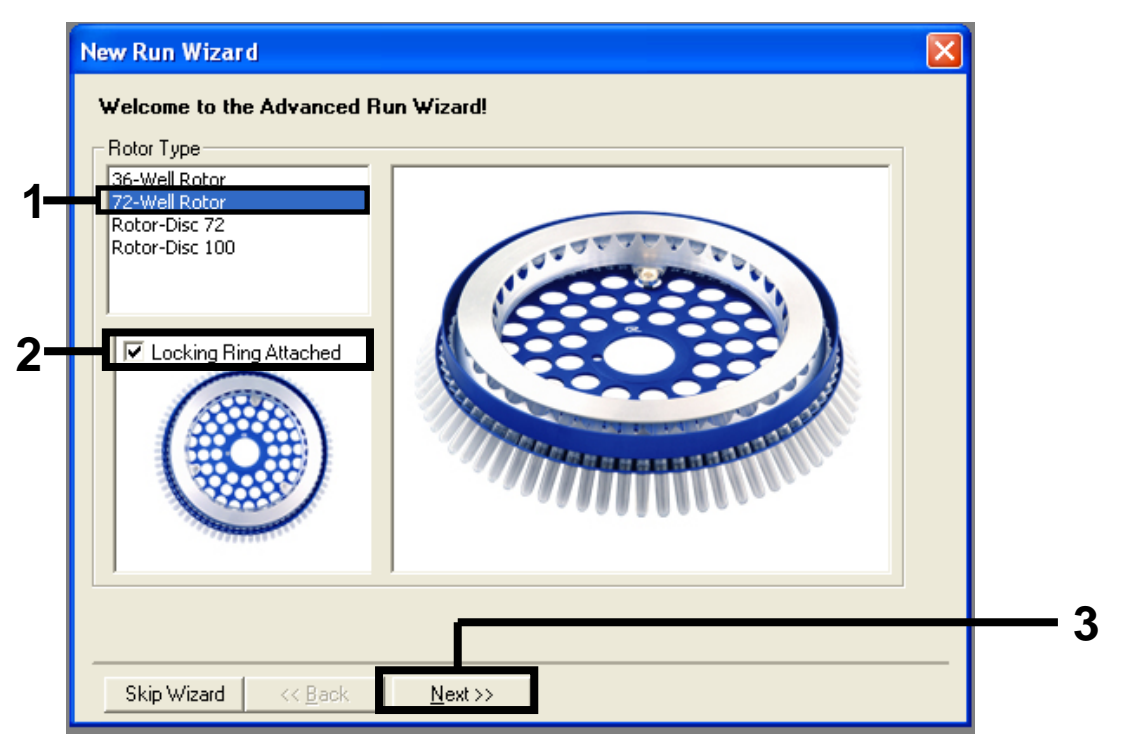

**Figur 21. Dialogboksen "New Run Wizard" (Guiden Ny kørsel).** (1 = "Rotor Type" (Rotortype), 2 = feltet "Locking Ring Attached" (Låsering påsat), 3 = knappen "Next" (Næste)).

4. Skriv navnet på operatøren. Tilføj eventuelle bemærkninger, og angiv reaktionsvolumen som 25. Kontrollér, at der står "1, 2, 3..." i "Sample Layout" (Prøvelayout). Klik på "Next" (Næste) (figur 22).

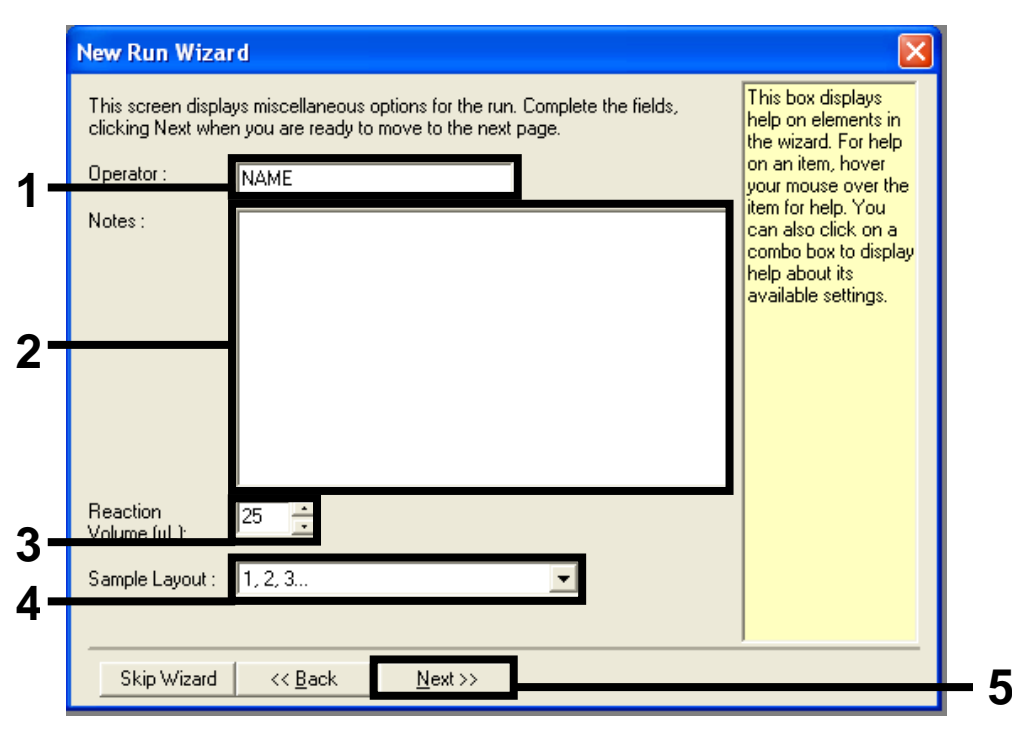

**Figur 22. Angiv navnet på operatøren og reaktionsvolumener.** (1 = dialogfeltet "Operator" (Operatør), 2 = dialogfeltet "Notes" (Bemærkninger), 3 = feltet "Reaction Volume" (Reaktionsvolumen), 4 = feltet "Sample Layout" (Prøvelayout), 5 = knappen "Next" (Næste)).

5. Klik på knappen "Edit Profile" (Rediger profil) i dialogboksen i "New Run Wizard" (Guiden Ny kørsel) (figur 23), og kontrollér kørselsparametrene i henhold til de følgende trin.

| Edit Profi                                                               | ile                                                                    |                                                                |                                    |   |                                                                 | Click this button<br>edit the profile<br>shown in the bo:<br>above. |
|--------------------------------------------------------------------------|------------------------------------------------------------------------|----------------------------------------------------------------|------------------------------------|---|-----------------------------------------------------------------|---------------------------------------------------------------------|
|                                                                          |                                                                        |                                                                |                                    |   |                                                                 |                                                                     |
| Channel S                                                                | etup :                                                                 | Detector                                                       | Gain                               | 1 | <br>Create New                                                  | 1                                                                   |
| Channel S<br>Name<br>Green                                               | etup :<br>Source<br>470nm                                              | Detector<br>510pm                                              | Gain<br>5                          | [ | <br>Create New                                                  | 1                                                                   |
| Channel S<br>Name<br>Green<br>Yellow                                     | etup :<br>Source<br>470nm<br>530nm                                     | Detector<br>510nm<br>555nm                                     | Gain<br>5<br>5                     |   | <br>Create New<br>Edit                                          |                                                                     |
| Channel S<br>Name<br>Green<br>Yellow<br>Orange                           | etup :<br>Source<br>470nm<br>530nm<br>585nm                            | Detector<br>510nm<br>555nm<br>610nm                            | Gain<br>5<br>5<br>5                |   | <br>Create New<br>Edit<br>Edit Gain                             |                                                                     |
| Channel S<br>Name<br>Green<br>Yellow<br>Orange<br>Red                    | etup :<br>Source<br>470nm<br>530nm<br>585nm<br>625nm                   | Detector<br>510nm<br>555nm<br>610nm<br>660nm                   | Gain<br>5<br>5<br>5<br>5           | 1 | <br>Create New<br>Edit<br>Edit Gain                             |                                                                     |
| Channel So<br>Name<br>Green<br>Yellow<br>Orange<br>Red<br>Crimson        | etup :<br>Source<br>470nm<br>530nm<br>585nm<br>625nm<br>680nm          | Detector<br>510nm<br>555nm<br>610nm<br>660nm<br>710hp          | Gain<br>5<br>5<br>5<br>5<br>7      | [ | <br>Create New<br>Edit<br>Edit Gain<br>Remove                   |                                                                     |
| Channel So<br>Name<br>Green<br>Yellow<br>Orange<br>Red<br>Crimson<br>HRM | etup :<br>Source<br>470nm<br>530nm<br>585nm<br>625nm<br>680nm<br>460nm | Detector<br>510nm<br>555nm<br>610nm<br>660nm<br>710hp<br>510nm | Gain<br>5<br>5<br>5<br>5<br>7<br>7 | [ | <br>Create New<br>Edit<br>Edit Gain<br>Remove<br>Reset Defaults |                                                                     |

Figur 23. Redigering af profilen (1).

6. Klik på knappen "Insert after" (Indsæt efter), og vælg "New Hold at Temperature" (Ny holdetemperatur) (figur 24).

| New Open Save As He                    | p                                                                      |  |
|----------------------------------------|------------------------------------------------------------------------|--|
| he run will take approximately 0 secon | d(s) to complete. The graph below represents the run to be performed : |  |
|                                        |                                                                        |  |
|                                        |                                                                        |  |
|                                        |                                                                        |  |
| ck on a cycle below to modify it :     | Incert after                                                           |  |
|                                        | New Cycling                                                            |  |
|                                        | Ber New Hold at Temperature                                            |  |
|                                        | New HRM Step                                                           |  |
|                                        | Copy of Current Step                                                   |  |
|                                        |                                                                        |  |

**Figur 24. Indsættelse af første inkuberingstrin.** (1 = knappen "Insert after" (Indsæt efter), 2 = "New Hold at Temperature" (Ny holdetemperatur)).

 Skift "Hold Temperature" (Holdetemperatur) til 95 °C og "Hold Time" (Holdetid) til 15 mins 0 secs (15 minutter og 0 sekunder). Klik på knappen "Insert after" (Indsæt efter), og vælg derefter "New Cycling" (Ny cyklus) (figur 25).

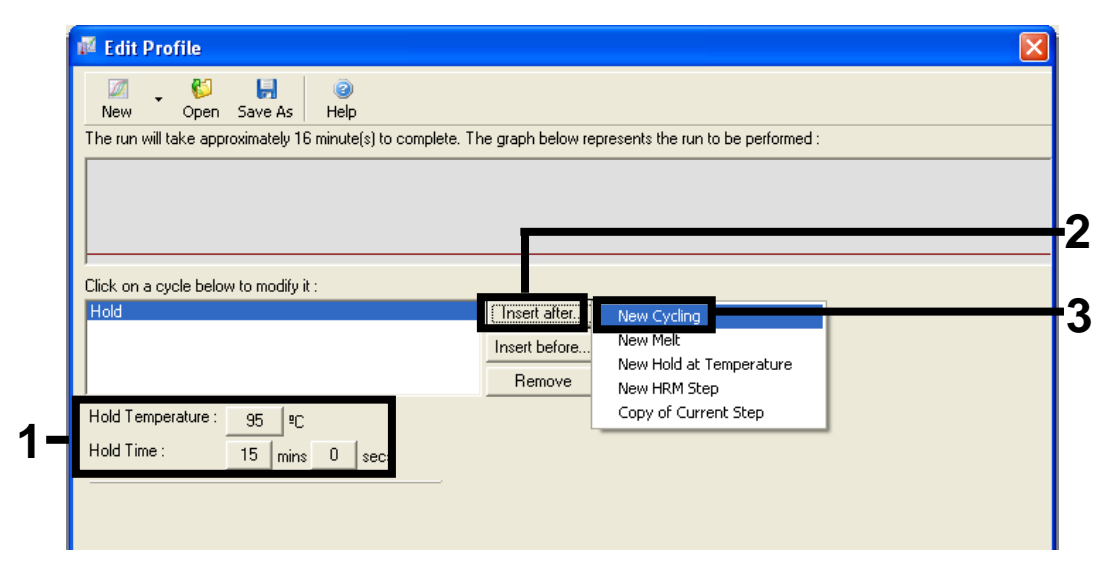

**Figur 25. Første inkuberingstrin ved 95** °**C.** (1 = knapperne "Hold Temperature" (Holdetemperatur) og "Hold Time" (Holdetid), 2 = knappen "Insert after" (Indsæt efter), 3 = "New Cycling" (Ny cyklus)). 8. Skift antallet af cyklusser til 40. Vælg det første trin, og indstil til "95°C for 30 secs" (95 °C i 30 sekunder) (figur 26).

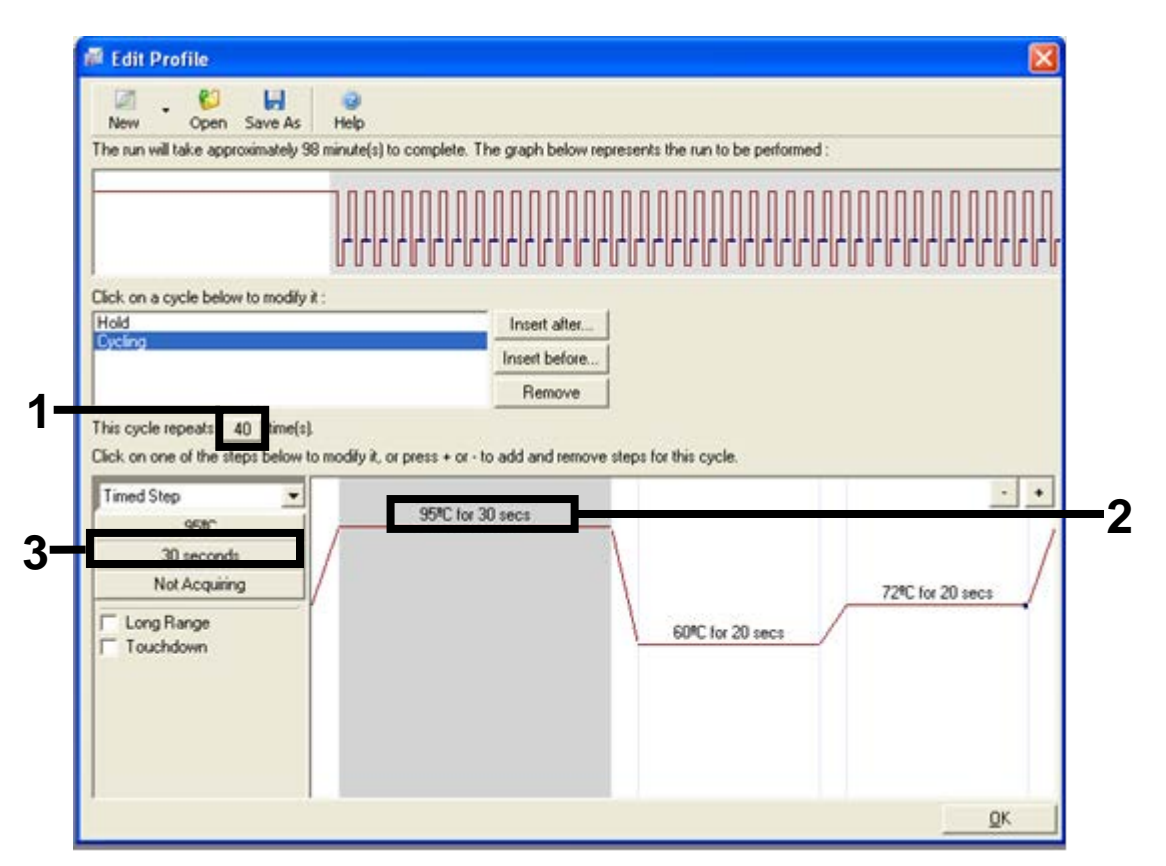

**Figur 26. Cyklustrin ved 95** °C. (1 = felt til cyklusgentagelse, 2 = temperaturindstilling af første trin, 3 = tidsindstilling af første trin).

 Markér det andet trin, og indstil til "60°C for 60 secs" (60 °C i 60 sekunder). Muliggør datahentning i dette trin ved at vælge knappen "Not Acquiring" (Henter ikke) (figur 27).

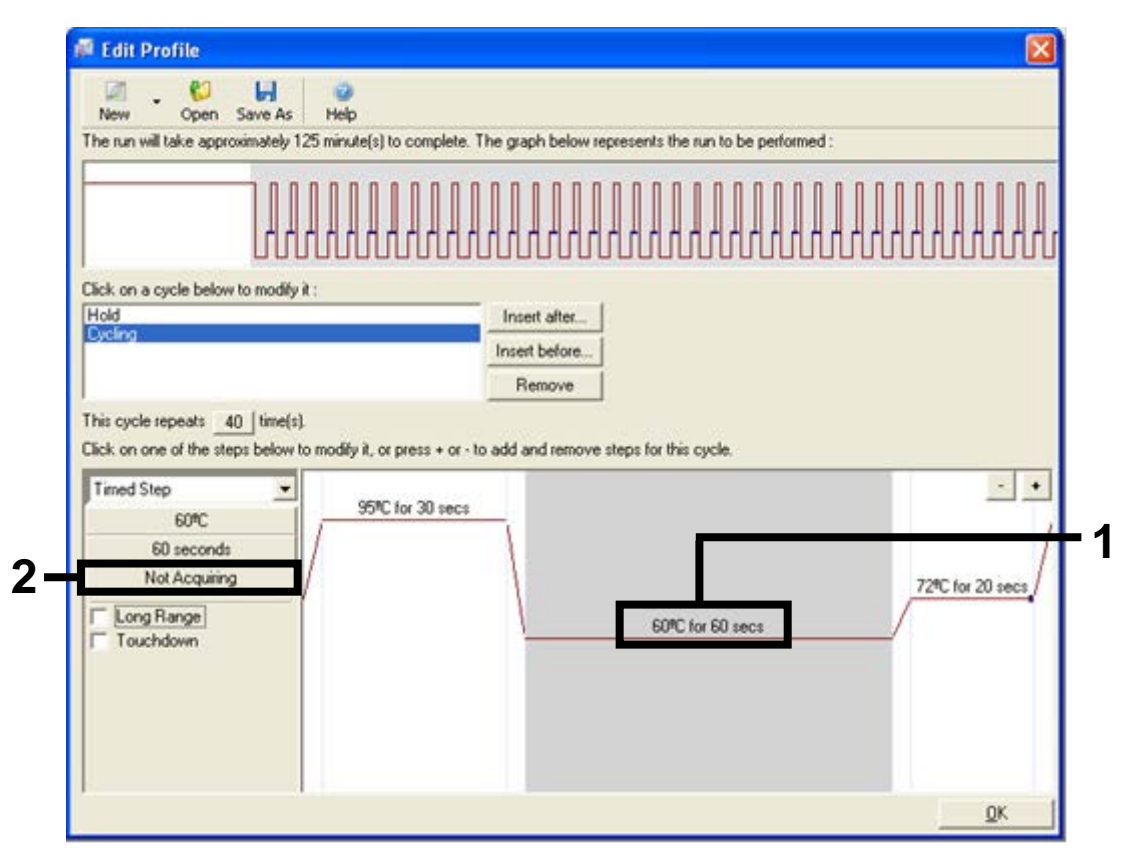

**Figur 27. Cyklustrin ved 60** °**C.** (1 = temperatur- og tidsindstilling af andet trin, 2 = knappen "Not Acquiring" (Henter ikke)).

 Angiv kanalerne "Green" (Grøn) og "Yellow" (Gul) som hentende kanaler ved at vælge knappen ">" for at overføre dem fra listen "Available Channels" (Tilgængelige kanaler). Klik på "OK" (figur 28).

| Acquisiti                                                                                    | ion<br>-                                                                                                    |                                                                                                    |                                                                                                    |
|----------------------------------------------------------------------------------------------|----------------------------------------------------------------------------------------------------|----------------------------------------------------------------------------------------------------|----------------------------------------------------------------------------------------------------|
| Same as P                                                                                    | revious :                                                                                                    | (New Acqui                                                                                            | sition) 💌                                                                                                    |
| Acquisitio<br>Available                                                                      | on Configu<br>Channels                                                                                                    | ration :                                                                                              | Acquiring Channels :                                                                                                    |
| Name<br>Crimson<br>HRM<br>Orange<br>Red                                                      |                                                                                                    |                                                                                                    | Name   Green   Yellow                                                                                                    |
|                                                                                              |                                                                                                    |                                                                                                    |                                                                                                    |
| To acquir<br>channel,<br>Dye Char                                                            | re from a c<br>select it in<br>t >>                                                                                                    | hannel, sele<br>the right-ha                                                                          | ect it from the list in the left and click >. To stop acquiring from a nd list and click <. To remove all acquisitions, click <<.                                                                                                    |
| To acquii<br>channel,<br>Dye Char<br><b>Dye Char</b>                                         | t >> t >> t >> t >> t >> t >> t >> t >                                                                                                    | hannel, sele<br>the right-ha                                                                          | ect it from the list in the left and click >. To stop acquiring from a<br>nd list and click <. To remove all acquisitions, click <<.                                                                                                    |
| To acquii<br>channel,<br>Dye Char<br><b>Dye Char</b><br><b>Channel</b>                       | t>><br>t>><br>Source                                                                                                    | hannel, sele<br>the right-ha<br>ection Cha<br>Detector                                                | ect it from the list in the left and click >. To stop acquiring from a<br>nd list and click <. To remove all acquisitions, click <<.<br>                                                                                                    |
| To acquii<br>channel,<br>Dye Char<br>Dye Char<br>Channel<br>Green                            | t >><br>t >><br>t >><br>t >><br>t >><br>t >><br>t >><br>t >>                                                                                                    | hannel, sele<br>the right-ha<br>ction Cha<br>Detector<br>510nm                                        | It is the left and click >. To stop acquiring from a nd list and click <. To remove all acquisitions, click <<.                                                                                                    |
| To acquir<br>channel,<br>Dye Char<br>Dye Char<br>Channel<br>Green<br>Yellow                  | t >><br>select it in<br>t >><br>select it in<br>t >><br>select it in<br>t >><br>t >><br>select it in<br>t >><br>select it in<br>t >><br>select it in<br>t >><br>select it in<br>t >><br>select it in<br>t >><br>select it in<br>t >><br>select it in<br>t >><br>select it in<br>select it in<br>t >><br>select it in<br>t >><br>select it in<br>select it in<br>t >><br>select it in<br>select it in<br>select it | hannel, sele<br>the right-har<br>ction Char<br>Detector<br>510nm<br>555nm                             | It from the list in the left and click >. To stop acquiring from a nd list and click <. To remove all acquisitions, click <<.                                                                                                    |
| To acquir<br>channel,<br>Dye Char<br>Dye Char<br>Channel<br>Green<br>Yellow<br>Orange        | t>><br>select it in<br>t>><br>Source<br>470nm<br>530nm<br>585nm                                                                                                    | hannel, sele<br>the right-ha<br>ection Cha<br>Detector<br>510nm<br>555nm<br>610nm                     | Dyes     FAM <sup>1</sup> , SYBR Green 1 <sup>10</sup> , Fluorescein, EvaGreen <sup>10</sup> , Alexa Fluor 488 <sup>10</sup> JOE <sup>10</sup> , VIC <sup>10</sup> , HEX, TET <sup>10</sup> , CAL Fluor Gold 540 <sup>10</sup> , Yakima Yellow <sup>10</sup> R0X <sup>10</sup> , CAL Fluor Red 610 <sup>10</sup> , Cy3.5 <sup>10</sup> , Texas Red <sup>10</sup> , Alexa Fluor 568 <sup>10</sup>                                                                                                    |
| To acquii<br>channel,<br>Dye Char<br>Dye Char<br>Channel<br>Green<br>Yellow<br>Orange<br>Red | t>><br>select it in<br>t>><br>Source<br>470nm<br>530nm<br>585nm<br>625nm                                                                                                    | ction Char<br>Detector<br>510nm<br>555nm<br>610nm                                                     | Dyes     FAM <sup>1</sup> , SYBR Green 1 <sup>10</sup> , Fluorescein, EvaGreen <sup>10</sup> , Alexa Fluor 488 <sup>10</sup> JOE <sup>10</sup> , VIC <sup>10</sup> , HEX, TET <sup>10</sup> , CAL Fluor Gold 540 <sup>10</sup> , Yakima Yellow <sup>10</sup> ROX <sup>10</sup> , CAL Fluor Red 610 <sup>10</sup> , Cy3.5 <sup>10</sup> , Texas Red <sup>10</sup> , Alexa Fluor 568 <sup>10</sup> Cy5 <sup>10</sup> , Quasar 670 <sup>10</sup> , Alexa Fluor 633 <sup>10</sup>                                       |
| To acquir<br>channel,<br>Dye Char<br>Channel<br>Green<br>Yellow<br>Orange<br>Red<br>Crimson  | t>><br>select it in<br>t>><br>Source<br>470nm<br>530nm<br>585nm<br>625nm<br>680nm                                                                                                    | hannel, sele<br>the right-har<br>ection Char<br>Detector<br>510nm<br>555nm<br>610nm<br>660nm<br>710hp | Dyes     FAM <sup>1</sup> , SYBR Green 1 <sup>1</sup> , Fluorescein, EvaGreen <sup>1</sup> , Alexa Fluor 488 <sup>1</sup> JOE <sup>1</sup> , VIC <sup>1</sup> , HEX, TET <sup>1</sup> , CAL Fluor Gold 540 <sup>1</sup> , Yakima Yellow <sup>1</sup> R0X <sup>1</sup> , CAL Fluor Red 610 <sup>1</sup> , Cy3.5 <sup>1</sup> , Texas Red <sup>1</sup> , Alexa Fluor 568 <sup>1</sup> Cy5 <sup>1</sup> , Quasar 670 <sup>1</sup> , Alexa Fluor 633 <sup>1</sup> Quasar705 <sup>1</sup> , Alexa Fluor 680 <sup>1</sup> |

Figur 28. Hentning ved cyklustrin på 60 °C. (1 = valgte kanaler, 2 = knappen "OK").

11. Markér det tredje trin, og slet ved at klikke på knappen "-". Klik på "OK" (figur 29).

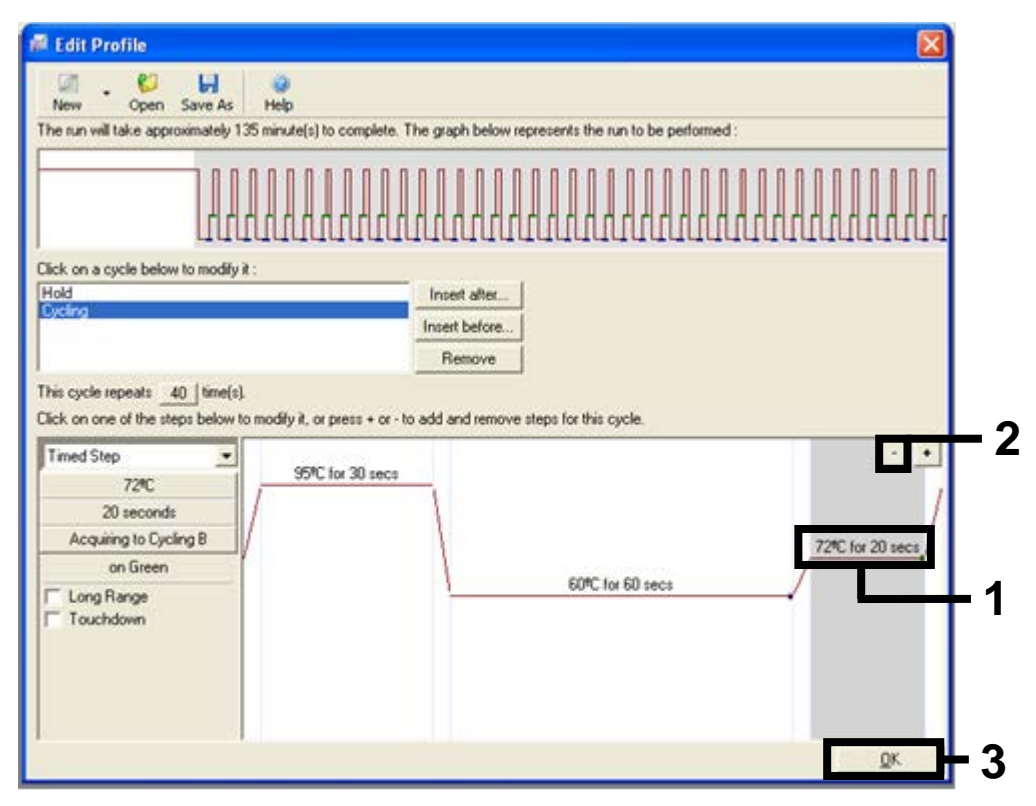

Figur 29. Fjernelse af udvidelsestrin. (1 = tredje trin, 2 = sletknap, 3 = knappen "OK").

12. Klik på knappen "Gain Optimisation" (Optimering af forstærkning) i den næste dialogboks (figur 30).

|                                | ire Prohie :            |          |      |                | This box displays<br>help on elements in<br>the wizard. For help<br>on an item, hover<br>your mouse over the<br>item for help. You<br>can also click on a<br>combo box to display<br>help about its |
|--------------------------------|-------------------------|----------|------|----------------|----------------------------------------------------------------------------------------------------|
| Edit Prof<br>Channel S<br>Name | ile<br>etup :<br>Source | Detector | Gain | <br>Create New | avaliable seturigs.                                                                                                    |
| Green                          | 470nm                   | 510nm    | 5    | <br>5.0        |                                                                                                    |
| Yellow                         | 530nm                   | 555nm    | 5    | Edit           |                                                                                                    |
| Orange                         | 585nm                   | 610nm    | 5    | Edit Gain      |                                                                                                    |
| Red                            | 625nm                   | 660nm    | 5    |                |                                                                                                    |
| Crimson                        | 680nm                   | 710hp    | 7    | Hemove         |                                                                                                    |
| ным                            | 46Unm                   | STURM    | 1    | Reset Defaults |                                                                                                    |
|                                | in the street           | 1        |      |                |                                                                                                    |

Figur 30. Gain Optimisation (Optimering af forstærkning) (1).

1

13. Klik på knappen "Optimise Acquiring" (Optimer hentning). Kanalindstillingerne vises for hver enkelt kanal. Acceptér standardværdierne ved at klikke på "OK" for begge kanaler (figur 31).

| 22       | different gain levels until it finds one at which the fluorescence levels are<br>acceptable. The range of fluorescence you are looking for depends on the |          |
|----------|----------------------------------------------------------------------------------------------------|----------|
| 9        | Set temperature to 60                                                                                                    |          |
| Optimi   | se All Optimise Acquiring                                                                                                    |          |
| Perfor   | Auto Coio Optimienting Channel Settings                                                                                                    | <b>a</b> |
| C Perfor | Channel Settings :                                                                                                    |          |
| Channel  | Channel: Green Tube Position: 1                                                                                                    | Add      |
| Name     | Target Sample Range : 5 + Fl up to 10 + FL                                                                                                    | Edit     |
|          | Acceptable Gain Range: 10 + to 10 +                                                                                                    | emove    |
|          | OK Cancel Help                                                                                                    | move All |
|          |                                                                                                    |          |
|          |                                                                                                    |          |
|          |                                                                                                    |          |

**Figur 31. Optimering af automatisk forstærkning for den grønne kanal.** (1 = knappen "Optimise Acquiring" (Optimer hentning), 2 = knappen "OK").

 Markér afkrydsningsfeltet "Perform Optimisation before 1st Acquisition" (Udfør optimering inden første hentning), og klik derefter på knappen "Close" (Luk) for at vende tilbage til guiden (figur 32).

| A a a c                            | :<br>luto-Gain Opti<br>lifferent gain le<br>locceptable. Th<br>locmistry you a<br>Set temperatur | misation will read<br>vels until it finds<br>re range of fluor<br>are performing.<br>e to 60 🚔 d | d the fluoresence<br>: one at which th<br>escence you are<br>legrees. | on the inse<br>e fluorescer<br>looking for | rted sample a<br>ice levels are<br>depends on th | t            |
|------------------------------------|--------------------------------------------------------------------------------------------------|--------------------------------------------------------------------------------------------------|-----------------------------------------------------------------------|--------------------------------------------|--------------------------------------------------|--------------|
| Optimise<br>Perform (<br>Perform ( | All Op<br>Optimisation Be<br>Optimisation Al                                                     | timise Acquiring<br>efore 1st Acquis<br>60 Degrees At                                            | ]<br>Ition<br>Beginning Of Ru                                         | n                                          |                                                  |              |
| Channel Set                        | ings :                                                                                           |                                                                                                  |                                                                       |                                            |                                                  |              |
|                                    |                                                                                                  |                                                                                                  |                                                                       |                                            | -                                                | <u>A</u> dd  |
| Name T                             | ube Position                                                                                     | Min Reading                                                                                      | Max Reading                                                           | Min Gain                                   | Max Gain                                         | <u>E</u> dit |
| Green 1                            |                                                                                                  | 5FI                                                                                              | 10FI                                                                  | -10                                        | 10                                               | Remove       |
| Yellow 1                           |                                                                                                  | 51                                                                                               | IUFI                                                                  | -10                                        | 10                                               | Remove All   |
|                                    |                                                                                                  |                                                                                                  |                                                                       |                                            |                                                  |              |

**Figur 32. Valg af grønne og gule kanaler.** (1 = afkrydsningsfeltet "Perform Optimisation Before 1st Acquisition" (Udfør optimering inden første hentning), 2 = knappen "Close" (Luk)).

15. Klik på "Next" (Næste) for at gemme skabelonen på et passende sted ved at vælge "Save Template" (Gem skabelon).

# Procedure (manuel)

## Protokol: Prøvevurdering (manuel)

Denne protokol bruges til at vurdere det samlede DNA, der kan forstærkes, i prøver og skal udføres før BRAF-mutationsanalysen.

- Klargør prøverne som beskrevet i afsnittet "Protokol: Prøvevurdering" på side 15.
- Konfigurer PCR-kørslen på Rotor-Gene Q MDx-instrumentet som beskrevet i afsnittet "Protokol: therascreen BRAF PCR RGQ-opsætning" på side 70.
- Når kørslen er afsluttet, skal du analysere dataene i henhold til afsnittet "Dataanalyse af prøvevurdering" på side 76.

## Protokol: BRAF-mutationspåvisning (manuel)

Når en prøve har gennemført prøvevurderingen, kan den testes for at påvise BRAF-mutationerne.

- Klargør prøverne som beskrevet i afsnittet "Protokol: Påvisning af BRAFmutation" på side 26.
- Konfigurer PCR-kørslen på Rotor-Gene Q MDx-instrumentet som beskrevet i afsnittet "Protokol: *therascreen* BRAF PCR RGQ-opsætning" på side 70.
- Når kørslen er afsluttet, skal du analysere dataene i henhold til afsnittet "Dataanalyse af BRAF-mutationspåvisning" på side 77.

### Protokol: therascreen BRAF PCR RGQ-opsætning

1. Åbn Rotor-Gene Q-seriesoftwaren (2.3), og åbn den relevante temperaturprofil (.ret-fil).

Se instruktioner i, hvordan man opretter temperaturprofilen og kontrollerer kørselsparametrene under "Protokol: Oprettelse af en temperaturprofil" på side 56.

2. Kontrollér, at den korrekte rotor er valgt, og afkryds feltet for at bekræfte, at låseringen er påsat. Klik på "Next" (Næste) (figur 33).

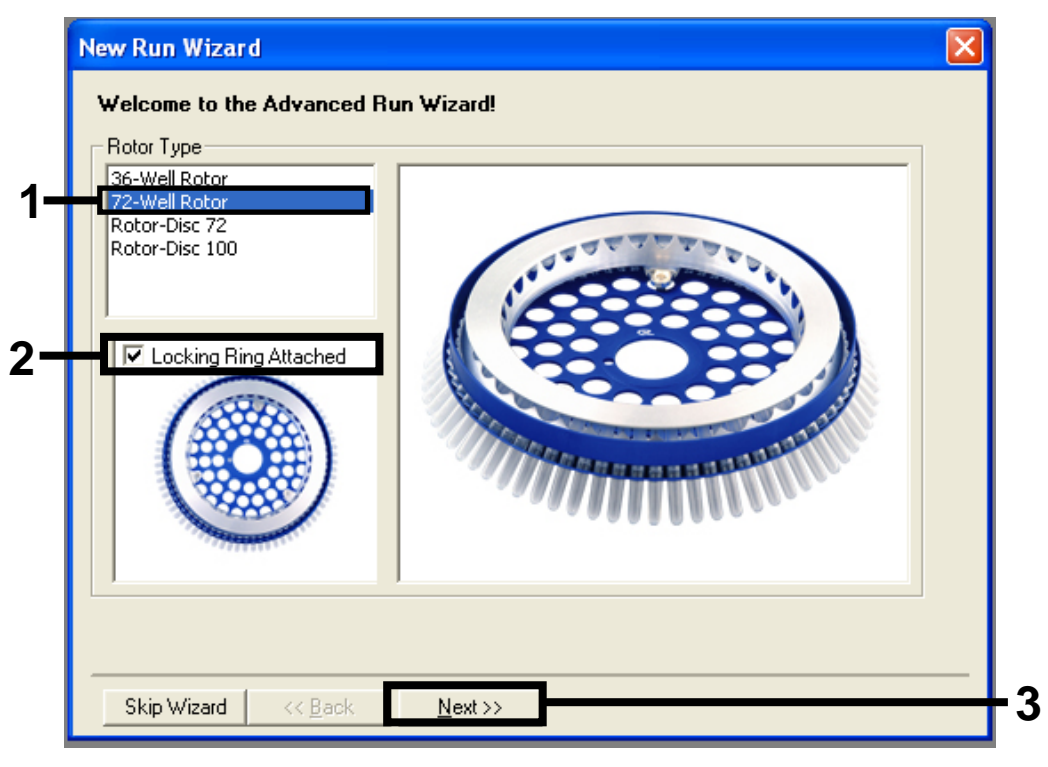

**Figur 33. Dialogboksen "New Run Wizard" (Guiden Ny kørsel) og velkomstskærmen.** (1 = "Rotor Type" (Rotortype), 2 = feltet "Locking Ring Attached" (Låsering påsat), 3 = knappen "Next" (Næste)).  Skriv navnet på operatøren. Tilføj eventuelle bemærkninger, og kontrollér, at reaktionsvolumen er indstillet til 25, og at der står "1, 2, 3..." i feltet "Sample Layout" (Prøvelayout). Klik på "Next" (Næste) (figur 34).

| New Run Wizard                                                                                                    |     |
|----------------------------------------------------------------------------------------------------|-----|
| This screen displays miscellaneous options for the run. Complete the fields,<br>clicking Next when you are ready to move to the next page.           | 4   |
| Operator : NAME on an item, nover your mouse over the item for help. You can also click on a combo box to display help about its available settings. | - 1 |
| Reaction<br>Volume (μL):                                                                                                    | - 2 |
| Skip Wizard << Back                                                                                                    | _ 3 |

**Figur 34. Valgskærmen "New Run Wizard" (Guiden Ny kørsel).** (1 = felterne "Operator" (Operatør) og "Notes" (Bemærkninger), 2 = felterne "Reaction Volume" (Reaktionsvolumen) og "Sample Layout" (Prøvelayout), 3 = knappen "Next" (Næste)).

4. I det næste vindue kan du redigere temperaturprofilen. Der er ikke behov for redigering, da temperaturprofilen allerede er oprettet i henhold til instruktionerne i "Protokol: Oprettelse af en temperaturprofil", side 56. Klik på "Next" (Næste) (figur 35).

| New Run Wizard            |                                                                                                    | ×        |
|---------------------------|----------------------------------------------------------------------------------------------------|----------|
| Temperature Profile :     | This box displays                                                                                                    | _        |
|                           | help on elements in<br>the wizard. For help<br>on an item, hover<br>your mouse over th<br>item for help. You<br>can also click on a<br>combo box to displ<br>help about its<br>available settings. | ie<br>ay |
| Edit Profile              | a valiable votilitige.                                                                                                    |          |
| Channel Setup :           |                                                                                                    |          |
| Name Source Detector Gain | Create New                                                                                                    |          |
| Green 470nm 510nm 5       | Edit                                                                                                    |          |
| Yellow 530nm 555nm 5      |                                                                                                    |          |
| Orange 585nm 610nm 5      | Edit Gain                                                                                                    |          |
| Crimson 680nm 710hn 7     | Bemove                                                                                                    |          |
| HBM 460nm 510nm 7         |                                                                                                    |          |
|                           | Reset Defaults                                                                                                    |          |
| Gain Optimisation         |                                                                                                    |          |
|                           |                                                                                                    |          |
| Chie Minned Core Death    |                                                                                                    | —        |
|                           | <i>&gt;&gt;</i>                                                                                                    |          |

Figur 35. Dialogboksen "New Run Wizard" (Guiden Ny kørsel) og skærmen til redigering af temperaturen. (1 = knappen "Next" (Næste)).
5. Gennemgå oversigten, og klik på "Start Run" (Start kørsel) for at gemme kørselsfilen og starte kørslen (figur 36).

| New Run Wizard                                                                                                    | ×                                                            |
|----------------------------------------------------------------------------------------------------|--------------------------------------------------------------|
| Summary :                                                                                                    |                                                              |
|                                                                                                    |                                                              |
| Setting<br>Green Gain<br>Yellow Gain<br>Auto-Gain Optimisation<br>Rotor<br>Sample Layout<br>Reaction Volume (in microliters) | Value 5 5 Before First Acquisition 72-Well Rotor 1, 2, 3, 25 |
| Once you've confirmed that your ru<br>begin the run. Click Save Template<br>Skip Wizard << <u>B</u> ack                      | n settings are correct, click Start Run to Save Template     |

Figur 36. Dialogboksen "New Run Wizard" (Guiden Ny kørsel) og oversigtsskærmen. (1 = knappen "Start Run" (Start kørsel)).

6. Når kørslen er startet, åbnes der et nyt vindue, hvor du enten kan angive prøvenavne nu eller klikke på "Finish" (Udfør) og angive dem senere ved at vælge knappen "Sample" (Prøve) under kørslen, eller når kørslen er færdig. Hvis du klikker på "Finish and Lock Samples" (Udfør og lås prøver), kan du ikke ændre prøvenavnene. Brugeren skal være særlig påpasselig ved angivelse af prøvenavne for at sikre korrekte test og analyser af prøver.

**Bemærk**: Ved navngivning af prøver skal tomme brønde efterlades tomme i kolonnen "Name" (Navn).

- 7. Analysér dataene i henhold til afsnittene "Dataanalyse af prøvevurdering", side 76 eller "Dataanalyse af BRAF-mutationspåvisning", side 77 efter behov, når kørslen er afsluttet.
- 8. Hvis der kræves kvantiteringsrapporter, skal du klikke på ikonet "Reports" (Rapporter) på værktøjslinjen i Rotor-Gene Q-kørselsfilen.

 I rapportbrowseren skal du klikke på "Cycling A. Green (Page 1)" (Cyklus med A. Grøn (side 1)) under "Report Categories" (Rapportkategorier) (figur 37).

| 📑 Report Browser                                                                                                 |                    |
|----------------------------------------------------------------------------------------------------|--------------------|
| Peport Categories :     General)     B - Quantitation     Cycling A.Green (Page 1)     Cycling A.Yellow (Page 1) | OTV Report         |
|                                                                                                    | <u>Show</u> Cancel |

**Figur 37. Report browser (Rapportbrowser).** (1 = knappen "Cycling A. Green (Page 1)" (Cyklus med A. Grøn (side 1)).

10. Vælg "Quantitation (Full Report)" (Kvantitering (fuld rapport)) under "Templates" (Skabeloner) (figur 38).

| 💼 Report Browser                                          |                                                              |
|-----------------------------------------------------------|--------------------------------------------------------------|
| Report Categories :<br>General)<br>Quantitation           | Quantitation (Concise)                                       |
| - Uycling A.Green (Page 1)<br>- Cycling A.Yellow (Page 1) | Quantitation (Full Report)<br>Quantitation (Standard Report) |
|                                                           |                                                              |
|                                                           |                                                              |
|                                                           | <u>Show</u> Cancel                                           |

Figur 38. Quantitation (Full Report) (Kvantitering (fuld rapport)) (1).

- 11. Klik på "Show" (Vis) for at generere rapporten.
- 12. Klik på "Save As" (Gem som) for at gemme en elektronisk version.
- 13. Gentag for "Cycling A. Yellow (Page 1)" (Cyklus med A. Gul (side 1)).

## Fortolkning af resultater (manuel)

Når prøvevurderingskørslen eller mutationsanalysekørslen er afsluttet, skal du analysere dataene i henhold til følgende procedure.

## Softwareanalyseindstillinger

- 1. Åbn den relevante fil med Rotor-Gene Q-seriesoftwaren 2.3.
- 2. Hvis du ikke allerede har navngivet dine prøver før udførelsen af kørslen, skal du klikke på "Edit Samples" (Rediger prøver).
- Indsæt navnene på dine prøver i kolonne "Name" (Navn).
   Bemærk: Lad navnene på eventuelle tomme brønde stå tomme.
- 4. Klik på "Analysis" (Analyse). Klik på "Cycling A. Yellow" (Cyklus med A. Gul) på analysesiden for at få vist den gule kanal.
- 5. Klik på "Named On" (Navngivet på).Bemærk: Dette sikrer, at tomme brønde ikke indgår i analysen.
- 6. Vælg "Dynamic tube" (Dynamisk rør).
- 7. Vælg "Slope correct" (Hældningskorrigering).
- 8. Vælg "Linear scale" (Lineær skala).
- 9. Vælg "Take off Adj." (Justering af udgangspunkt), og angiv værdierne 15,01 i det øverste felt ("If take off point was calculated before cycle" (Hvis udgangspunktet blev beregnet før cyklus)) og 20,01 i det nederste felt ("then use the following cycle and take off point" (Brug så følgende cyklus og udgangspunkt)).
- 10. Indstil tærskelværdien til 0,05.
- 11. Indstil "Eliminate Cycles before" (Eliminer cyklusser før) til 15.
- 12. Kontrollér Yellow C<sub>T</sub>-værdierne.
- 13. Klik på "Cycling A. Green" (Cyklus med A. Grøn) på analysesiden for at få vist den grønne kanal.
- 14. Vælg "Named On" (Navngivet på).
- 15. Vælg "Dynamic tube" (Dynamisk rør).
- 16. Vælg "Slope correct" (Hældningskorrigering).
- 17. Vælg "Linear scale" (Lineær skala).
- 18. Vælg "TOA", og angiv værdierne 15,01 i det øverste felt ("If take off point was calculated before cycle" (Hvis udgangspunktet blev beregnet før cyklus)) og 20,01 i det nederste felt ("then use the following cycle and take off point" (Brug så følgende cyklus og udgangspunkt)).
- 19. Indstil tærskelværdien til 0,15.

20. Indstil "Eliminate Cycles before" (Eliminer cyklusser før) til 15. 21. Kontrollér Green Cī-værdierne.

## Dataanalyse af prøvevurdering

#### Kørsel af kontrolanalyse

Analysér dataene som følger, når kørslen er afsluttet.

- Negativ kontrol: For at sikre at der ikke er nogen skabelonkontaminering, må kontrollen uden skabelon ikke generere en C<sub>T</sub>-værdi i den grønne kanal (FAM) under 40. For at sikre at kørslen er indstillet korrekt, skal kontrollen uden skabelon vise forstærkning i området 32,53-38,16 i den gule kanal (HEX). De angivne værdier er inden for og inklusive disse værdier.
- Positiv kontrol: Den positive kontrol (PC) for BRAF skal give kontrolanalysen en C<sub>T</sub>-værdi i den grønne (FAM) kanal på 30,37-36,38. De angivne værdier er inden for og inklusive disse værdier. En værdi uden for dette område angiver, at der er et problem med analyseopsætningen, og derfor kan kørslen ikke fuldføres.

Prøvedata må ikke anvendes, hvis en af disse to kørselskontroller er mislykket.

Forudsat at begge kørselskontroller er gyldige, skal hver prøves C<sub>T</sub>-værdi ligge inden for området 21,95-32,00 i den grønne kanal. Hvis prøven ligger uden for området, gives følgende vejledning.

#### Prøveanalyse – kontrolanalyse

- Prøvekontrolanalyse C<sub>T</sub> <21,95: Prøver med en kontrol-C<sub>T</sub> på <21,95 skal fortyndes, da dette repræsenterer den nedre ende af det validerede analyseområde. For at påvise hver enkelt mutation på lavt niveau skal de overkoncentrerede prøver fortyndes, så de er i ovenstående interval med den basis, at C<sub>T</sub> stiger med 1, når der fortyndes 1:1. Hvis prøven er tæt på 21,95, anbefales fortynding for at sikre, at der opnås et resultat fra prøvens testkørsel (BRAF-mutationspåvisning). Prøver skal fortyndes med det vand, der medfølger i kittet (vand til fortynding [Dil.]).
- Prøvekontrolanalyse C<sub>T</sub> >32,00: Det anbefales at ekstrahere prøven igen, da en utilstrækkelig DNA-startskabelon vil være til stede til at påvise alle mutationer ved de fastsatte cut-off-værdier for analysen.

## Dataanalyse af BRAF-mutationspåvisning

#### Kørsel af kontrolanalyse

Se rutediagrammet for kørsel af kontrolanalysen i figur 39.

- Negativ kontrol: For at sikre at der ikke er nogen skabelonkontaminering, må kontrollen uden skabelon ikke generere en C<sub>T</sub>-værdi i den grønne kanal (FAM) under 40. For at sikre at kørslen er indstillet korrekt, skal kontrollen uden skabelon vise forstærkning i området 32,53-38,16 i den gule kanal (HEX). De angivne værdier er inden for og inklusive disse værdier.
- **Positiv kontrol**: Den positive kontrol (PC) for BRAF skal give en C<sub>T</sub>-værdi for hver BRAF-analyse som vist i tabel 14 i den grønne kanal. De angivne værdier er inden for og inklusive disse værdier. En værdi uden for dette område angiver, at der er et problem med analyseopsætningen, og derfor kan kørslen ikke fuldføres.

**Bemærk**: Prøvedata må ikke anvendes, hvis en af disse to kørselskontroller er mislykket.

| Reaktionsblanding | Prøve | Kanal | C₁-område   |
|-------------------|-------|-------|-------------|
| Kontrol           | PC    | Grøn  | 30,37-36,38 |
| V600E/Ec          | PC    | Grøn  | 29,62-35,73 |
| V600D             | PC    | Grøn  | 29,75-35,79 |
| V600K             | PC    | Grøn  | 29,32-35,32 |
| V600R             | PC    | Grøn  | 29,41-35,41 |

#### Tabel 14. Acceptabelt C<sub>T</sub>-område for reaktionskontroller.

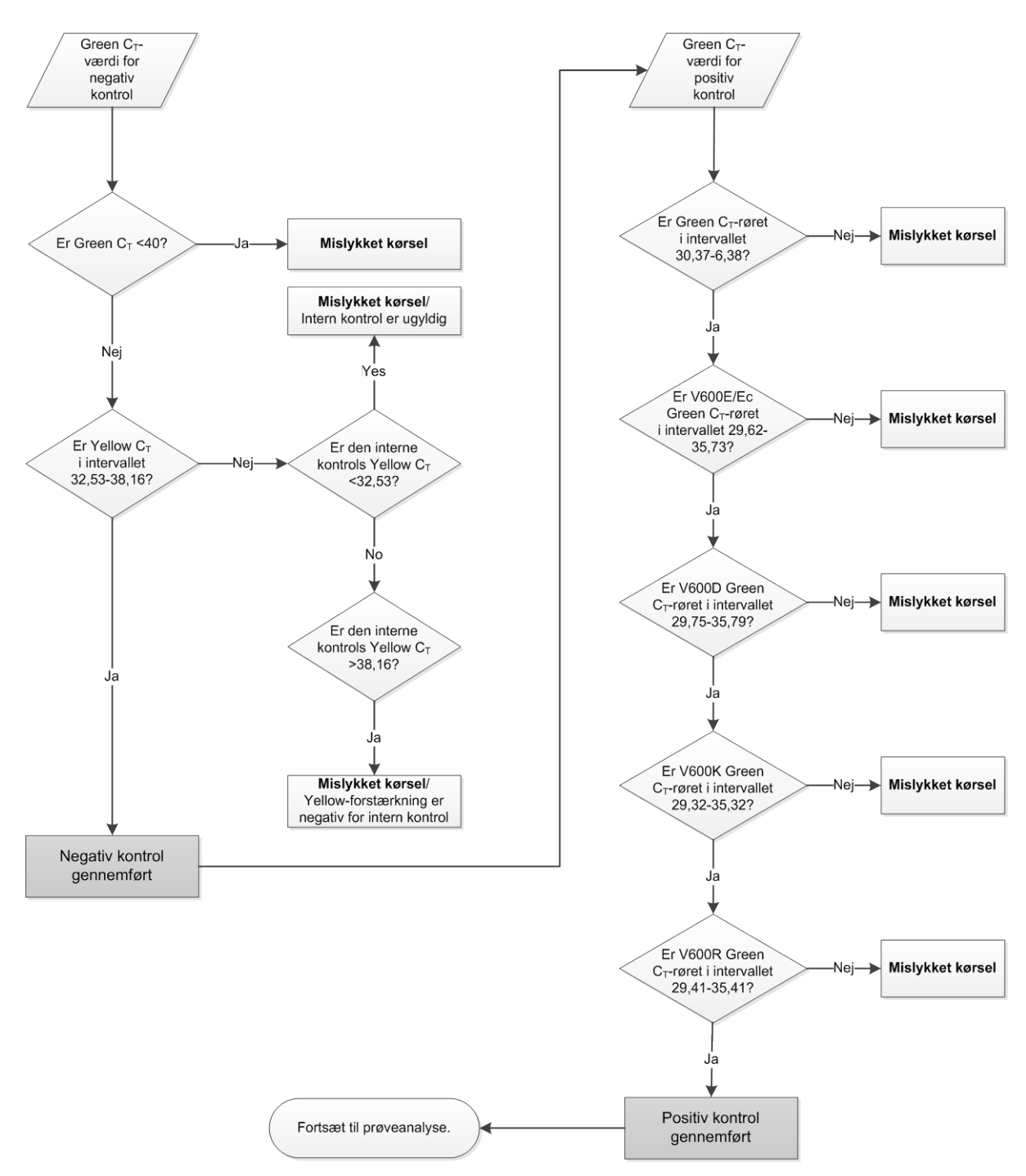

Figur 39. Rutediagram over kørsel af kontrolanalyse.

### Prøveanalyse – Green C<sub>T</sub>-værdi for prøvekontrol

Se rutediagrammet over prøveanalyse i figur 40.

Forudsat at begge kørselskontroller er gyldige for kontrolanalysen, skal hver prøvekontrols C<sub>T</sub>-værdi ligge inden for intervallet 21,95-32,00 i den grønne kanal.

Hvis prøven ligger uden for området, gives følgende vejledning.

- Prøvekontrolanalyse C<sub>T</sub> <21,95: Prøver med en kontrol C<sub>T</sub> på <21,95 overbelaster mutationsanalyserne og skal fortyndes. For at påvise hver enkelt mutation på lavt niveau skal de overkoncentrerede prøver fortyndes, så de er i ovenstående interval med den basis, at C<sub>T</sub> stiger med 1. Prøver skal fortyndes med det vand, der medfølger i kittet (vand til fortynding [Dil.]).
- Prøvekontrolanalyse C<sub>T</sub> >32,00: Det anbefales at ekstrahere prøven igen, da en utilstrækkelig DNA-startskabelon vil være til stede til at påvise alle mutationer ved de fastsatte cut-off-værdier for analysen.

### Prøveanalyse – Mutationsanalyser i prøvens interne kontrol – Yellow C<sub>T</sub>-værdi

Se rutediagrammet over prøveanalyse i figur 40.

Alle brønde for hver prøve skal analyseres. Kontrollér, at alle brønde danner et HEX-signal i den gule kanal fra den interne kontrol. Der er 3 mulige resultater.

- Hvis den interne kontrols C<sub>T</sub> ligger inden for det specificerede område (32,53-38,16), har den positiv Yellow-forstærkning og er gyldig.
- Hvis den interne kontrols C<sub>T</sub> ligger over det specificerede område (>38,16), har den negativ Yellow-forstærkning. Hvis der er forstærkning i den grønne kanal for det pågældende rør, er Yellow-forstærkningen gyldig. Hvis der er forstærkning i den grønne kanal for det pågældende rør, er Yellowforstærkningen ugyldig.
- Hvis den interne kontrols C<sub>T</sub> ligger under det specificerede område (<32,53), er den ugyldig.</p>

Hvis den mislykkede interne kontrol skyldes PCR-hæmning, kan fortynding af prøven reducere hæmmernes effekt, men man skal være opmærksom på, at dette også vil fortynde DNA-målet. Der medfølger et rør med vand til fortynding (Dil.) af prøven i kittet.

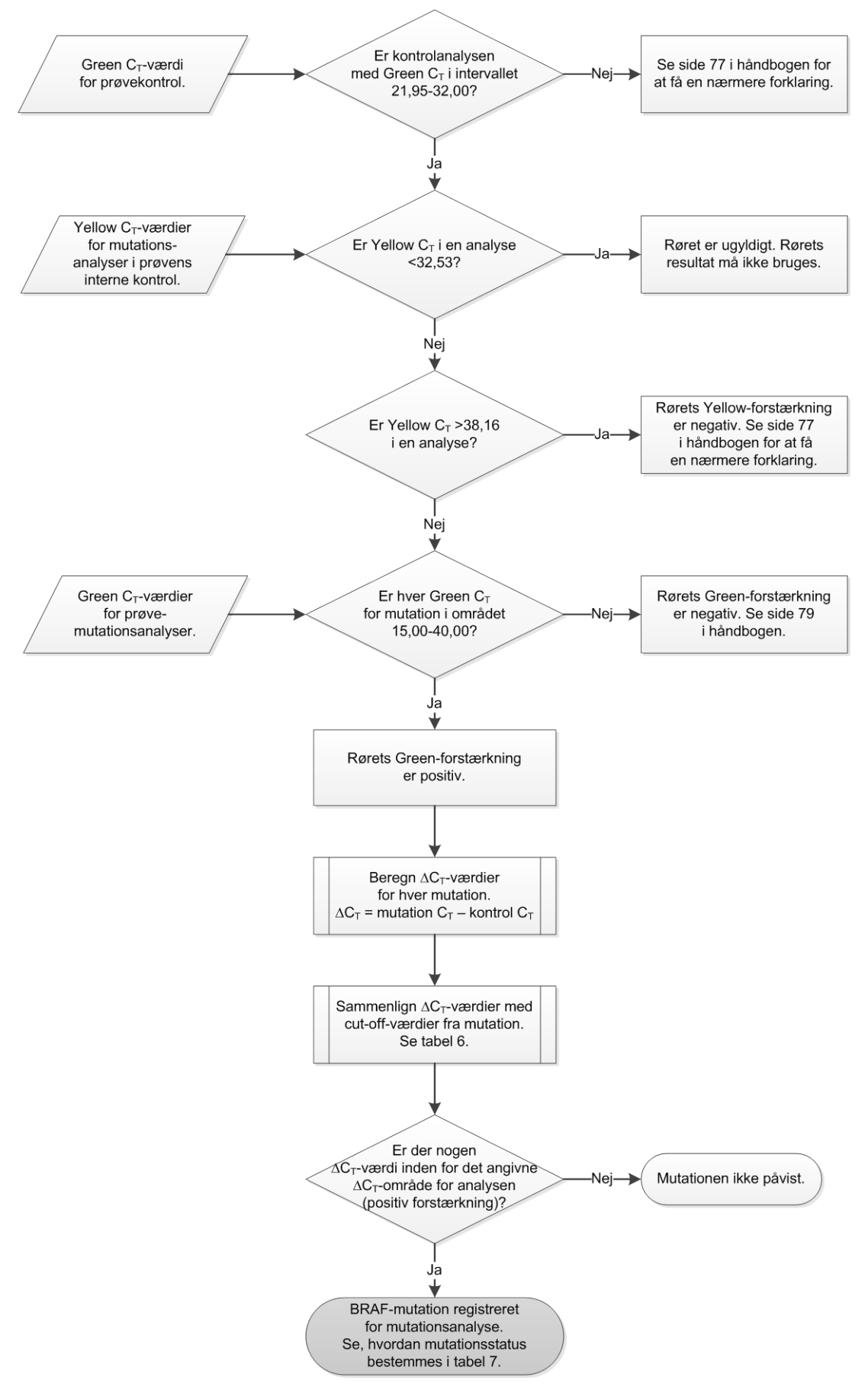

Figur 40. Rutediagram over prøveanalyse.

## Prøveanalyse – Green C<sub>T</sub>-værdi for prøvemutationsanalyser

Green-værdierne for alle 4 reaktionsblandinger skal kontrolleres i forhold til værdierne i tabel 15.

| Analyse  | Acceptabelt C <sub>T</sub> -område | ∆Cī-område |
|----------|------------------------------------|------------|
| V600E/Ec | 15,00-40,00                        | ≤ 7,0      |
| V600D    | 15,00-40,00                        | ≤ 6,9      |
| V600K    | 15,00-40,00                        | ≤ 6,0      |
| V600R    | 15,00-40,00                        | ≤ 7,0      |

Tabel 15. Acceptable værdier for prøvemutationsreaktion (grøn kanal)\*

\* De acceptable værdier ligger inden for og inkluderer de viste værdier.

- Hvis Green C<sub>T</sub> ligger inden for det specificerede område, har den positiv FAM-forstærkning.
- Hvis Green C<sub>T</sub> ligger over det specificerede område, har den negativ Green-forstærkning.

 $\Delta C_T$ -værdien beregnes som følger for alle mutationsbrønde, der viser positiv FAM-forstærkning, idet det skal sikres, at mutation og kontrol for  $C_T$ -værdierne er fra den samme prøve.

 $\Delta C_T$  = mutation  $C_T$  – kontrol  $C_T$ 

Sammenlign  $\Delta C_T$ -værdien for prøven med cut-off-punktet for den pågældende analyse (tabel 15), idet det skal sikres, at det korrekte cut-off-punkt anvendes for hver enkelt analyse.

Cut-off-punktet er det punkt, over hvilket et positivt signal potentielt kunne skyldes et baggrundssignal i ARMS-primeren på vildtype-DNA. Hvis prøvens  $\Delta C_T$ -værdi er højere end cut-off-punktet, klassificeres den som negativ eller uden for kittets påvisningsgrænser.

For hver prøve vil hver mutationsreaktion få en status som påvist mutation, mutation ikke påvist eller ugyldig efter følgende kriterier.

#### Mutation påvist:

Green-forstærkning er positiv, og ∆C<sub>T</sub> er på eller under cut-off-værdien. Hvis der påvises flere mutationer, skal der tildeles mutationsstatus i henhold til tabel 16.

#### Mutation ikke påvist:

Green-forstærkning er positiv og  $\Delta C_T$  er over cut-off-værdien.

Green-forstærkning er negativ, og Yellow-forstærkning (intern kontrol) er positiv.

#### Ugyldig:

Yellow (intern kontrol) er ugyldig.

Green-forstærkning er negativ, og Yellow-forstærkning er negativ.

Se yderligere forklaring i rutediagrammet (Figur 40). Hvis en prøves Yellowforstærkning er negativ i et rør, men dens Green-forstærkning er positiv i et andet rør, kan et "mutation påvist"-resultat i det andet rør godt anses for at være gyldigt, men den bestemte mutation, der er identificeret, er muligvis ikke tildelt korrekt.

Hvis en prøves Yellow-forstærkning er negativ, men dens Green-forstærkning er positiv i samme rør, bør "mutation påvist"-resultatet anses for at være gyldigt.

Hvis et rør er ugyldigt for Yellow (intern kontrol), må resultatet af dette rør ikke anvendes.

#### Prøveanalyse – Tildeling af status for prøvemutation

Når alle mutationsreaktionsrør er vurderet, bestemmes mutationsstatus for prøven på følgende måde.

- Mutation påvist: En eller flere af 4 mutationsreaktioner er positive. Hvis der påvises flere mutationer, skal mutationen rapporteres i henhold til tabel 16 (se næste side).
- Mutation ikke påvist: Alle 4 mutationsreaktioner er negative.
- **Ugyldig**: Ingen mutationsreaktioner er positive, og en eller flere mutationsreaktioner er ugyldige.

| V600E/Ec | V600D   | V600K   | V600R   | Mutationsstatus             |
|----------|---------|---------|---------|-----------------------------|
| Positiv  | Negativ | Negativ | Negativ | V600E- eller V600Ec-positiv |
| Positiv  | Negativ | Positiv | Negativ | V600Ec- eller V600K-positiv |
| Positiv  | Positiv | Negativ | Negativ | V600D-positiv               |
| Negativ  | Positiv | Negativ | Negativ | V600D-positiv               |
| Negativ  | Negativ | Positiv | Negativ | V600K-positiv               |
| Negativ  | Negativ | Negativ | Positiv | V600R-positiv               |
|          |         |         |         |                             |

Tabel 16. Bestemmelse af status for prøvemutation

**Bemærk**: *therascreen* BRAF RGQ PCR-kittet er beregnet til at påvise mutationer i BRAF-genet i en DNA-prøve. Når der er angivet en påvist BRAF-mutation for en prøve, skal der kun rapporteres én specifik mutation. Hvis der påvises flere mutationer, skal mutationen rapporteres i henhold til tabel 16.

Der kan forekomme nogen krydsreaktivitet mellem mutationsreaktioner. V600E/ Ec-analysen kan f.eks. give et positivt resultat, hvis der er en V600D-mutation, V600E/Ec-analysen kan give et positivt resultat, hvis der er en V600K-mutation, og V600K-analysen kan give et positivt resultat, hvis der er en kompleks V600Emutation. Der kan dog skelnes mellem mutationsstatus ved hjælp af tabel 16.

Krydsreaktivitet skyldes, at ARMS-primeren påviser andre mutationer i lignende sekvens efter hinanden. Hvis en anden mutationsanalyse giver et positivt resultat, er dette sandsynligvis krydsreaktivitet. Der er observeret dobbeltmutanter, selvom de er sjældne.

I sjældne tilfælde kan der derfor påvises kombinationer af positive resultater, som ikke fremgår af tabel 16. Prøven kan stadig angives som påvist BRAFmutation. På grund af krydsreaktivitet kan der dog ikke skelnes mellem bestemte mutationer. Derfor bør prøven kun angives som påvist BRAF-mutation.

Hvis en eller flere af mutationsreaktionerne er ugyldige, men en eller flere er positive, kan prøven alligevel angives som påvist BRAF-mutation, da en mutation er til stede. Den specifikke rapporterede mutation er dog muligvis ikke nøjagtig og kan være et resultat af krydsreaktivitet. Derfor bør prøven kun angives som påvist BRAF-mutation.

## Bilag II: Installation af therascreen BRAF Assay Package

*therascreen* BRAF RGQ PCR-kittet er udviklet til brug sammen med Rotor-Gene Q MDx-instrumentet med en rotor med 72 brønde. *therascreen* BRAF Assay Package kan hentes på *therascreen* BRAF RGQ PCR-kittets webside på <u>www.qiagen.com</u>. Oplysningerne om hentning kan findes i afsnittet "Product Resources" (Produktressourcer) under fanen "Supplementary Protocols" (Supplerende protokoller). Assay Package-softwaren kan også bestilles på en CD (QIAGEN, katalognr. 9023820).

Analysepakken indeholder "*therascreen* BRAF CE Sample Assessment Locked Template" og "*therascreen* BRAF CE Mutation Analysis Locked Template".

**Bemærk**: therascreen BRAF Assay Package er kun kompatibel med Rotor-Gene Q-softwareversionen 2.3. Kontrollér, at den korrekte version af Rotor-Gene Q-softwaren er installeret, før installationen af therascreen BRAF Assay Package fortsættes. Hvis dit Rotor-Gene Q MDx-instrument blev leveret med en tidligere softwareversion, kan du let opgradere ved at hente softwareversion 2.3 fra Rotor-Gene Q MDx-produktsiden på <u>www.qiagen.com</u>. Den nye software findes i afsnittet "Product Resources" (Produktressourcer) under fanen "Operating Software" (Operativsystem).

## Procedure (hentning)

- 1. Hent therascreen BRAF RGQ Assay Package CE på den tilsvarende webside for therascreen BRAF RGQ PCR-kittet på <u>www.qiagen.com</u>.
- 2. Åbn den hentede zip-fil ved at dobbeltklikke på filen og hente filerne ned i arkivet.
- 3. Start installationen ved at dobbeltklikke på den hentede fil therascreen\_BRAF\_Assay\_Package\_3.1.1.exe.

## Procedure (cd)

- 1. Bestil *therascreen* BRAF RGQ Assay Package CE CD (QIAGEN, katalognr. 9023820), som fås separat fra QIAGEN.
- 2. Sæt cd'en i cd-drevet på den bærbare computer, som er tilsluttet Rotor-Gene Q-instrumentet.
- 3. Start installationen ved at dobbeltklikke på filen therascreen\_BRAF\_Assay\_Package\_3.1.1.exe, hvis cd'en indlæses automatisk, ellers kan du finde denne eksekverbare fil ved hjælp af filbrowseren på den tilsluttede bærbare computer.

4. Installationsguiden vises. Klik på "Next" (Næste) for at fortsætte (figur 41).

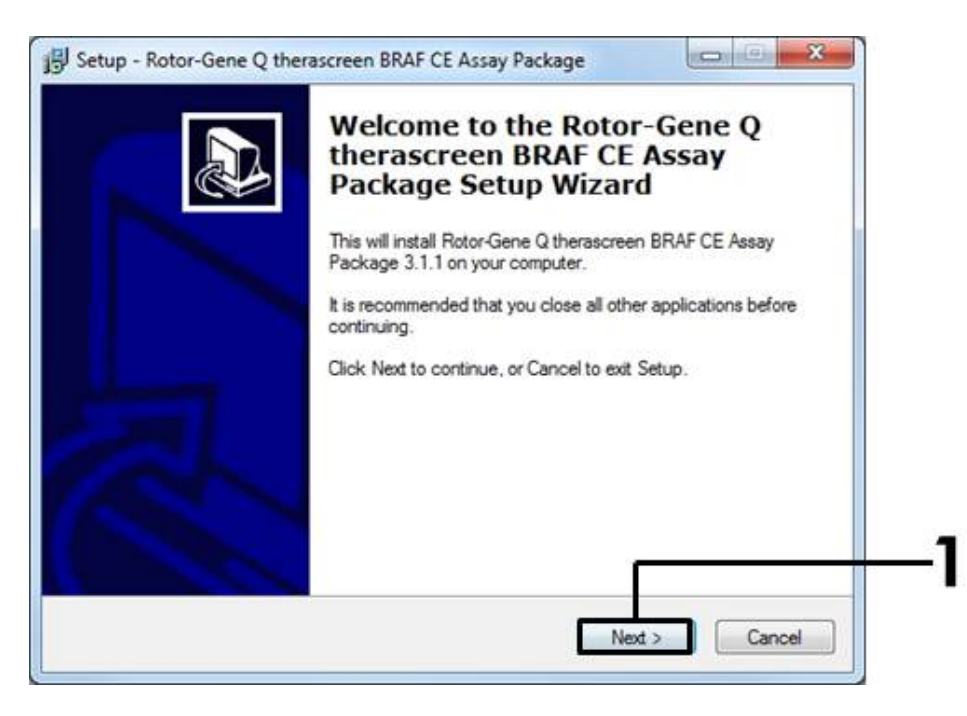

Figur 41. Dialogboksen "Setup" (Opsætning). (1 = knappen "Next" (Næste)).

 Læs licensaftalen i dialogboksen "License Agreement" (Licensaftale), og accepter aftalen ved at markere erklæringen "I accept the agreement" (Jeg accepterer aftalen). Klik på "Next" (Næste) for at fortsætte (figur 42).

| License Agreement                                               |                                                                          |                                              |  |
|-----------------------------------------------------------------|--------------------------------------------------------------------------|----------------------------------------------|--|
| Please read the following impo                                  | ortant information before continuing                                     | Č.                                           |  |
| Please read the following Lice<br>agreement before continuing v | nse Agreement. You must accept<br>with the installation.                 | the terms of this                            |  |
| Licence Agreement                                               |                                                                          |                                              |  |
| 1. In the following "Qiagen" re                                 | efers to Qiagen GmbH and its affil                                       | ated companies and                           |  |
| "Software" means the program<br>BOM) or over the Internet with  | ms and data supplied on this phys<br>h these conditions. (If you are uns | ical medium (eg. CD-<br>ure of any aspect of |  |
| this agreement or have any que                                  | uestions they should be emailed to                                       | )<br>ocumentation have                       |  |
| been developed entirely at pri                                  | ivate expense. They are delivered                                        | l and licensed as                            |  |
| Commercial Computer Bortwa                                      |                                                                          |                                              |  |
| 2. Licence                                                      |                                                                          | 17.1                                         |  |
| accept the agreement                                            |                                                                          |                                              |  |
| I do not accept the agreem                                      | nent                                                                     |                                              |  |
|                                                                 |                                                                          |                                              |  |

**Figur 42. Dialogboksen "License Agreement" (Licensaftale).** (1 = knappen "Accept" (Acceptér), 2 = knappen "Next" (Næste)).

6. Installationen af skabelonen starter automatisk, og når denne er afsluttet, vises den sidste dialogboks "Setup" (Opsætning). Klik på "Finish" (Udfør) for at afslutte installationsguiden (figur 43).

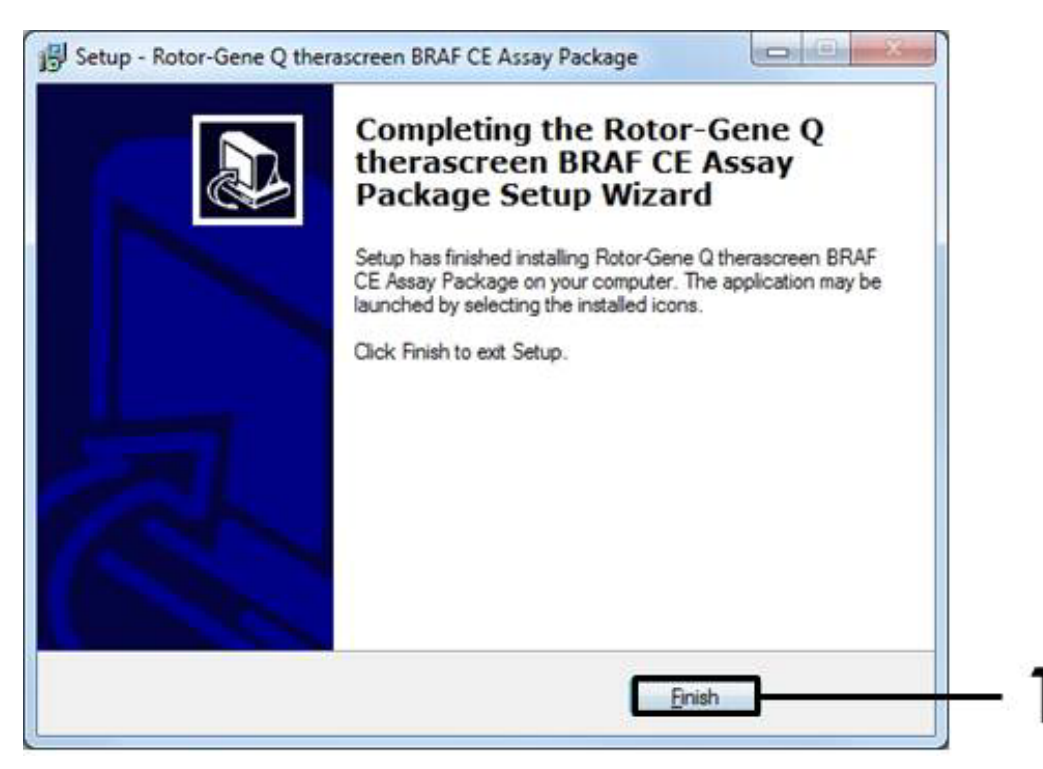

Figur 43. Afslutning af installationsguiden. (1 = knappen "Finish" (Udfør)).

7. Genstart computeren. Der oprettes automatisk genveje til både "therascreen BRAF CE Sample Assessment Locked Template" og "therascreen BRAF CE Mutation Analysis Locked Template", som vises på skrivebordet.

## Kontaktoplysninger

For teknisk bistand og yderligere oplysninger henvises til vores tekniske supportcenter på <u>www.qiagen.com/Support</u>, ring på 00800-22-44-6000, eller kontakt en af QIAGENs tekniske serviceafdelinger eller lokale forhandlere (se bagsiden, eller besøg <u>www.qiagen.com</u>).

| Produkt                                | Indhold                                                                                                    | Kat. nr. |
|----------------------------------------|----------------------------------------------------------------------------------------------------|----------|
| therascreen BRAF<br>RGQ PCR Kit (24)   | Til 24 reaktioner: Kontrolanalyse,<br>4 mutationsanalyser, positiv kontrol, <i>Taq</i><br>DNA-polymerase, vand til NTC og vand<br>til fortynding af prøven                                                                                                    | 870211   |
| Rotor-Gene Q og andet t                | tilbehør                                                                                                    |          |
| RotorGene Q MDx<br>5plex HRM Platform  | Real-time PCR-cyklusanordning og<br>højopløselig smelteanalysator med<br>5 kanaler (grøn, gul, orange, rød, lilla)<br>samt HRM-kanal, bærbar computer,<br>software, tilbehør, 1 års garanti mod<br>håndværksmæssige og materielle<br>defekter; installation og uddannelse<br>er ikke inkluderet | 9002032  |
| Rotor-Gene Q MDx<br>5plex HRM System   | Real-time PCR-cyklusanordning og<br>højopløselig smelteanalysator med<br>5 kanaler (grøn, gul, orange, rød, lilla)<br>samt HRM-kanal, bærbar computer,<br>software, tilbehør, 1 års garanti mod<br>håndværksmæssige og materielle<br>defekter; installation og uddannelse                       | 9002033  |
| therascreen BRAF<br>Assay Package CD   | Cd med <i>therascreen</i> BRAF CE Sample<br>Assessment Locked Template og<br><i>therascreen</i> BRAF CE Mutation Analysis<br>Locked Template.                                                                                                    | 9023820  |
| Loading Block<br>72 × 0.1 ml Tubes     | Aluminiumsblok til manuel opsætning<br>af reaktioner med enkeltkanalspipette<br>i 72 × 0,1 ml rør                                                                                                    | 9018901  |
| Strip Tubes and Caps,<br>0.1 ml (250)  | 250 bånd a 4 rør og hætter til<br>1.000 reaktioner                                                                                                    | 981103   |
| Strip Tubes and Caps,<br>0.1 ml (2500) | 10 × 250 bånd a 4 rør og hætter<br>til 10.000 reaktioner                                                                                                    | 981106   |

# Bestillingsinformation

| Produkt                                                                                 | Indhold                                                                                                    | Kat. nr. |
|-----------------------------------------------------------------------------------------|----------------------------------------------------------------------------------------------------|----------|
| QIAamp DNA FFPE Tissue Kit – til oprensning af genomisk DNA<br>fra paraffinindstøbt væv |                                                                                                    |          |
| QIAamp DNA FFPE<br>Tissue Kit (50)                                                      | Til 50 DNA-klargøringer: 50 QIAamp<br>MinElute <sup>®</sup> -kolonner, proteinase K,<br>buffere og indsamlingsrør (2 ml) | 56404    |

For opdateret licensinformation og produktspecifikke ansvarsfraskrivelser henvises til den aktuelle QIAGEN kit-håndbog eller brugermanual. QIAGEN kit-håndbøger og brugermanualer kan fås via <u>www.qiagen.com</u> eller kan rekvireres hos QIAGEN Technical Services eller den lokale distributør. Denne side er tom med vilje.

Varemærker: QIAGEN<sup>®</sup>, QIAamp<sup>®</sup>, MinElute<sup>®</sup>, Pyrosequencing<sup>®</sup>, Rotor-Gene<sup>®</sup>, Scorpions<sup>®</sup>, *therascreen<sup>®</sup>* (QIAGEN Gruppen); ARMS<sup>®</sup> (AstraZeneca Ltd.); FAM<sup>TM</sup>, HEX<sup>TM</sup> (Life Technologies, Inc.).

Må ikke anvendes til at fastlægge risiko for at udvikle endometriose

#### Aftale om begrænset licens

Brug af dette produkt betyder, at enhver køber eller bruger af therascreen BRAF RGQ PCR-kittet accepterer følgende vilkår:

- therascreen BRAF RGQ PCR-kittet må kun bruges i overensstemmelse med therascreen BRAF RGQ PCR-kit-håndbogen og kun med de komponenter, der er i kittet. QIAGEN giver ingen licens under nogen intellektuel ejendomsret til at bruge eller inkludere komponenterne i dette kit med komponenter, der ikke er inkluderet i dette kit, undtagen som beskrevet i therascreen BRAF RGQ PCR-kit-håndbogen og yderligere protokoller, som fås på <u>www.qiagen.com</u>.
- 2. Ud over de udtrykkeligt givne licenser giver QIAGEN ingen garanti for, at dette kit, og/eller brugen af det, ikke overtræder tredjeparts rettigheder.
- 3. Dette kit og dets komponenter er under licens til engangsbrug og må ikke genbruges, genoprettes eller videresælges.
- 4. QIAGEN afviser specifikt alle andre licenser, udtrykte eller underforståede, end dem, der udtrykkeligt er angivet.
- 5. Køberen og brugeren af kittet indvilliger i ikke at tage, eller lade andre tage, skridt der kunne føre til, eller fremme, handlinger der forbydes ovenfor. QIAGEN kan håndhæve forbuddene i denne begrænsede licensaftale ved enhver domstol og vil inddrive alle undersøgelses- og sagsomkostninger, herunder advokatsalærer, i ethvert søgsmål for at håndhæve denne begrænsede licensaftale samt alle deres intellektuelle ejendomsrettigheder i forbindelse med kittet og/eller komponenterne deri.

For opdaterede licensbetingelser henvises til <u>www.qiagen.com</u>.

HB-1273-005 © 2016 QIAGEN, alle rettigheder forbeholdes.

#### www.qiagen.com

Australia = techservice-au@qiagen.com Austria = techservice-at@qiagen.com Belgium = techservice-bnl@qiagen.com Brazil = suportetecnico.brasil@qiagen.com Canada = techservice-ca@qiagen.com China = techservice-cn@qiagen.com **Denmark** = techservice-nordic@qiagen.com Finland = techservice-nordic@qiagen.com France = techservice-fr@qiagen.com Germany = techservice-de@qiagen.com Hong Kong = techservice-hk@qiagen.com India = techservice-india@qiagen.com Ireland = techservice-uk@qiagen.com Italy = techservice-it@qiagen.com Japan = techservice-jp@qiagen.com Korea (South) = techservice-kr@qiagen.com Luxembourg = techservice-bnl@qiagen.com Mexico = techservice-mx@qiagen.com The Netherlands = techservice-bnl@qiagen.com Norway = techservice-nordic@qiagen.com Singapore = techservice-sg@qiagen.com Sweden = techservice-nordic@qiagen.com Switzerland = techservice-ch@qiagen.com UK = techservice-uk@qiagen.com USA = techservice-us@qiagen.com

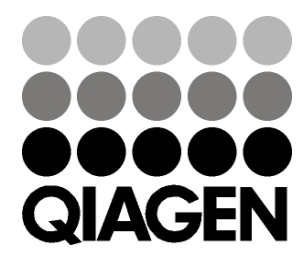

# Sample & Assay Technologies